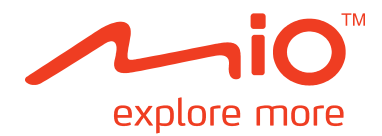

# Spirit 380/480/670/680 sorozat

# Hardver kézikönyv

# Fontos biztonsági információk

#### A TERMÉK JÁRMŰBE SZERELÉSE ELŐTT FIGYELMESEN OLVASSA EL A BIZTONSÁGI TUDNIVALÓKAT.

- Az eredeti felszerelés eltávolítása, új felszerelés beszerelése, illetve a gépjármű módosítása befolyásolhatja a jármű biztonságát, illetve üzemeltetését tiltottá teheti egyes országokban.
- Kövesse a termékre vonatkozó összes utasítást, illetve a gépjármű felhasználói kézikönyvében szereplő, a kiegészítőkre vagy módosításra vonatkozó összes utasítást.
- Tekintse meg országa és/vagy állama törvényeit a gépjármű kiegészítőkkel vagy módosításokkal történő üzemeltetését illetően.
- Egyedül Ön a felelős azért, hogy a Mio eszközt oly módon helyezze el, rögzítse és használja, hogy az ne okozzon balesetet, személyi sérülést vagy anyagi kárt. Mindig körültekintően vezessen.
- Úgy helyezze el Mio eszközét, hogy az ne akadályozza a gépjármű biztonságos üzemeltetését, illetve a légzsákok vagy egyéb biztonsági eszköz működésbe lépését.
- Ne kezelje a Mio készüléket vezetés közben.
- Tanácsos megismerkedni a Mióval és működésével, mielőtt használatba venné az eszközt.
- Előfordulhat, hogy a Mio főútvonalon a kijáratig fennmaradó távolságot hosszabbra számítja, mint ahogy az a táblákon fel van tüntetve. A táblák a távolságot a lehajtó kezdetéig mutatják, míg a Mio a következő kereszteződésig, azaz a kijáró út végéig, mutatja a távolságot. Amikor felkészül a lehajtásra, mindig a táblákon szereplő távolságinformációt vegye figyelembe.
- A biztonsági vagy sebességmérő kamerákkal kapcsolatos információk használatát a használat országának helyi törvényei szabályozhatják. Ön a felelős annak biztosításáért, hogy saját országában, illetve a felhasználás országában legálisan használhatja az információt.
- A TV, videolejátszó és AV bemeneti funkciókat TILOS vezetés közben használni. Ennek figyelmen kívül hagyása balesetveszélyes. Tegyen eleget a fenti figyelmeztetésnek. A Mio NEM vállal semmiféle felelősséget ilyen tekintetben.
- Ne kezelje a Mio készüléket felhevült állapotban. Hagyja kihűlni a terméket, távol a közvetlen napsugárzástól.
- Ne hallgasson zenét hosszú ideig nagy hangerőn fej- vagy fülhallgatóval a Mio készüléken, mivel ez maradandó halláskárosodást okozhat.
- Ne tegye ki a készüléket hosszabb ideig túlzott hőnek vagy közvetlen napfénynek. A túlmelegedés károsíthatja a készüléket.
- A lopás elkerülése érdekében ne hagyja a Mio készüléket, a tartóját vagy bármilyen kábelt jól látható helyen egy őrizetlenül hagyott járműben.

#### Megjegyzés az amerikai egyesült államokbeli vezetők részére

Az állami törvények megtilthatják, hogy a vezetők pl. Arizona, Kalifornia és Minnesota államban vezetés közben tárgyakat szereljenek a gépjármű szélvédőjére. Nézzen utána és tartsa be az állami törvényeket. Alternatív szerelési lehetőséget is tartalmazhat a termék csomagja, illetve látogasson el a mio.com webhelyre további felszerelési lehetőségeket illetően. A Mio nem vállal felelősséget az e felhívás figyelmen kívül hagyása eredményeképpen bekövetkező büntetésekért, bírságokért és kártérítési igényekért.

E figyelmeztetések és óvintézkedések figyelmen kívül hagyása halált, súlyos személyi sérülést és esetleges anyagi kárt okozhat. A Mio kizár mindennemű felelősségvállalást a Mio készülék minden olyan telepítéséért és használatáért, ami közvetve vagy közvetlenül halált, személyi sérülést vagy anyagi kárt okoz, illetve bármilyen törvényt megszeg.

## Biztonsági óvintézkedések

#### Az akkumulátor feltöltésére vonatkozó információk

- Kizárólag a tartozékként kínált töltőt használja. Bármilyen más töltő használata meghibásodáshoz vagy személyi sérüléshez vezethet.
- A termékhez egy LISTED Power Unit tartozik, "LPS", "Limited Power Source" (Korlátozott energiaellátás) felirattal, valamint + 5 V dc / 1.0 A", a kimenő energiára vonatkozó tájékoztatással.
- Használja az előírt típusú akkumulátort.

#### Az akkumulátortöltőre vonatkozó információk

- Ne használja a töltőt magas nedvességtartalmú környezetben. Soha ne érintse meg nedves kézzel.
- Biztosítson megfelelő szellőzést a készülék használata vagy az akkumulátor töltése közben. Ne takarja le papírral vagy más tárggyal. Használat előtt az AC töltőt vegye ki a táskából.
- Csatlakoztassa a megfelelő energiaforrásra. A szükséges feszültségre vonatkozó információkat a termék dobozán vagy borításán találja.
- Ne használja a töltőt sérült kábellel!
- Ne próbálja megjavítani! Belsejében nincs megjavítható elem. Károsodás esetén cserélje ki.

#### Akkumulátorra vonatkozó információk

- Használja az előírt típusú akkumulátort.
- VIGYÁZAT! Ez az egység egy nem cserélhető lítiumionos akkumulátort tartalmaz. Az akkumulátor felrobbanása esetén veszélyes kémiai anyagokat bocsáthat ki. Az égésveszély elkerülése érdekében ne szedje szét, ne ütögesse, ne szúrja át és ne dobja vízbe vagy tűzbe.
- Fontos útmutató (műszaki személyzet részére)
  - ✓ FIGYELMEZTETÉS: Nem megfelelő akkumulátor behelyezése miatt a készülék felrobbanhat. A használt akkumulátorokat az utasításoknak megfelelően dobja ki.
  - ✓ Csak az előírt, vagy a gyártó által meghatározott típusú akkumulátorra cserélje.
  - ✓ Az akkumulátort a szabályozásnak megfelelően dobja ki.
  - ✓ Az akkumulátort kizárólag a megfelelő készülékhez használja.

# Tartalomjegyzék

| Fontos biztonsági információk                                                   | 2  |
|---------------------------------------------------------------------------------|----|
| Biztonsági óvintézkedések                                                       | 3  |
| Az akkumulátor feltöltésére vonatkozó információk                               | 3  |
| Az akkumulátortöltőre vonatkozó információk                                     |    |
| Akkumulátorra vonatkozó információk                                             | 3  |
| Bevezető                                                                        | 5  |
| Fontos információ a könyv kezeléséhez                                           | 5  |
| Felelősséget kizáró nyilatkozat                                                 | 5  |
| A Mio eszköz felszerelése a gépjárműben                                         | 6  |
| Spirit 380 sorozat                                                              | 6  |
| Spirit 480 sorozat                                                              | 6  |
| Spirit 670/680 sorozat                                                          | 7  |
| A TMC (Forgalmi tájékoztató csatorna) vétel engedélyezése                       | 7  |
| Ismerje meg Mio készülékét!                                                     | 8  |
| Spirit 380 sorozat                                                              | 8  |
| Spirit 480 sorozat                                                              | 8  |
| Spirit 670 sorozat                                                              | 9  |
| Spirit 680 sorozat                                                              | 9  |
| Hogyan lehet bekapcsolni a Mio készüléket?                                      | 10 |
| Az üzemkapcsoló használata                                                      | 10 |
| Hogyan tölthetem fel az akkumulátort?                                           | 11 |
| Hogyan tölthetem fel az akkumulátort járműben?                                  | 11 |
| Hogyan tölthetem fel az akkumulátort a számítógépemről?                         | 11 |
| Hogyan tölthetem fel az akkumulátort otthon vagy a munkahelyen?                 | 11 |
| Hogyan kell behelyezni a memóriakártyát?                                        | 12 |
| Egyéb funkciók                                                                  | 13 |
| Hogvan indíthatok kihangosított hívást?                                         |    |
| Hogyan kereshetek meg egy helyet a MioMore Helyi Keresés szolgáltatással?       | 13 |
| Hogyan tudok fogadni aktuális forgalmi információkat?                           | 13 |
| Hogyan játszhatok le zenét vagy videókat?                                       | 13 |
| Hogyan lehet külső AV-berendezések jelét lejátszani a Mio készüléken keresztül? | 14 |
| Referencia                                                                      | 15 |
| Mi a GPS?                                                                       | 15 |
| Hogyan fogadja a Mio a GPS-jeleket?                                             | 15 |
| A Mio készülék karbantartása                                                    | 15 |
| Hibaelhárítás                                                                   | 16 |
| További információk                                                             | 17 |
| Szabályozó nyilatkozatok                                                        | 17 |
| Európai nyilatkozat                                                             |    |
| Bluetooth (Csak a Bluetooth kapcsolattal rendelkező modellek esetében)          | 18 |

## Bevezető

Köszönjük, hogy ezt a Mio terméket vásárolta. Kérjük, alaposan olvassa el a könyvet, mielőtt a Mio rendszert használatba veszi. Tartsa a könyvet biztos helyen és rendszeresen használja kiinduló pontként.

## Fontos információ a könyv kezeléséhez

Fontos, hogy megértsen egyes megnevezéseket és kiemelési szabályokat, melyek e könyvben szerepelnek.

#### Kiemelések

A következő szövegformattálás különleges információra utal.

| Formátum           | Információ típus                                                                   |
|--------------------|------------------------------------------------------------------------------------|
| Félkövér betűtípus | Mio alkatrészek vagy adatok a képernyőn, gombok, fejszövegek, mezőnevek és opciók. |
| Dőlt betűtípus     | A képernyő nevét jelezi.                                                           |

#### Ábrák

A könyv a következő ábrákat használja:

| Ábra    | Meghatározás |
|---------|--------------|
|         | Megjegyzés   |
| <b></b> | Tanács       |

#### Megnevezések

A rendszer használatát a következő megnevezések segítik.

| Megnevezés | Meghatározás                                                             |  |  |
|------------|--------------------------------------------------------------------------|--|--|
| Kattintani | Kattintson a gombra és gyorsan engedje el!                               |  |  |
| Érinteni   | Kattintson az adatra az érintőképernyőn és engedje el!                   |  |  |
| Választani | Érintse meg az adatot a listából vagy érintse meg a parancsot a menüből! |  |  |

## Felelősséget kizáró nyilatkozat

Nem minden modell kapható az összes régióban.

Az adott készülék modelltől függően a készülék színe, megjelenése és tartozékai eltérhetnek az ebben a könyvben bemutatott készülékétől.

A Mio a folyamatos fejlesztés elvét alkalmazza. A Mio fenntartja a jogot bármikor a jelen dokumentumban leírt termékek bármelyikének előzetes értesítés nélküli módosítására, illetve fejlesztésre. A Mio nem garantálja a dokumentum hibátlanságát. A kézikönyvben szereplő képernyőképek és egyéb bemutatott elemek eltérhetnek a tényleges termékhez tartozó képernyőképektől és ábráktól. Az ilyen eltérések minimálisak és a tényleges termék minden anyagi tekintetben biztosítani fogja a jelen Felhasználói Kézikönyvben leírt funkcionalitást.

# A Mio eszköz felszerelése a gépjárműben

#### VIGYÁZAT:

- Soha ne helyezze a Mio készüléket olyan helyre, ahol a vezető kilátását akadályozza.
- Ha a gépkocsi szélvédője színezett és fényvisszaverő bevonattal rendelkezik, hővisszaverő is lehet, ami befolyásolja a GPS-vételt. Ilyen esetben a Mio eszközt oda szerelje, ahol "tiszta felület" van. Ez általában a visszapillantó tükör alatt szokott lenni.
- Ahhoz, hogy a Mio készüléket megvédje a hirtelen áramingadozástól, kizárólag a motor beindítása után csatlakoztassa az autós töltőt.

## Spirit 380 sorozat

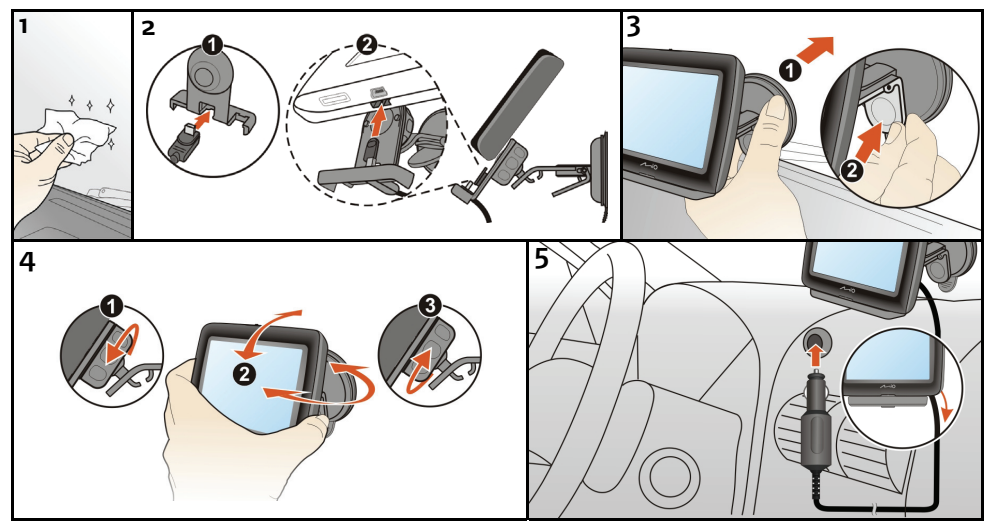

## Spirit 480 sorozat

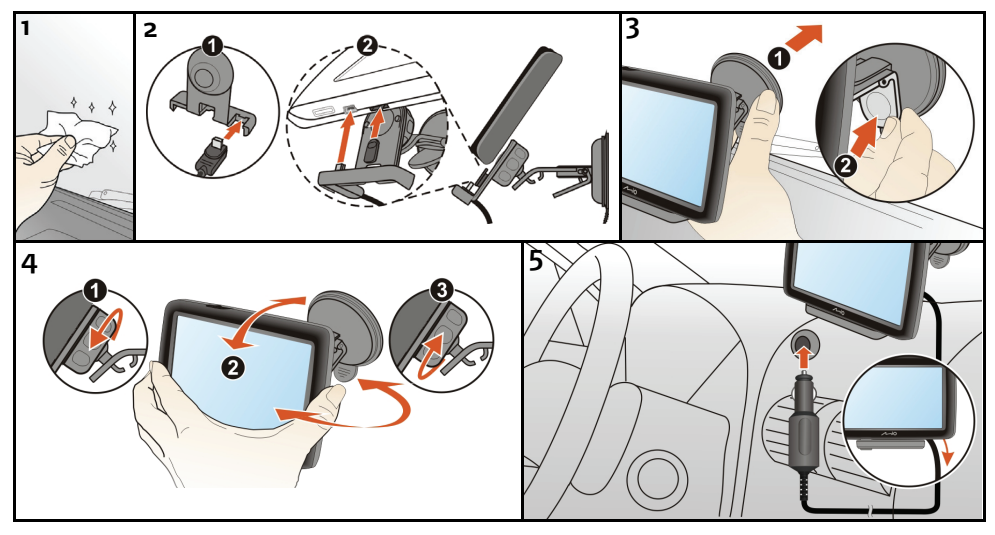

## Spirit 670/680 sorozat

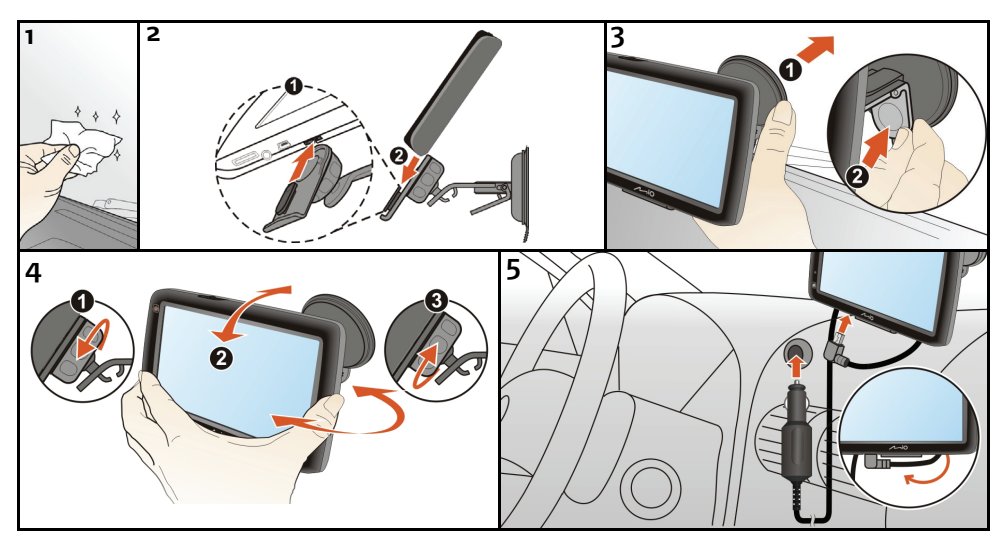

## A TMC (Forgalmi tájékoztató csatorna) vétel engedélyezése

🖸 a forgalmi információ kizárólag egyes típusokon és országokban elérhető.

A Mio típusától függően kétféleképpen tud fogadni élő forgalmi információt:

- A Mio beépített TMC-vevővel rendelkezik, így élő forgalmi információkat\* tud fogadni az autós töltőn keresztül, amit antennaként használ.
- Ha az Ön Mio készüléke nem rendelkezik beépített TMC-vevővel, be kell szerelnie a TMC kiegészítő készletet (előfordulhat, hogy külön kell megvásárolni. A részleteket lásd a www.mio.com webhelyen).

A forgalmi információk Mión történő használatával kapcsolatos információt illetően lásd a Szoftveres Használati Utasítást.

\* Egyes esetekben előfizetés szükséges. További információk: www.mio.com.

## Ismerje meg Mio készülékét!

## Spirit 380 sorozat

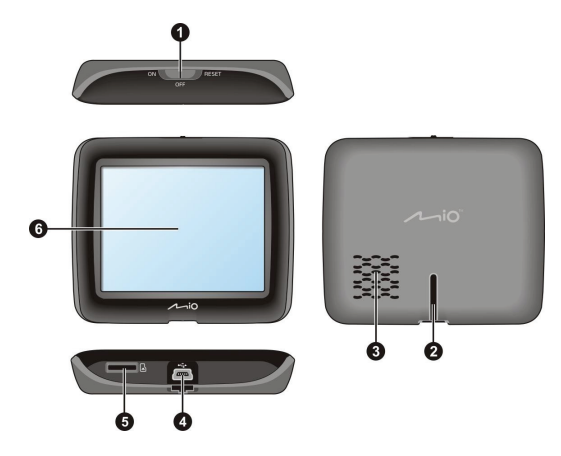

## Spirit 480 sorozat

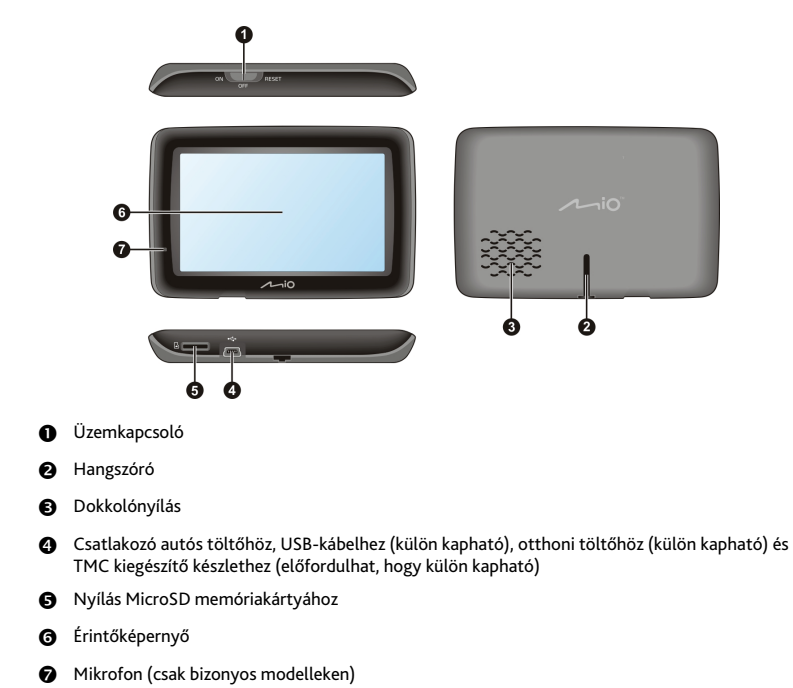

## Spirit 670 sorozat

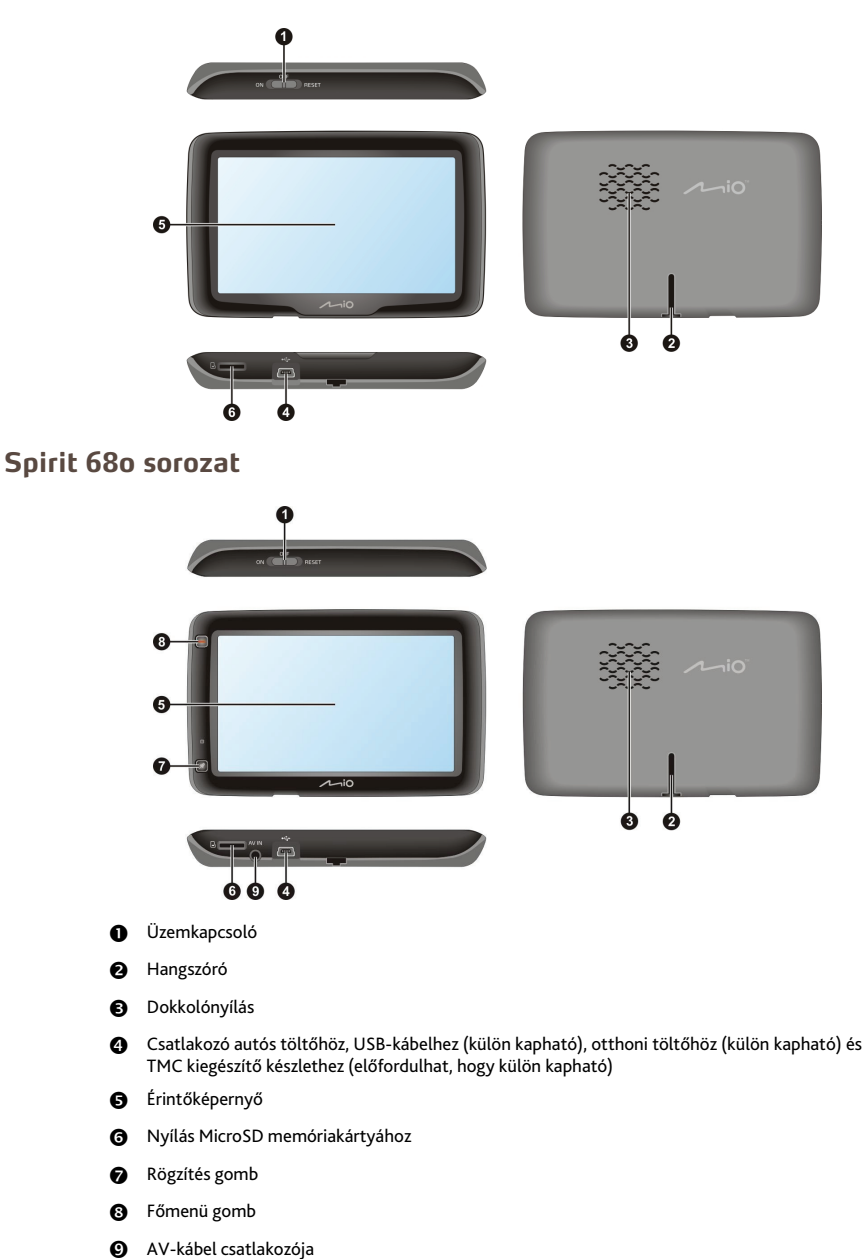

# Hogyan lehet bekapcsolni a Mio készüléket?

## Az üzemkapcsoló használata

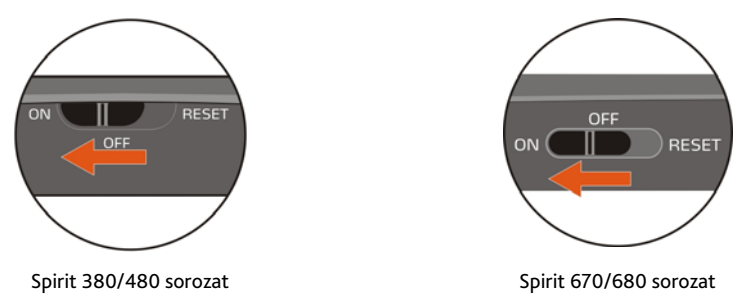

• A Mio készülék bekapcsolásához csúsztassa az üzemkapcsolót ON (Be) állásba.

A Mio készülék kikapcsolásához csúsztassa el a be-/kikapcsoló gombot **OFF (Ki)** állásba, majd érintse meg a **Készenlét** gombot. A Mio felfüggesztett állapotba kerül. Amikor legközelebb bekapcsolja az eszközt, a Mio visszatér a legutoljára használt képernyőhöz.

• A képernyő zárolásához csúsztassa az üzemkapcsolót OFF (Ki) állásba, majd érintse meg a Lezár elemet.

A képernyő kioldásához csúsztassa az üzemkapcsolót ON (Be) állásba.

 A Mio készülék alaphelyzetbe állításához csúsztassa az üzemkapcsolót RESET (Alaphelyzet) állásba. Miután kikapcsolódott a Mio készülék, csúsztassa az üzemkapcsolót ON (Be) állásba.

# Hogyan tölthetem fel az akkumulátort?

A Mio készülék beépített akkumulátorral rendelkezik, ami teljesen feltöltött állapotban akár 2 órán keresztül is működteti a készüléket. Akár 4 óráig is tarthat az akkumulátor feltöltése.

Az első feltöltés alkalmával legalább 12 órán keresztül hagyja töltődni az akkut az USB kábelen keresztül, és erre az időszakra kapcsolja ki a készüléket. Töltés közben ne vegye le a készüléket az áramforrásról.

delőfordulhat, hogy az akkumulátor nincs teljesen feltöltött állapotban, amikor első alkalommal bekapcsolja a Mio készüléket.

VIGYÁZAT: A lítiumos akkumulátor megfelelő teljesítményének érdekében:

- Ne töltse az akkumulátort olyan helyen, ahol túl magas a hőmérséklet (pl. ahol közvetlen napsugárzás érheti).
- Akkor töltse fel az akkut, amikor az majdnem teljesen lemerült. Várja meg, amíg az akku teljesen feltöltődik, ezáltal meghosszabbítható az akku élettartama.
- Ha a terméket hosszú ideig (több mint egy hónapig) nem tervezi használni, vagy azt észleli, hogy az üzemidő/feltöltési idő megrövidült, újbóli feltöltése előtt először merítse le teljesen az akkut. Ajánlatos az akkut 1-2 havonta teljesen lemeríteni és teljesen feltölteni.
- Ha nem tartja be az akkumulátor kezelésére vonatkozó előírásokat, azzal kárt okozhat a készülékben és az akkumulátorban, sőt ez személyi sérüléshez, anyagi kár okozásához vezethet, és a jótállás is megszűnik.

## Hogyan tölthetem fel az akkumulátort járműben?

Ahhoz, hogy Mio készülékét egy gépjárműben feltölthesse, csatlakoztassa az autós töltőt a Mio készülék alján lévő 🔩 USB-aljzathoz, a másik végét pedig az autós töltő aljzatához.

## Hogyan tölthetem fel az akkumulátort a számítógépemről?

🖸 az optimális töltés érdekében győződjön meg arról, hogy a Mio készülék kikapcsolt állapotban van, amikor a számítógéphez csatlakozik.

- 1. Kapcsolja be a számítógépet.
- Csatlakoztassa az USB-kábel nagyméretű dugóját közvetlenül a számítógép USB aljzatába (nem USB-elosztóhoz), a másik, kisméretű végét pedig a Mio készülék alján lévő

VIGYÁZAT: amikor a Mio eszközt bekapcsolják és számítógéphez csatlakoztatják, külső háttértár-eszközként történik meg a felismerése. NE törölje le a Mio eszközre előtelepített fájlok közül egyiket sem. A fájlok törlése a Mio rendszerének összeomlását okozhatja.

## Hogyan tölthetem fel az akkumulátort otthon vagy a munkahelyen?

Az akkumulátor feltöltéséhez használhatja az opcionális otthoni töltőt.

Ahhoz, hogy Mio készülékét az elektromos hálózatról feltölthesse, csatlakoztassa az otthoni töltő kábelét a Mio készülék alján lévő 🔩 USB-aljzathoz, a töltőt pedig dugja a hálózati konnektorba.

🖸 az otthoni töltő nem jár minden típushoz és külön megvásárolható (a részletekért lásd: <u>www.mio.com</u>).

# Hogyan kell behelyezni a memóriakártyát?

VIGYÁZAT: ne tegye ki a memóriakártya közepét erős nyomásnak.

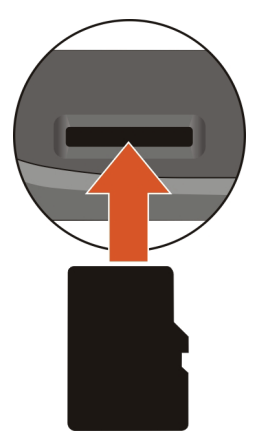

A MicroSD kártyát a szélénél megfogva, óvatosan helyezze a Mio foglalatba a fenti ábrák szerinti módon. A kártya eltávolításához óvatosan nyomja be a kártya felső szélét, hogy kioldja, majd húzza ki a nyílásból.

🕰 A Mio Technology nem szavatolja a termék kompatibilitását minden egyes márkájú memóriakártyával.

# Egyéb funkciók

## Hogyan indíthatok kihangosított hívást?

🛈 a telefonkihangosító funkció nem elérhető valamennyi típus esetében.

# Ha mobiltelefonja Bluetooth vezeték nélküli technológiával rendelkezik, Mio készülékét autós kihangosító készletként használhatja. Ahhoz, hogy használni lehessen a funkciót, párosítani kell mobiltelefonját a Mio készülékkel.

Bygződjön meg arról, hogy a *Bluetooth* vezeték nélküli funkció be van kapcsolva a mobiltelefonon, mielőtt párosítaná a készülékeket. Nem minden Bluetooth vezeték nélküli technológiát alkalmazó telefon kompatibilis a Mio készülékkel. Látogassa meg a <u>www.mio.com</u> weboldalt a kompatibilis telefonok listájáért.

A párosítással, illetve a telefonhívások kezdeményezésével és indításával kapcsolatos részletekért tekintse meg a Szoftveres Használati Utasítást.

# Hogyan kereshetek meg egy helyet a MioMore Helyi Keresés szolgáltatással?

🗘 a MioMore Helyi Keresés szolgáltatás kizárólag egyes típusokon és országokban elérhető.

#### A MioMore Helyi Keresés szolgáltatás segítségével online kereshet helyeket egy adott pont környékén.

(1) a MioMore Helyi Keresés funkció használatához párosítani kell mobiltelefonját a Mio készülékkel. Amennyiben a Mio készülék nincs párosítva a mobiltelefonnal, megjelenik a Bluetooth képernyő. Nem minden Bluetooth vezeték nélküli technológiát alkalmazó telefon kompatibilis a Mio készülékkel. Látogassa meg a <u>www.mio.com</u> weboldalt a kompatibilis telefonok listájáért.

A MioMore Helyi Keresés szolgáltatással, illetve a Bluetooth vezeték nélküli funckió használatával kapcsolatos részletekért tekintse meg a Szoftveres Használati Utasítást.

## Hogyan tudok fogadni aktuális forgalmi információkat?

🛈 a forgalmi információ kizárólag egyes típusokon és országokban elérhető.

Az aktuális forgalmi információkat a TMC (Traffic Message Channel) vevőn keresztül tudja fogadni Mio készülékén. A TMC szolgáltatás igénybevételéhez egyes országokban előfizetés szükséges. További információk: www.mio.com. A Mio típusától függően, TMC kiegészítő készletre lehet szükség (külön kapható).

A Forgalmi információkról bővebben a Szoftveres Használati Utasításban olvashat.

## Hogyan játszhatok le zenét vagy videókat?

🛈 a médialejátszás kizárólag egyes típusokon és országokban elérhető.

A Média használatával lejátszhatja a Mio készülékre letöltött vagy a MicroSD kártyán tárolt zenét vagy videókat.

FIGYELEM: A videolejátszó funkciót TILOS vezetés közben használni. Ennek figyelmen kívül hagyása balesetveszélyes. Tegyen eleget a fenti figyelmeztetésnek. A Mio NEM vállal semmiféle felelősséget ilyen tekintetben.

A zene és videók lejátszásával kapcsolatos információkról bővebben a *Szoftveres Használati Utasításban* olvashat.

# Hogyan lehet külső AV-berendezések jelét lejátszani a Mio készüléken keresztül?

Az AV-csatlakozó nem minden típus esetében érhető el.

A Mio készülék AV bemenet fogadására képes külső berendezésről, pl. DVD-lejátszóról. Ez azt jelenti, hogy a Mio készüléket második képernyőként használhatja.

FIGYELEM: A Mio készüléket TILOS vezetés közben videók lejátszására használni. Ennek figyelmen kívül hagyása balesetveszélyes. Tegyen eleget a fenti figyelmeztetésnek. A Mio NEM vállal semmiféle felelősséget ilyen tekintetben.

Csatlakoztassaa készülékhez tartozó AV-kábel videó (sárga) és audió (vörös és fehér) dugaszát a külső videokészülék AV kimeneti aljzatához. Ezután az AV-kábel másik végét csatlakoztassa a Mio készülék AV IN aljzatához.

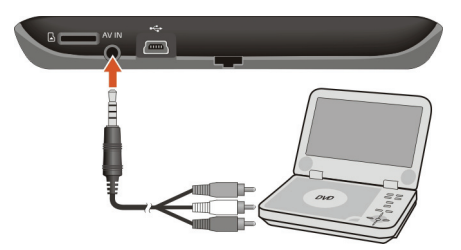

A külső AV-berendezések jelének Mio készüléken keresztül történő lejátszásával kapcsolatos információkról bővebben a *Szoftveres Használati Utasításban* olvashat.

## Referencia

## Mi a GPS?

A Globális Helyzetmeghatározó Rendszer (Global Positioning System - GPS) bármikor, ingyenesen hozzáférhető és 5 méteres (15 láb) pontossággal működik. A GPS navigációt a Föld körül, kb. 20 200 km (12 552 mérföld) magasságban keringő műholdhálózat teszi lehetővé. Mindegyik műhold többféle jelet sugároz, amelyeket GPS-vevők, mint pl. az Ön Mio készüléke képes fogni a pontos földrajzi helyzet megállapítása érdekében. Annak ellenére, hogy a GPS-vevő bármely pillanatban akár 12 műhold jelét képes észlelni, csak négy műhold jelére van szükség a helyzet meghatározásához, azaz "GPS helyzet" (szélességi és hosszúsági fok) megállapításához, gépjármű-navigációs rendszerek esetében.

#### Hogyan fogadja a Mio a GPS-jeleket?

A Mio a GPS-jeleket a beépített GPS-antennával fogja. Az optimális GPS-jelerősség biztosítása érdekében, győződjön meg arról, hogy a Mio a szabadban, vagy egy szabadban lévő járműben van, és tiszta rátlátása van az égboltra. A GPS-vételt általában nem befolyásolja az időjárás, habár az igen sűrű eső vagy hóesés károsan befolyásolhatja a vételt.

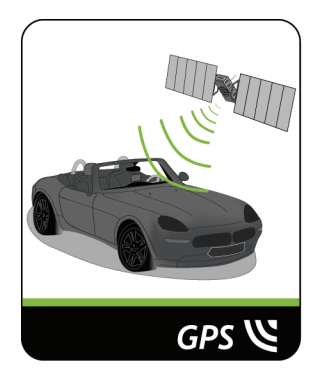

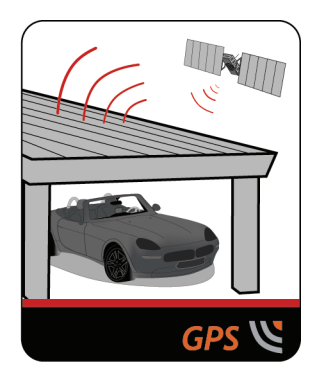

### A Mio készülék karbantartása

Ha a készüléket megfelelően karbantartja ezzel a problémamentes működést és a meghibásodások elkerülését segítheti elő.

- Ne tartsa a készüléket nedves vagy magas hőmérsékletű helyen!
- Ne hagyja a készüléket hosszabb ideig erős napfénynek vagy ultraibolya sugaraknak kitett helyen!
- Ne helyezzen semmit a készülékre és ne ejtsen rá semmit!
- Ne ejtse le és ne ütögesse!
- Ne tegye ki gyors és nagymértékű hőmérsékletingadozásnak! Ezzel a készülékbe nedvesség kerülhet, ami meghibásodást okozhat. Nedvesség esetén szárítsa ki a készüléket használat előtt.
- A képernyő felülete könnyen megkarcolódhat. Ne érjen hozzá éles tárgyakkal! Általános, LCD kijelzővel ellátott készülékek számára kifejlesztett képernyővédő folyadékok használata ajánlott a kisebb karcolások elkerülésére.
- Soha ne tisztítsa működés közben. A készülék burkolatát és képernyőjét egy puha, szálmentes, megnedvesített ronggyal tisztítsa.
- Ne használjon papírtörlőt.

- Ne szedje szét, ne javítsa és ne módosítsa a készüléket házilag! A nem engedélyezett szétszerelés, módosítás vagy javítás meghibásodást, vagy személyi sérülést okozhat, továbbá semmissé teszi a készülékre vonatkozó jótállást.
- Ne tároljon gyúlékony anyagokat, gázokat vagy robbanásveszélyes anyagokat a készülék vagy tartozékai közelében!

## Hibaelhárítás

Ha olyan problémát tapasztal, amelyet nem tud megoldani, lépjen kapcsolatba a legközelebbi hivatalos szervizközponttal segítségért.

| Problémák                                                        | Megoldások                                                                                                    |
|------------------------------------------------------------------|----------------------------------------------------------------------------------------------------|
| A készülék nem kapcsolódik be,<br>amikor akkumulátorról működik. | Lehet, hogy az akkumulátor maradék töltése nem elegendő a Mio működtetéséhez.<br>Töltse fel az akkumulátort az autós töltő, otthoni töltő (külön kapható) vagy USB-kábel<br>segítségével, majd próbálja újra.         |
| A képernyő csak lassan reagál.                                   | Lehet, hogy az akkumulátor maradék töltése nem elegendő a Mio működtetéséhez. Ha a<br>probléma továbbra is fennáll, állítsa alaphelyzetbe a Mio készüléket.                                                           |
| A képernyő lefagy.                                               | Állítsa alaphelyzetbe a Mio készüléket.                                                                                                    |
| A képernyő nehezen olvasható.                                    | Növelje a kijelző fényerejét.                                                                                                    |
| Nem lehet kapcsolódni<br>számítógéphez.                          | Győződjön meg arról, hogy mind a Mio, mind pedig a számítógép be van kapcsolva,<br>mielőtt megkísérli a kapcsolat létrehozását.                                                                                       |
|                                                                  | Győződjön meg arról, hogy a kábel szorosan csatlakozik a számítógép, illetve a Mio<br>USB-csatlakozójához. Csatlakoztassa az USB-kábelt közvetlenül a számítógéphez és ne<br>vezesse a kábelt USB-elosztón keresztül. |
|                                                                  | Az USB-kábel csatlakoztatása előtt állítsa alaphelyzetbe a Mio készüléket. A számítógép<br>újraindítása előtt mindig szüntesse meg a Mio kapcsolatát a számítógéppel.                                                 |

# További információk

## Szabályozó nyilatkozatok

## Európai nyilatkozat

Szabályozási azonosítás céljából
 a Mio Spirit 380 sorozat N276 típusszámmal rendelkezik.
 a Mio Spirit 480 sorozat N271 típusszámmal rendelkezik.
 a Mio Spirit 670/680 sorozat N275 típusszámmal rendelkezik.

A gyártó nem tehető felelőssé a berendezés engedély nélküli módosítása által okozott rádió- és TV-zavarokért. Az ilyen módosítások érvényteleníthetik az üzemeltető készülékhasználatra való jogosultságát.

A Mio burkolatán lévő címkék jelzik azon előírásokat, amelyeknek a készülék megfelel. Kérjük, ellenőrizze a Mio készüléken lévő címkéket és tekintse meg a hozzájuk tartozó nyilatkozatokat ebben a fejezetben. Egyes nyilatkozatok csak bizonyos típusokra vonatkoznak.

# CE

A CE címkével rendelkező termékek megfelelnek a Rádió & Telekommunikációs Eszközökre vonatkozó Direktívának (R&TTE) (1999/5/EEC), az Elektromágneses kompatibilitásra vonatkozó direktívának (2004/108/EEC) és az Alacsony feszültségre vonatkozó szabványnak (2006/95/EEC) – mind Európai Közösség Tanácsa által kiadott direktíva.

Ezeknek a szabályozásoknak való megfelelés az alábbi európai szabványoknak való megfelelést jelenti:

EN 300 328 (Csak a Bluetooth kapcsolattal rendelkező modellek esetében): Elektromágneses kompatibilitás és Rádió spektrum (ERM);Szélessávú közvetítő eszközök; A 2.4GHz ISM sávban működő adatközvetítő eszközök amelyek szélessávú modulációs technikával működnek; megfelel az EN R&TTE Direktívájának 3.2 részében leírt követelményeknek.

EN 301 489-1: Elektronikai kompatibilitás és Rádió spectrum (ERM), Elektromágneses Kompatibilitás (EMC) szabványok rádió-felszerelésekre és szolgáltatásokra vonatkozó rész; 1 rész: Általános műszaki követelmények

**EN 301 489-17**: Elektronikai kompatibilitás és Rádió spectrum (ERM), Elektromágneses Kompatibilitás (EMC) szabványok rádiófelszerelésekre és szolgáltatásokra vonatkozó rész; 17 rész: Sajátos feltételek a 2,4 GHz szélessávú adatközvetítő rendszerekre és 5 GHz nagyteljesítményű RLAN berendezésekre vonatkozóan

EN 55022: Rádió interferencia tulajdonságok

EN 55024: Immunitás tulajdonságok

EN 61000-3-2: Harmonikus áramkibocsátás korlátozások

EN 61000-3-3: Áramigandozás mérséklése alacsony feszültségű energiaellátású rendszereken

IEC 60950: Termékbiztonsági adatok

A gyártó nem vállal felelősséget a felhasználó által elvégzett semmiféle módosításért és azok következményeiért, amelyek a CE előírásoknak való megfelelést befolyásolhatják.

Alulírott, Mio Technology nyilatkozom, hogy a N271/N275/N276 megfelel a vonatkozó alapvető követelményeknek és az 1999/5/EC irányelv egyéb előírásainak.

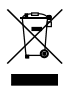

A hulladék elektromos és elektronikus berendezésekről szóló EU irányelv (WEEE – 2002/96/EK) értelmében a terméket tilos a normál háztartási hulladékkal együtt elhelyezni. Ehelyett le kell adni a vásárlás helyén, vagy egy lakossági újrahasznosítással foglalkozó begyűjtő helyen.

Bluetooth (Csak a Bluetooth kapcsolattal rendelkező modellek esetében)

## Spirit 487

## 🚯 Bluetooth

Bluetooth QD ID B016802

### Spirit 687

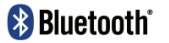

Bluetooth QD ID B016536

Átdolgozás: R00 (2/2011)

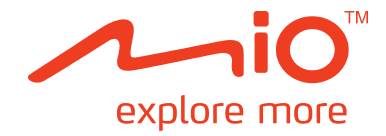

# **Spirit sorozat**

Szoftver kézikönyv

# Tartalomjegyzék

| 04.s.stola                                                                        | -        |
|-----------------------------------------------------------------------------------|----------|
| Udvozoljuk!                                                                       |          |
| Fontos tudnivalók a kézikönyv használatáról                                       | 5        |
| Felelősséget kizáró nyilatkozat                                                   | 5        |
| Hogyan kezdiek hozzá?                                                             | 6        |
| Hogyan kell első alkalommal bekapcsolni a Mio készüléket?                         | 6        |
| nogyan kett első atkatominat bekapcsotin a Pilo keszüteket:                       | 0        |
| Hogyan használhatom az érintőképernyőt?                                           | 7        |
| Navigálás a képernyőn                                                             | 7        |
| A főmenü                                                                          | 8        |
| Hogyan navigálhatok a menüképernyőkön?                                            | 9        |
| Hogyan használhatom a Billentyűzet képernyőt?                                     | 9        |
| Hogyan jutok el A-ponthól B-pontha?                                               | 11       |
|                                                                                   |          |
| Hogyan hasznainatom a KEKESES varazsiot?                                          | 11<br>12 |
| Hogyan telipthetem meg a célállemás előnázatát a tárkápan?                        | IZ<br>12 |
| Hogyan tekinthetem meg a celalionias elonezetet a terkepen:                       | 15<br>12 |
| Rogyan texintification meg az utvonatari etőnezetet:                              | 15<br>1/ |
|                                                                                   | 14       |
| Hogyan tekinthetem meg az útvonalamat?                                            | 15       |
| Hogyan választhatok útvonaltípust?                                                | 15       |
| A vezetési térkép                                                                 | 15       |
| Hogyan módosíthatom az útvonal-konfigurációt?                                     | 16       |
| Hogyan tekinthetem meg az útvonal-statisztikámat?                                 | 16       |
| Hogyan állíthatom be a hangerőt?                                                  | 17       |
| Hogyan nagyíthatom/kicsinyíthetem a térképet?                                     | 17       |
| Hogyan ellenőrizhetem az útvonalamon a forgalom állapotát?                        | 17       |
| Speciális útvonal-tervezési funkciók                                              | 18       |
| Hogyan hozhatok létre útvonalat több megállással?                                 | 19       |
| Hogyan szerkeszthetem az útvonal köztes pontjait?                                 | 20       |
| Hogyan ugorhatok át egy köztes pontot több megállást tartalmazó útvonalon?        | 20       |
| Hogyan rögzíthetek egy helyet vagy utazást?                                       | 21       |
| Hogyan rögzíthetem a tartózkodási helyem GPS-koordinátáit?                        | 21       |
| Hogyan rögzíthetek egy utazást?                                                   | 21       |
| Hogyan navigálhatok el a rögzített helyekre?                                      | 22       |
| Hogyan tekinthetem meg a rögzített utazásokat?                                    | 22       |
|                                                                                   | 22       |
| Sajat helyek                                                                      | 23       |
| Hogyan menthetek el egy helyet a Saját helyek vagy Otthon elemeként?              | 23       |
| Hogyan navigalhatok el egy mentett helyre?                                        | 23       |
| Hogyan navigainatok naza?                                                         | 23       |
| Hogyan havigainatok el egy hemreg latogatott helyre?                              | 24       |
| Hogyan torothetek mentett hetyeket a Sajat hetyek mappabol?                       | 24       |
| Hogyan navigatilatok et egy <b>NAVPIX</b> kepen tevo netyre:                      | 24       |
| Hogyan kereshetek hasznos helyet?                                                 | 27       |
| Hogyan kereshetem meg a legközelebbi hasznos helyet a A KÖZELBEN szolgáltatással? |          |
| Hogyan kereshetek meg egy hasznos helyet az FELFÉDEZÉS szolgáltatással?           | 28       |
| Hogyan kereshetem ki a hasznos helyeket típus szerint?                            | 30       |
| Hogyan kereshetek hasznos helyeket kulcsszó alapján?                              | 31       |

| Hogyan fogadhatok aktuális forgalmi helyzettel kapcsolatos információkat a közlekedési<br>információc csatornán (TMC) keresztül?                                                                                                    | 22                                                                                                    |
|----------------------------------------------------------------------------------------------------|----------------------------------------------------------------------------------------------------|
| Horvan forgadia a Mio készülék a forgalmi halvzettel kapcsolatos információkat?                                                                                                    |                                                                                                    |
| Honnan tudhatom, hogy forgalmi esemény történt?                                                                                                    |                                                                                                    |
| Forgalmi áttekintő képernyő                                                                                                    |                                                                                                    |
| Hogyan tekinthetem meg az összes olyan eseményt, amely az útvonalamon következett                                                                                                    | be?34                                                                                                    |
| Hogyan tekinthetem meg a forgalom helyzettel kapcsolatos részleteket?                                                                                                    | 35                                                                                                    |
| Forgalmi üzenetek                                                                                                    | 35                                                                                                    |
| Forgalommal kapcsolatos egyéni beállítások                                                                                                    | 36                                                                                                    |
| Mi az az Útikönyv?                                                                                                    | 38                                                                                                    |
| Hogyan használhatom a WCities útikönyveket?                                                                                                    | 38                                                                                                    |
| Hogyan játszhatok le médiafájlokat?                                                                                                    | 39                                                                                                    |
| Médiafájlok átvitele                                                                                                    | 39                                                                                                    |
| Zenei fájlok lejátszása                                                                                                    | 39                                                                                                    |
| Videofájlok lejátszása                                                                                                    | 40                                                                                                    |
| Hogyan játszhatok le videókat a Mio készüléken az AV IN funkció segítségével?                                                                                                    | 42                                                                                                    |
| Hogyan indíthatok kihangosított hívást?                                                                                                    | 43                                                                                                    |
| Hogyan párosíthatom a Mio készüléket egy Bluetooth-kompatibilis mobiltelefonnal?                                                                                                    | 43                                                                                                    |
| Hogyan kezdeményezhetek telefonhívást?                                                                                                    | 44                                                                                                    |
| Hogyan tekinthetem meg a híváslistámat?                                                                                                    | 46                                                                                                    |
| Mi az a MioMore szolgáltatás?                                                                                                    | 47                                                                                                    |
| Hogyan kereshetek meg egy hasznos helyet a Google helyi keresési szolgáltatással?                                                                                                    | 47                                                                                                    |
| Hogyan kereshetek meg egy hasznos helyet a helyi keresési szolgáltatással?                                                                                                    | 48                                                                                                    |
| Hogyan fogadhatok időjárás-előrejelzéseket a MioMore segítségével?                                                                                                    | 48                                                                                                    |
| Hogyan kereshetek országúti segélyszolgáltatást?                                                                                                    | 49                                                                                                    |
|                                                                                                    |                                                                                                    |
| Hogyan vezérelhetem a Mio készüléket hangparancs segítségével?                                                                                                    | 51                                                                                                    |
| Hogyan vezérelhetem a Mio készüléket hangparancs segítségével?<br>Hogyan tervezhetek útvonalat a hangparancs funkció segítségével?                                                                                                    | 51<br>51                                                                                                    |
| Hogyan vezérelhetem a Mio készüléket hangparancs segítségével?<br>Hogyan tervezhetek útvonalat a hangparancs funkció segítségével?<br>Hogyan fogadhatok bejövő hívást a hangparancs funkció segítségével?                                                                                                    | 51<br>51<br>51                                                                                                    |
| Hogyan vezérelhetem a Mio készüléket hangparancs segítségével?<br>Hogyan tervezhetek útvonalat a hangparancs funkció segítségével?<br>Hogyan fogadhatok bejövő hívást a hangparancs funkció segítségével?<br>Mit lehet testreszabni?                                                                                                    | 51<br>51<br>51<br>52                                                                                                    |
| Hogyan vezérelhetem a Mio készüléket hangparancs segítségével?<br>Hogyan tervezhetek útvonalat a hangparancs funkció segítségével?<br>Hogyan fogadhatok bejövő hívást a hangparancs funkció segítségével?<br>Mit lehet testreszabni?                                                                                                    | 51<br>51<br>51<br>52<br>52                                                                                                    |
| Hogyan vezérelhetem a Mio készüléket hangparancs segítségével?<br>Hogyan tervezhetek útvonalat a hangparancs funkció segítségével?<br>Hogyan fogadhatok bejövő hívást a hangparancs funkció segítségével?<br>Mit lehet testreszabni?<br>Audió<br>Képernyő                                                                                                    | 51<br>51<br>51<br>52<br>52<br>52                                                                                                    |
| Hogyan vezérelhetem a Mio készüléket hangparancs segítségével?<br>Hogyan tervezhetek útvonalat a hangparancs funkció segítségével?<br>Hogyan fogadhatok bejövő hívást a hangparancs funkció segítségével?<br>Mit lehet testreszabni?<br>Audió<br>Képernyő<br>Biztonság                                                                                                    | 51<br>51<br>52<br>52<br>52<br>52<br>53                                                                                                    |
| Hogyan vezérelhetem a Mio készüléket hangparancs segítségével?<br>Hogyan tervezhetek útvonalat a hangparancs funkció segítségével?<br>Hogyan fogadhatok bejövő hívást a hangparancs funkció segítségével?<br>Mit lehet testreszabni?<br>Audió.<br>Képernyő<br>Biztonság<br>Irányítási opciók                                                                                                    | 51<br>51<br>52<br>52<br>52<br>53<br>54                                                                                                    |
| Hogyan vezérelhetem a Mio készüléket hangparancs segítségével?<br>Hogyan tervezhetek útvonalat a hangparancs funkció segítségével?<br>Hogyan fogadhatok bejövő hívást a hangparancs funkció segítségével?<br>Mit lehet testreszabni?<br>Audió.<br>Képernyő<br>Biztonság<br>Irányítási opciók.<br>Térképkijelzés                                                                                                    |                                                                                                    |
| Hogyan vezérelhetem a Mio készüléket hangparancs segítségével?<br>Hogyan tervezhetek útvonalat a hangparancs funkció segítségével?<br>Hogyan fogadhatok bejövő hívást a hangparancs funkció segítségével?<br>Mit lehet testreszabni?<br>Audió.<br>Képernyő<br>Biztonság<br>Irányítási opciók.<br>Térképkijelzés<br>Térképeim                                                                                                    |                                                                                                    |
| Hogyan vezérelhetem a Mio készüléket hangparancs segítségével?         Hogyan tervezhetek útvonalat a hangparancs funkció segítségével?         Hogyan fogadhatok bejövő hívást a hangparancs funkció segítségével?         Mit lehet testreszabni?         Audió         Képernyő         Biztonság         Irányítási opciók         Térképkijelzés         Térképeim         Nyelv         Húčsek fogadása hanggal                                                                                                    |                                                                                                    |
| Hogyan vezérelhetem a Mio készüléket hangparancs segítségével?         Hogyan tervezhetek útvonalat a hangparancs funkció segítségével?         Hogyan fogadhatok bejövő hívást a hangparancs funkció segítségével?         Mit lehet testreszabni?         Audió         Képernyő         Biztonság         Irányítási opciók         Térképkijelzés         Térképeim         Nyelv         Hívások fogadása hanggal                                                                                                    |                                                                                                    |
| Hogyan vezérelhetem a Mio készüléket hangparancs segítségével?         Hogyan tervezhetek útvonalat a hangparancs funkció segítségével?         Hogyan fogadhatok bejövő hívást a hangparancs funkció segítségével?         Mit lehet testreszabni?         Audió         Képernyő         Biztonság         Irányítási opciók         Térképkijelzés         Térképeim         Nyelv         Hívások fogadása hanggal         Mértékegységek         Időzóna                                                                                                    |                                                                                                    |
| Hogyan vezérelhetem a Mio készüléket hangparancs segítségével?         Hogyan tervezhetek útvonalat a hangparancs funkció segítségével?         Hogyan fogadhatok bejövő hívást a hangparancs funkció segítségével?         Mit lehet testreszabni?         Audió         Képernyő         Biztonság         Irányítási opciók         Térképkijelzés         Térképeim         Nyelv         Hívások fogadása hanggal         Mértékegységek         Időzóna         Bluetooth                                                                                                    |                                                                                                    |
| Hogyan vezérelhetem a Mio készüléket hangparancs segítségével?         Hogyan tervezhetek útvonalat a hangparancs funkció segítségével?         Hogyan fogadhatok bejövő hívást a hangparancs funkció segítségével?         Mit lehet testreszabni?         Audió         Képernyő         Biztonság         Irányítási opciók         Térképkijelzés         Térképeim         Nyelv         Hívások fogadása hanggal         Mértékegységek         Időzóna         Bluetooth         Útmérő                                                                                                    |                                                                                                    |
| Hogyan vezérelhetem a Mio készüléket hangparancs segítségével?         Hogyan tervezhetek útvonalat a hangparancs funkció segítségével?         Hogyan fogadhatok bejövő hívást a hangparancs funkció segítségével?         Mit lehet testreszabni?         Audió         Képernyő         Biztonság         Irányítási opciók.         Térképkijelzés         Térképeim         Nyelv.         Hívások fogadása hanggal.         Mértékegységek         Időzóna         Bluetooth         Útmérő         Eszköz                                                                                                    | 51<br>51<br>52<br>52<br>52<br>53<br>54<br>55<br>55<br>56<br>56<br>56<br>56<br>56<br>56<br>57<br>57<br>57<br>57<br>57<br>57                                                                                                    |
| Hogyan vezérelhetem a Mio készüléket hangparancs segítségével?         Hogyan tervezhetek útvonalat a hangparancs funkció segítségével?         Hogyan fogadhatok bejövő hívást a hangparancs funkció segítségével?         Mit lehet testreszabni?         Audió         Képernyő         Biztonság         Irányítási opciók         Térképkijelzés         Térképeim         Nyelv         Hívások fogadása hanggal         Mértékegységek         Időzóna         Bluetooth         Útmérő         Eszköz         Demó                                                                                                    | 51<br>51<br>52<br>52<br>52<br>53<br>54<br>55<br>55<br>56<br>56<br>56<br>56<br>56<br>56<br>57<br>57<br>57<br>57<br>57<br>57<br>57<br>58                                                                                                    |
| Hogyan vezérelhetem a Mio készüléket hangparancs segítségével?         Hogyan tervezhetek útvonalat a hangparancs funkció segítségével?         Hogyan fogadhatok bejövő hívást a hangparancs funkció segítségével?         Mit lehet testreszabni?         Audió         Képernyő         Biztonság         Irányítási opciók.         Térképkijelzés         Térképeim         Nyelv.         Hívások fogadása hanggal.         Mértékegységek         Időzóna         Bluetooth         Útmérő         Eszköz         Demó         Súgó                                                                                                    | 51<br>51<br>52<br>52<br>52<br>52<br>53<br>54<br>55<br>55<br>56<br>56<br>56<br>56<br>56<br>57<br>57<br>57<br>57<br>57<br>57<br>57<br>59<br>59                                                                                                    |
| Hogyan vezérelhetem a Mio készüléket hangparancs segítségével?         Hogyan tervezhetek útvonalat a hangparancs funkció segítségével?         Hogyan fogadhatok bejövő hívást a hangparancs funkció segítségével?         Mit lehet testreszabni?         Audió         Képernyő         Biztonság         Irányítási opciók         Térképkijelzés         Térképeim         Nyelv         Hívások fogadása hanggal.         Mértékegységek         Időzóna         Bluetooth         Útmérő         Eszköz         Demó         Súgó         Hasznos helyek kategóriái                                                                                                    | 51<br>51<br>52<br>52<br>52<br>52<br>53<br>54<br>55<br>56<br>56<br>56<br>56<br>56<br>56<br>57<br>57<br>57<br>57<br>57<br>57<br>59<br>59<br>60                                                                                                    |
| Hogyan vezérelhetem a Mio készüléket hangparancs segítségével?         Hogyan tervezhetek útvonalat a hangparancs funkció segítségével?         Hogyan fogadhatok bejövő hívást a hangparancs funkció segítségével?         Mit lehet testreszabni?         Audió         Képernyő         Biztonság         Irányítási opciók         Térképkijelzés         Térképeim         Nyelv         Hívások fogadása hanggal.         Mértékegységek         Időzóna         Bluetooth         Útmérő         Eszköz         Demó         Súgó         Hasznos helyek kategóriái                                                                                                    | 51<br>51<br>52<br>52<br>52<br>52<br>53<br>54<br>55<br>56<br>56<br>56<br>56<br>56<br>56<br>57<br>57<br>57<br>57<br>57<br>57<br>59<br>59<br>59<br>59<br>59<br>50<br>50<br>50<br>50<br>50<br>50<br>50<br>51<br>51<br>52<br>52<br>52<br>52<br>52<br>52<br>52<br>52<br>52<br>52<br>52<br>52<br>52 |
| Hogyan vezérelhetem a Mio készüléket hangparancs segítségével?         Hogyan tervezhetek útvonalat a hangparancs funkció segítségével?         Hogyan fogadhatok bejövő hívást a hangparancs funkció segítségével?         Mit lehet testreszabni?         Audió         Képernyő         Biztonság         Irányítási opciók         Térképkijelzés         Térképeim         Nyelv         Hivások fogadása hanggal         Mértékegységek         Időzóna         Bluetooth         Útmérő         Eszköz         Demó         Súgó         Hasznos helyek kategóriái         Márkás hasznos helyek                                                                                                    | 51<br>51<br>52<br>52<br>52<br>52<br>53<br>54<br>55<br>55<br>56<br>56<br>56<br>56<br>56<br>57<br>57<br>57<br>57<br>57<br>57<br>59<br>59<br>59<br>59<br>59<br>59<br>59<br>59                                                                                                    |
| Hogyan vezérelhetem a Mio készüléket hangparancs segítségével?         Hogyan tervezhetek útvonalat a hangparancs funkció segítségével?         Hogyan fogadhatok bejövő hívást a hangparancs funkció segítségével?         Mit lehet testreszabni?         Audió         Képernyő         Biztonság         Irányítási opciók         Térképkijelzés         Térképkijelzés         Térképsigek         Időzóna         Bluetooth         Útmérő         Eszköz         Demó         Súgó         Hasznos helyek kategóriái         Márkás hasznos helyek         Mi a MioMore Desktop?                                                                                                    | 51<br>51<br>52<br>52<br>52<br>52<br>53<br>54<br>55<br>55<br>56<br>56<br>56<br>56<br>56<br>56<br>56<br>57<br>57<br>57<br>57<br>57<br>57<br>57<br>57<br>57<br>57<br>57<br>59<br>59<br>60<br>61<br>61<br>61<br>63                                                                               |
| Hogyan vezérelhetem a Mio készüléket hangparancs segítségével?         Hogyan tervezhetek útvonalat a hangparancs funkció segítségével?         Hogyan fogadhatok bejövő hívást a hangparancs funkció segítségével?         Mit lehet testreszabni?         Audió         Képernyő         Biztonság         Irányítási opciók         Térképkijelzés         Térképeim         Nyelv.         Hlóžóna         Bluetooth         Útmérő         Eszköz         Demó         Súgó         Hasznos helyek kategóriái         Márkás hasznos helyek         Forgalmi és egyéb események         Mi a MioMore Desktop?                                                                                                    | 51<br>51<br>52<br>52<br>52<br>52<br>53<br>54<br>55<br>55<br>56<br>56<br>56<br>56<br>56<br>56<br>56<br>57<br>57<br>57<br>57<br>57<br>57<br>57<br>57<br>57<br>57<br>59<br>60<br>61<br>61<br>61<br>63<br>63<br>63                                                                               |
| Hogyan vezérelhetem a Mio készüléket hangparancs segítségével?         Hogyan tervezhetek útvonalat a hangparancs funkció segítségével?         Hogyan fogadhatok bejövő hívást a hangparancs funkció segítségével?         Mit lehet testreszabni?         Audió.         Képernyő         Biztonság         Irányítási opciók.         Térképkijelzés         Térképkijelzés         Nyelv.         Hívások fogadása hanggal.         Mértékegységek.         Időzóna         Bluetooth         Útmérő         Eszköz         Demó         Súgó         Hasznos helyek kategóriái         Márkás hasznos helyek.         Forgalmi és egyéb események.         Mi a MioMore Desktop?         Használhatom a MioMore Desktop alkalmazást a számítógépemer? | 51<br>51<br>52<br>52<br>52<br>52<br>53<br>54<br>55<br>55<br>56<br>56<br>56<br>56<br>56<br>56<br>56<br>56<br>56<br>56<br>57<br>57<br>57<br>57<br>57<br>57<br>57<br>57<br>57<br>57<br>57<br>57<br>57                                                                                           |

| Előfizetéseim       | 65 |
|---------------------|----|
| Térképeim           |    |
| Egyéni POI-k        |    |
| Fotóalbum           |    |
| Képkeresés          | 75 |
| Alkalmazás-galéria  |    |
| Saját helyek        |    |
| Útvonaltervező      |    |
| Mio készülékem      |    |
| Csatlakozás         |    |
| Aktiválás           |    |
|                     |    |
| Függelékek          | 85 |
| További információk |    |
| Szerzői jog         |    |
|                     |    |

# Üdvözöljük!

Köszönjük, hogy ezt a Mio készüléket választotta. A Mio használatba vétele előtt figyelmesen olvassa el az útmutatót. A kézikönyvet tartsa biztonságos helyen, hogy szükség esetén mindig kéznél legyen.

## Fontos tudnivalók a kézikönyv használatáról

Fontos, hogyértse és alaposan ismerje a kézikönyvben szereplő kifejezéseket és tipográfiai konvenciókat.

#### Formázás

Az alábbi szövegformázási opciók speciális tudnivalókat jelölnek:

| Jelölési<br>konvenció | Információ típusa                                                                |
|-----------------------|----------------------------------------------------------------------------------|
| Félkövér              | A kijelzőn megjelenő elemek (pl. gombok, fejszövegek, mezőnevek és beállítások). |
| Dőlt                  | Képernyőnevet jelöl.                                                             |

#### Ikonok

A kézikönyvben az alábbi ikonok használatosak:

| Ikon | Leírás     |
|------|------------|
| (i)  | Megjegyzés |
| (*)  | Тірр       |

## Felelősséget kizáró nyilatkozat

A Mio a folyamatos fejlesztés elvét alkalmazza. A Mio fenntartja a jogot arra, hogy a jelen dokumentumban bemutatott termékek bármelyikét előzetes értesítés nélkül bármikormódosítása és fejlessze. A Mio nem garantálja, hogy a dokumentum hibamentes. A kézikönyvben szereplő képernyőképek és egyéb vizuális elemek a tényleges terméken megjelenő képernyőktől és vizuális elemektől eltérhetnek. Az ilyen eltérések minimálisak, és a tényleges termék minden tekintetben biztosítja a jelen Felhasználói Kézikönyvben leírt funkcionalitást.

# Hogyan kezdjek hozzá?

🖸 Amikor először használja a Mio készüléket, akár több percig is eltarthat, amíg létrejön a GPS kapcsolat.

### Hogyan kell első alkalommal bekapcsolni a Mio készüléket?

Az üzembe helyezéshez kövesse az alábbi lépéseket:

- 1. Olvassa el a fontos biztonsági információkat
- 2. Helyezze el a Mio készüléket a gépjárműben

Kövesse a Hardver kézikönyv utasításait.

VIGYÁZAT: Győződjön meg arról, hogy a Mio készülék nem akadályozza a járműből való kilátást, illetve a légzsákok vagy egyéb biztonsági eszközök működését.

#### 3. Kapcsolja be a Mio készüléket.

A Mio készülék bekapcsol és megjeleníti a Nyelv képernyőt.

#### 4. Válassza ki a kívánt nyelvet.

A Nyelv képernyőn érintse meg a kívánt nyelvet. A kiválasztott nyelvet a Mio használata közben is módosíthatja.

#### 5. Olvassa el a figyelmeztető üzenetet.

Miután kiválasztotta a kívánt nyelvet, megjelenik a *Biztonsági nyilatkozat* képernyő. Olvassa el a biztonsági nyilatkozat szövegét. Annak igazolásaképpen, hogy elolvasta és tudomásul vette az üzenetet, érintse meg az **Elfogadás** gombot.

#### 6. Tekintse meg az oktatóprogramot

- Az Oktatóprogram képernyőinek megtekintéséhez érintse meg a Következő gombot. Az előző képernyő megtekintéséhez érintse meg a gombot.
- Az Oktatóprogram képernyőinek átugrásához érintse meg a Kihagy gombot.

 Ita nem szeretné, hogy az Oktatóprogram minden egyes bekapcsoláskor megjelenjen, érintse meg a Bemutató

 megjelenítése az indításkor lehetőséget és szüntesse meg a bejelölését. Az oktatóprogram újbóli engedélyezéséhez

 jelölje ki a megfelelő beállítást a Főmenü  $\rightarrow$  Súgó  $\rightarrow$  Oktatóprogram megtekintése elemek kiválasztásával.

#### 7. Végezze el a készülék testreszabását

Kövesse a képernyőn megjelenő utasításokat a távolságokhoz használandó mértékegység, a dátumformátum és az időformátum kiválasztásához.

#### 8. Oldja fel a Mio készülék zárolását

A Mio típusától függően elképzelhető, hogy meg kell adnia az indítási kulcsot (amely a doboz oldalára van nyomtatva), majd az eszköz feloldásához meg kell érintenie az **OK** gombot. Ezt kizárólag a Mio első használatakor kell megtennie.

Azt javasoljuk, hogy az indítási kulcs másolatát tartsa biztonságos helyen.

#### 9. Otthon beállítása

Az Otthon beállítása varázsló kizárólag a Mio készülék első bekapcsolása alkalmával jelenik meg.

- Érintse meg az OK gombot, hogy a címbeviteli varázsló segítségével azonnal beállíthassa az otthonát.
- A Mégse megérintésével bezárhatja a varázslót, majd egy későbbi alkalommal megadhatja az otthonát a SAJÁT HELYEK menüben.

Ha végzett a fenti lépésekkel, megjelenik a *Főmenü* képernyője. Ha sikerült GPS-jelet befognia, elkezdheti útvonalának megtervezését a Mio készülékkel.

# Hogyan használhatom az érintőképernyőt?

## Navigálás a képernyőn

A Mio készülék kezeléséhez érintse meg ujjhegyével a kijelzőt. A következő műveleteket hajthatja végre:

Érintés

Nyomja meg és engedje el az érintőképernyőn lévő elemet.

• Kiválasztás

Érintsen meg egy listaelemet vagy egy parancsot egy menüben.

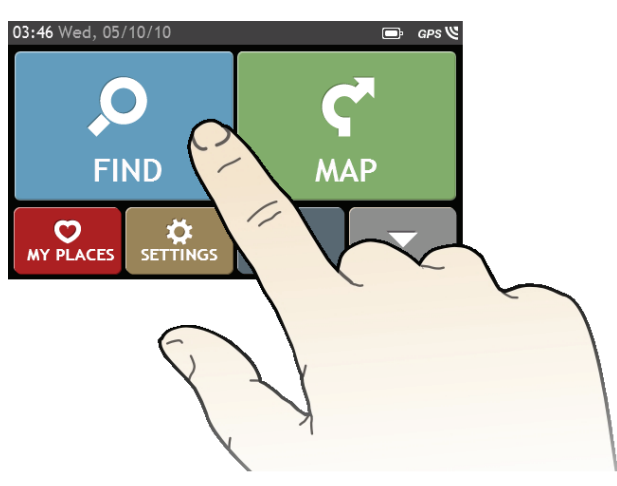

## A főmenü

A Főmenü az úticél-keresés kezdőpontjául szolgál. A főmenü ezen felül lehetővé teszi a Mio készülék testreszabását, a Saját helyek/Otthon mappába mentett helyek megtekintését, a közelben lévő hasznos helyek keresését stb.

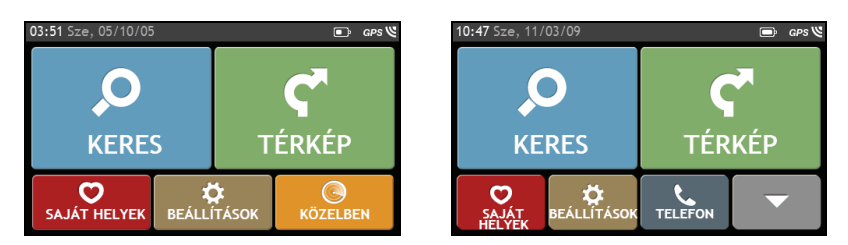

🖸 A Főmenü opciói és az opciók sorrendje a régiótól, a telepített térképektől és a Mio készülék típusától függően a fentiektől eltérhetnek.

🏽 Érintse meg a 🔽 gombot a *Főmenü* következő oldalának megtekintéséhez .

| Q          | Helyeket, területeket és utcákat kereshez az<br>útvonalak megtervezéséhez.                                                 | <b>C</b> <sup>*</sup>      | Megnyithatja a <i>Térkép</i> képernyőt.                                                                                                    |
|------------|----------------------------------------------------------------------------------------------------|----------------------------|----------------------------------------------------------------------------------------------------|
| C          | Hozzáférhet a mentett helyekhez.                                                                                           | $\mathbf{A}$               | A Mio készüléket konfigurálhatja a navigációs élmény<br>fokozása érdekében.                                                                                                    |
| $\bigcirc$ | Kikeresheti a közelben lévő hasznos helyeket.                                                                              | ٩                          | A Mio készüléket autós kihangosítóként használhatja.                                                                                                    |
| +          | Felfedezheti a jelenlegi tartózkodási helye vagy az<br>úti célja környékét.                                                |                            | Élő forgalmi információkat fogadhat útközben és<br>forgalommal kapcsolatos egyéni beállításokat adhat<br>meg (opcionális TMC készletre vagy előfizetésre lehet<br>szükség, amelyeket külön kell megvásárolni). |
| •***       | Tervezett utat vehet fel vagy kezdhet meg több<br>köztesponttal.                                                           | 4                          | Egy adott hely vagy egy utazás GPS koordinátáit<br>rögzítheti hangfelvétellel.                                                                                                    |
| 6          | A kiszámított útvonalat szimulációs üzemmódban<br>jelenítheti meg.                                                         | <b>.</b>                   | Segítséget kérhet egyetlen telefonhívással, ha a gépjárműve lerobban.                                                                                                    |
| <b>9</b> » | A Mio készüléket hanggal vezérelheti, amelynek<br>révén egyszerűen kikeresheti a megfelelő<br>címet/helyet/hasznos helyet. | <b>≜Åå+∳+</b><br>cityseekr | Információat és hasznos helyeket kereshet az adott<br>városban az útikönyv segítségével.                                                                                                    |
| Google     | Hasznos helyekre vonatkozó élő információkat<br>kereshet a Google™ Local Search segítségével.                              | *                          | Élő információkat kereshet online (pl. élő hasznos<br>helyek és időjárás-előrejelzés).                                                                                                    |
| Л          | Lejátszhatja a Mio készüléken vagy memóriakártyán<br>lévő audio- és videofájlokat.                                         | ×,                         | Videókat játsszhat le a Mio készüléken egy külső<br>forrásról az AV IN csatlakozón keresztül.                                                                                                    |
| A          | Beállíthatja az otthonát, és elnavigálhat az otthonához.                                                                   |                            |                                                                                                    |

## Hogyan navigálhatok a menüképernyőkön?

### Hogyan térhetek vissza a Főmenü képernyőre?

A Mio készülék típusától függően bármikor visszatérhet a Főmenü képernyőre, amennyiben:

- megnyomja a 📕 gombot a Mio készüléken.
- megérinti a lel ikont a menüképernyő címsorában, amely a menüképernyőkön történő egyszerű navigálást teszi lehetővé.

Egyes menüképernyőkön (pl. Billentyűzet képernyő) a FŐMENÜ gomb (
 hem jelenik meg a címsoron. Ilyen esetben többször meg kell érintenie a VISSZA gombot (
).

## Hogyan használhatom a VISSZA gombot a címsoron?

- A Főmenü képernyőn érintse meg a kívánt menügombot a menüképernyő megnyitásához. Például érintse meg a gombot a KERESÉS képernyő megjelenítéséhez.
- A rendszer megjeleníti a VISSZA gombot ( ) a menüképernyő címsorában, amely a menüképernyőkön történő egyszerű navigálást teszi lehetővé. A VISSZA gomb megérintésével visszatérhet az előző képernyőre.

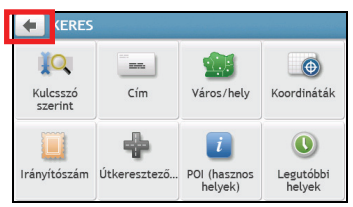

## Hogyan használhatom a címsoron lévő lapokat?

Egyes menüképernyőkön (pl. az Áttekintés képernyőn) a rendszer lapválasztó gombokat jelenít meg a címsoron, amelyek a menüképernyő további oldalának megnyitását teszik lehetővé. Egyszerűen csak érintse meg a kívánt lapot a nézet módosításához.

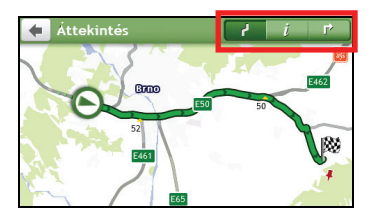

🕙 A kiválasztott lap sötétebb színnel kiemelve jelenik meg.

## Hogyan használhatom a Billentyűzet képernyőt?

A *Billentyűzet* képernyő akkor jelenik meg, ha szöveget kell megadnia, például amikor utcanevet keres. A keresési eredmények az egyezési arány szerinti sorrendben jelennek meg a képernyőn. Legfeljebb 99 eredmény jelenik meg.

A *Billentyűzet* képernyő különféle elrendezésben jelenik meg attól függően, milyen információt kell megadnia (pl. szöveg, számjegyek vagy egyéb speciális karakterek, illetve ezek kombinációja).

| Adjon meg várost/helyet | <b>Bud</b> apest, Magyarország |       |
|-------------------------|--------------------------------|-------|
| Q W E R T Y U I O P     | q w e r t y u                  | i o p |
| A S D F G H J K L       | <b>a</b> sdfghj                | k l   |
| _ Z X C V B N M         | 🖬 <b>z</b> x c v b n           | m 🛥   |
| 123 →                   | 123 Lista                      | OK 🗸  |

#### Hogyan írhatok be karaktereket/számokat?

- A karakterek kiválasztásához érintse meg a megfelelő karaktert.
- A karakterek törléséhez érintse meg a sombot. Ha a teljes szöveget törölni szeretné, érintse meg és tartsa az ujját a sombon.
- Számok beviteléhez érintse meg az 123 gombot.

#### Hogyan adhatom meg a billentyűzethez az egyéni beállításaimat?

A *Billentyűzet* képernyőn érintse meg a elemet. Megjelenik a *Billentyűzet-preferencia* képernyő. Válassza ki a kívánt billentyűzet-típust a listáról.

## Hogyan jutok el A-pontból B-pontba?

FIGYELMEZTETÉS: Saját biztonsága érdekében az úti célra vonatkozó információkat még az utazása előtt adja meg. Az úti célt ne adja meg vezetés közben.

## Hogyan használhatom a KERESÉS varázslót?

A Mio készülék térképekkel van felszerelve, amelyek utca szintű részletességgel segítik az ajtótól ajtóig történő tájékozódást amellett, hogy hasznos helyeket, például szálláshelyeket, parkolókat, üzemanyagtöltő állomásokat, vasútállomásokat és repülőtereket is tartalmaznak. A KERESÉS varázsló segítségével egyszerűen megtalálhatja a kívánt helyszínt.

A főmenüben érintse meg a 🤗 gombot a *KERESÉS* képernyő megjelenítéséhez. 1.

-

Cím

Irányítószám

U

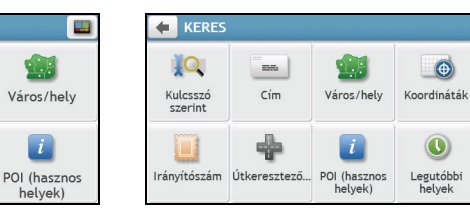

🖸 A KERESÉS képernyőn lévő opciók és az opciók sorrendje a régiótól, a telepített térképektől és a Mio készülék típusától függően a fentiektől eltérhetnek.

#### Végezze el a következőket: 2.

KERES

10

Kulcsszó szerint

A térképen

| Amennyiben                                                                                                    | Akkor                                         |
|----------------------------------------------------------------------------------------------------|-----------------------------------------------|
| címet keres                                                                                                    | érintse meg a <b>Cím</b> elemet.              |
| az eszközön lévő összes információ között kíván<br>keresni (pl. város, utca, látványosságok,<br>jellemzők, tájékozódási pontok vagy közterületek) | érintse meg a <b>Kulcsszó szerint</b> elemet. |
| várost/közterületet keres                                                                                                    | érintse meg a Város/Hely elemet.              |
| irányítószám szerint keres helyet                                                                                                    | érintse meg az <b>Irányítószám</b> elemet.    |
| hasznos helyet keres                                                                                                    | érintse meg a POI (hasznos helyek) elemet.    |
| GPS-koordináták alapján keres egy helyet                                                                                                    | érintse meg a Koordináták elemet.             |
| helyet keres a <i>Térkép</i> képernyőn                                                                                                    | érintse meg <b>A térképen</b> elemet.         |
| útkereszteződést keres                                                                                                    | érintse meg az <b>Útkereszteződés</b> elemet. |
| olyan helyre kíván navigálni, amelyet nemrég<br>keresett fel                                                                                      | érintse meg a Legutóbbi helyek elemet.        |

🕙 Ha további részleteket szeretne megtudni arról, hogyan kereshet hasznos helyeket, olvassa el a "Hogyan kereshetek meg egy hasznos helyet?" fejezetet.

## Hogyan tervezhetem meg az első utamat?

Az első utazását könnyűszerrel megtervezheti a Mio készülékén. A célállomást többféleképpen is kiválaszthatja. Ez a szakasz azt mutatja be, hogyan navigálhat egy adott címhez a KERESÉS varázsló segítségével.

| 10:47 Sze, 11/03/09 |              | 🖻 GPS 🖱  | KERES                     |                                             |
|---------------------|--------------|----------|---------------------------|---------------------------------------------|
| KERES               | TÉR          | ₩<br>KÉP | Kulcsszó<br>szerint       | Város/hely                                  |
| SAJÁT<br>HELYEK     | ÁSOK TELEFON | ▼ →      | Irányítószám Útkeresztező | POI (hasznos<br>helyek) Legutóbbi<br>helyek |
| Budapest, Mag       | yarország    |          | Bence utca                | )                                           |
| q w e r             | t y u i      | i o p    | q w <b>e</b> r t          | y u i o p                                   |
| <b>a</b> s d        | fgh j        | k l      | a s d f                   | g h <b>j k</b> l                            |
| L Z X (             | c v b n      | m 🔹      | 🖬 Z X C                   | v b n m 🕶                                   |
| 123                 | Lista        |          | 123                       | Lista OK 🗸                                  |
| <b>4</b> 5          |              |          | 🔶 Célállomás              |                                             |
| 1                   | 2 3          |          | Budapest XIII. kerület    | 0                                           |
| 4                   | 5 6          | •        | Bence u. 5<br>1138        | Mentés                                      |
| 7                   | 8 9          |          | Budapest<br>Magyarország  | Mences                                      |
| -                   | 0 •          | 3        | 624 km / 7:14 óra         | C                                           |
| Ultca közene        |              | OK 🗸     | * Több infor              | INDUL                                       |

Ha először használja a KERESÉS varázslót, a KERESÉS képernyő előtt az Ország kiválasztása képernyő fog megjelenni. Válassza ki a megfelelő országot, majd hozzáfoghat a helyek kereséséhez.

Ha szükséges, módosíthatja a keresés országát. Egy másik ország kiválasztásához érintse meg a Nemzeti zászló gombot (pl. a *Billentyűzet* képernyő címsorában, mielőtt városra keresne.

#### Végezze el a következőket:

| Amennyiben                                                            | Akkor                                                                                         |
|-----------------------------------------------------------------------|-----------------------------------------------------------------------------------------------|
| útvonalat szeretne megtervezni és<br>el szeretné kezdeni a navigálást | érintse meg a ኛ elemet. Megjelenik a <i>Térkép</i> képernyő.                                  |
| menteni kívánja a helyet a<br>kedvencek közé                          | érintse meg a ᡐ+ elemet. A helyet automatikusan elmenti a készülék a Saját helyek<br>mappába. |
| otthonként szeretné elmenteni a<br>helyet                             | érintse meg a $\heartsuit_{+} \rightarrow \bigotimes$ elemet.                                 |
|                                                                       | Megjelenik a <i>Szerkesztés</i> képernyő. Érintse meg a 🏠+ gombot.                            |
| a térképen szeretne keresni                                           | a Mio készülékétől függően a következőket teheti:                                             |
|                                                                       | érintse meg a Felfedezés elemet; vagy                                                         |
|                                                                       | <ul> <li>érintse meg a Megjelenítés a térképen elemet.</li> </ul>                             |

## Hogyan tekinthetem meg a célállomás előnézetét a térképen?

Miután kikeresett egy címet (vagy hasznos helyet), megtekintheti a célállomás előnézetét a térképen, hogy felfedezhesse a hely környékét. A Mio típusától függően tegye az alábbiak egyikét a célállomás előnézetének megtekintéséhez:

- Érintse meg a Felfedezés gombot a Célállomás képernyőn; vagy
- Érintse meg a Megjelenítés a térképen gombot a Célállomás képernyőn.

| 🔶 Célállomás                               |                      |
|--------------------------------------------|----------------------|
| M25<br>Westerham<br>Kent<br>TN16 2DG       | <b>O</b> ,<br>Mentés |
| Egyesült Királyság<br>14,0 km ( 0 poss<br> | INDUL                |

| Budapest XIII. kerület | C      |
|------------------------|--------|
| 1138                   | ¥+     |
| Budapest               | Mentés |
| Magyarország           |        |
| 424 km / 7.14 św       |        |
| A THE SEC.             | INDU   |

A célállomás előnézeti képernyőjén a következő lehetőségek állnak rendelkezésre:

- A 🛨 / 💻 gomb megérintésével nagyítahatja/kicsinyítheti a térképet.
- Megtekintheti a Térkép képernyő tetején a célállomásra vonatkozó információkat.
- A megfelelő utcat/közterület/hasznos hely megérintésével megjelenítheti a célállomás környékére vonatkozó információkat.
- Ha elérhető, megérintheti a 💺 ikont, hogy felhívja a hasznos helyet.

Ez a funkció nem minden típuson érhető el.

 Érintse meg a térképet, hogy másik célállomást válasszon. A célállomás környékén lévő kijelölt utca/közterület/hasznos hely információi pipajellel jelennek meg. Ha megérinti a pipajelet, megjelenik a kiválasztott hely Célállomás képernyője.

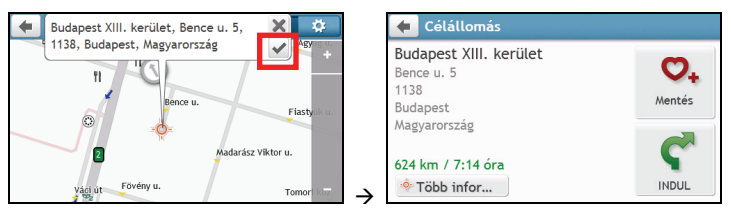

### Hogyan tekinthetem meg az útvonalam előnézetét?

(1) Az útvonal-szimuláció nem minden típuson érhető el.

A Mio típusától függően az útvonalat szimulációs módban is megtervezheti, ami a következőket teszi lehetővé:

- Megtekintheti az útvonal előnézetét.
- Az útvonalat GPS-koordináták nélkül is megtervezheti és megtekintheti, például amikor egy épület belsejében tartózkodik.

Az alábbi lépések azt mutatják be, hogyan lehet megtekinteni az útvonal előnézetét.

- 1. A főmenüben érintse meg a 🧖 elemet.
- 2. Válasszon indulási pontot az Indulás innen... képernyőn.

Ha befogta a GPS-jelet, egyszerűen csak jelölje ki az Itt () gombot, így nem kell indulási pontot választania. Ellenkező esetben használja a KERESÉS varázslót, Térkép felfedezése, Saját helyek/Legutóbbi helyek menüt vagy az Otthon oldalt a kiindulási pont beállításához, ha azt szeretné, hogy máshol kezdődjön a megjelenített útvonal.

- 3. Válasszon célállomást az Utazás ide... képernyőn.
- 4. Ha végzett, érintse meg a 🍧 gombot.
- 5. Ekkor megjelenik a megtervezett útvonal a *Térkép* képernyőn szimulációs módban. Válassza ki az útvonal típusát, majd érintse meg a **C** gombot, amire automatikusan elindul az útvonal megjelenítése.

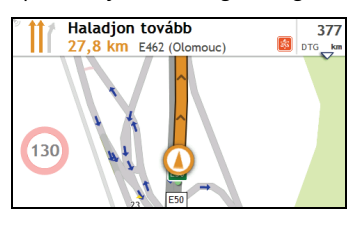

🛈 A szimulált útvonal narancssárga színnel jelenik meg.

## Gyalogos mód

🙆 A gyalogos mód csak bizonyos típusokon érhető el.

A gyalogos mód lehetővé teszi, hogy az úti céljához gyalogosoknak alkalmas utak igénybevételével jusson el (a gépjárműforgalomtól elzárt szakaszokat is beleértve).

Amikor Séta módban van, az útvonal nem érinti az autósztrádákat vagy a hozzájuk kapcsolódó bekötőutakat. Ha az úti célja több mint 10 kilométer távolságra fekszik, figyelmeztető üzenet jelenik meg, ami azt jelzi, hogy az útvonal túl hosszú ahhoz, hogy gyalog tegye meg.

#### Hogyan állíthatom be a navigációs módot gyalogos navigálásra?

- 1. A főmenüben érintse meg a 🔯 elemet.
- 2. Érintse meg az Irányítási opciók elemet.
- 3. Érintse meg a Mód elemet, majd a Séta elemet. Az útvonal megjelenik a térképen a gyalogos ikonnal: 🔞.

## Hogyan tekinthetem meg az útvonalamat?

## Hogyan választhatok útvonaltípust?

A Mio típusától függően megjelenik az *Útvonaltípus választása* képernyő, ha megérinti a **C** gombot a *Célállomás* képernyőn. Ekkor a készülék mind a négy útvonaltípust kiszámítja (**Leggyorsabb, Gazdaságos, Legegyszerűbb**, és **Legrövidebb**).

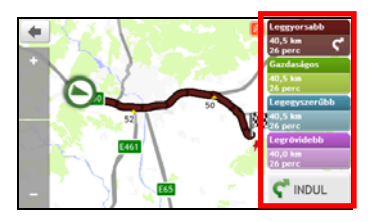

### Jelölje ki a kívánt útvonalat és érintse meg a ኛ gombot a navigáció indításához.

Ha további részleteket szeretne megtudni az előnyben részesített útvonaltípus beállításáról, tekintse meg a "Mit lehet testreszabni?" fejezet Útvonalopciók című részét.

## A vezetési térkép

Miután kiválasztotta az útvonal típusát és megérintette a Ϛ gombot, megjelenik a *Térkép* képernyő. Az úti céljához hangos és vizuális utasítások segítségével juthat el.

A vezetési térkép automatikusan megjelenik, ha:

- megtörtént egy útvonal kiszámítása.
- az eszközt alaphelyzetbe állították, és a felhasználó egy útvonalat követ.

Egy másik megoldásként a *Térkép* képernyőt manuálisan is elértheti, ha a főmenüben megérinti a 💽 elemet.

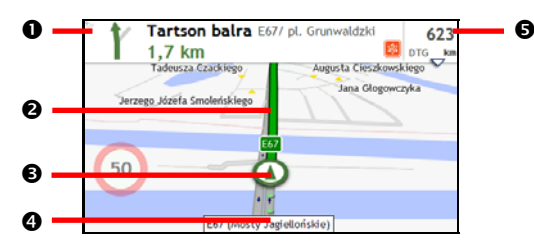

|   | Elem                                                                                                 | Leírás                                                                                                    |  |
|---|----------------------------------------------------------------------------------------------------|----------------------------------------------------------------------------------------------------|--|
| 0 | A következő irányváltoztatás     A következő irányváltoztatás irányát és hátralévő távolságát jelzi. |                                                                                                    |  |
|   | iranya es tavolsaga                                                                                  | A hangutasítás megismétléséhez érintse meg a Ӱ gombot.                                                                                                    |  |
| 0 | Jelenlegi útvonal                                                                                    | A jelenlegi útvonal kiemelten jelenik meg.                                                                                                    |  |
| € | Aktuális helyzet                                                                                     | Az aktuális helyzetet a 🔕 szimbólum jelöli.                                                                                                    |  |
| 4 | Címsor                                                                                               | Megjelenik az aktuális cím a <i>Térkép</i> képernyő alján lévő szövegmezőben.                                                                                                    |  |
| 9 | Távolság- és idő információk                                                                         | Az elem megérintésével a következő opciók közül választhat:<br>• DTG (Hátralévő távolság [Distance to Go])<br>• TTG (Hátralévő idő [Time to Go])<br>• km/h vagy mph (sebesség) és irány<br>• ETA (Becsült érkezési idő [Estimated Time of Arrival]).<br>• Idő |  |

| Elem | Leírás |
|------|--------|
|      | • Idő  |

A vezetés útvonalától függően a Térkép képernyőn különféle ikonok jelenhetnek meg, amelyek különféle információkról tájékoztatnak. Vegye figyelembe, hogy ezek az ikonok nem mindig jelennek meg az utazásai során.

Példa: a Sebességkorlátozás ikon (pl. 🧐 a Térkép képernyőn. A Sebességkorlátozás ikon az aktuális útra vonatkozó sebességkorlátozást mutatja. Ha szürkén jelenik meg, Ön betartja a sebességkorlátozást. Ha meghaladja a beállított korlátot, hallható vagy látható figyelmeztetés hívja fel erre a figyelmét.

## Hogyan módosíthatom az útvonal-konfigurációt?

A *Térkép* képernyőn érintsen meg egy pontot, hogy előhívja a *Térkép opciók* képernyőt, ami lehetővé teszi az útvonallal kapcsolatos konfiguráció módosítását.

Ha további részleteket szeretne megtudni az útvonal-konfiguráció módosításával kapcsolatban, tekintse meg a kézikönyv alábbi fejezeteit.

| 🗲 Térkép opciók |              | 🗲 Térkép opciók |            |                   |                                         |                      |
|-----------------|--------------|-----------------|------------|-------------------|-----------------------------------------|----------------------|
| Főmenü          | Hangerő      | (<br>Megnövelés | Hangerő    | Pont<br>hozzáadás | اللہ اللہ اللہ اللہ اللہ اللہ اللہ اللہ | V<br>Terelőút        |
| Forgalom        | /<br>Útvonal | Útvonal törlése | Megnövelés | /<br>Útvonal      | Útvonal<br>törlése                      | lrányítási<br>opciók |

A *Térkép opciók* képernyő elemei és az elemek sorrendje a régiótól, a telepített térképektől és a Mio készülék típusától függően a fentiektől eltérhetnek.

### Hogyan tekinthetem meg az útvonal-statisztikámat?

- 1. A Térkép opciók képernyőn érintse meg a 🦨 elemet.
- 2. Érintse meg a lapokat a címsoron az egyes képernyők kiegészítő információinak megtekintéséhez.

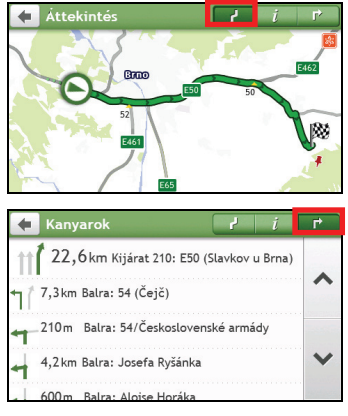

| 🗧 Információ               | ? i     | L, |
|----------------------------|---------|----|
| Idő az úticélig            | 23 perc |    |
| Hátralévő távolság         | 35,4 km | ^  |
| Becsült érkezési idő (ETA) | 11:13   |    |
| Megtett távolság           | 3,6 km  |    |
| Utazási idő                | 1 perc  | ~  |

A Mio készülék a következőkről nyújt információt:

- Célállomásig hátralévő idő
- Hátralévő távolság
- Érkezés becsült időpontja
- Megtett távolság

Megállások ideje

### Hogyan állíthatom be a hangerőt?

- 1. A Térkép opciók képernyőn érintse meg a ໜ elemet.
- 2. A hangerő-szabályozó gombok átlátszó módban jelennek meg a Térkép képernyőn.

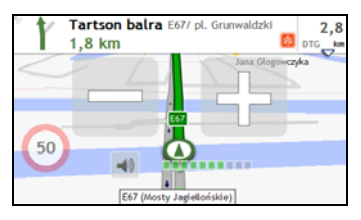

#### 3. Végezze el a következőket:

| Amennyiben                                    | Akkor                                             |  |  |
|-----------------------------------------------|---------------------------------------------------|--|--|
| növelni/csökkenteni szeretné a<br>hangerőt    | érintse meg a 🚺 / 🔜 elemet.                       |  |  |
| hangelot                                      | A hangerősáv a hangerő aktuális szintjét mutatja. |  |  |
| némítani/visszakapcsolni szeretné a<br>hangot | érintse meg a 🗐 elemet.                           |  |  |
| hangot                                        | A hangszóró ikon az állapotot mutatja:            |  |  |
|                                               | 🗙 : némítva 🛋 : némítás megszüntetve              |  |  |

🖸 A hangerő-szabályozó gombok automatikusan eltűnnek, ha a térképet 5 másodpercig nem használja.

### Hogyan nagyíthatom/kicsinyíthetem a térképet?

- 1. A Térkép opciók képernyőn érintse meg a 🔍 elemet.
- 2. A zoom gombok átlátszó módban jelennek meg a Térkép képernyőn.

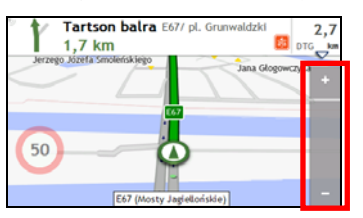

3. Végezze el a következőket:

| Amennyiben                       | Akkor                                      |
|----------------------------------|--------------------------------------------|
| nagyítani szeretné a térképet    | érintse meg és tartsa lenyomva a 🖬 gombot. |
| kicsinyíteni szeretné a térképet | érintse meg és tartsa lenyomva a 🗖 gombot. |

🖸 A zoom gombok automatikusan eltűnnek, ha a térképet 5 másodpercig nem használja.

## Hogyan ellenőrizhetem az útvonalamon a forgalom állapotát?

🖉 A forgalmi információk kizárólag egyes típusokon és bizonyos országokban érhetők el.

#### A Mio készülék típusától függően a forgalom állapotát a következőképpen tekintheti meg:

A Mio készülék típusától függően a forgalom állapotát a következőképpen tekintheti meg:

- érintse meg a 🛆 elemet a *Térkép opciók* képernyőn.
- érintse meg a 🔼 elemet a főmenüben.

További utasításokért tekintse meg a "Hogyan tudok fogadni aktuális forgalmi információkat a TMC segítségével?" című fejezetet.

## Speciális útvonal-tervezési funkciók

#### Intelligens útvonalak

A Mio készülék rendelkezik a Intelligens útvonalak (Smart Routes) funkcióval, amely intelligens módon figyelembe veszi a forgalmi dugókat csúcsforgalom idején, így Ön könnyedén elkerülheti őket. A Intelligens útvonalak (Smart Routes) ezt többmillió autóvezetőtől származó anomalisztikus adatok felhasználásával teszi meg. Mivel a Intelligens útvonalak (Smart Routes) automatikus módon segít elkerülni a nagy forgalmat és a dugókat, utazásai során időt és pénzt takaríthat meg.

🙆 A Intelligens útvonalak (Smart Routes) kizárólag egyes típusokon és bizonyos országokban érhető el.

#### LearnMe Pro™

A LearnMe Pro technológia segítségével a Mio készülék elsajátítja az Ön személyes vezetési stílusát, és intelligens módon alkalmazkodik hozzá. A Mio készülék idővel megtanulja az úttípussal, vezetési sebességgel, kanyarodással és egyebekkel kapcsolatos preferenciáit. A Mio készülék elmenti az információkat, és személyre szabottabb útvonalat kínál, pontosabb érkezési idővel, amikor legközelebb útvonalat tervez.

Ha további részleteket szeretne megtudni a Intelligens útvonalak (Smart Routes) és LearnMe Pro beállításairól, tekintse meg a "Mit lehet testreszabni?" fejezet Útvonalopciók című részét.

#### Back-On-Track™ automatikus útvonal-változtatás

Ha nem kanyarodott el a megfelelő irányba, a készülék módosítja az útvonalat. Ebben az esetben a képernyő felső részén megjelenik egy üzenet, amely arról tájékoztatja, hogy az útvonal újraszámítása folyamatban van.

Az útvonal újraszámításának megszakításához érintse meg a 🏟 gombot a *Térkép opciók* képernyőn. Figyelmeztetés jelenik meg, amely arra kéri, hogy hagyja jóvá a megszakítást. Ha jóváhagyja, mind az újratervezés, mind a jelenlegi útvonal törölve lesz.

#### Parkolási segéd

Amikor közeledik a célállomáshoz (vagyis 1 km-en belül van), a készülék emlékezteti a parkolási információkra.

Egyszerűen csak érintse meg a 🕒 ikont a *Térkép* képernyőn, hogy megtekinthesse a távolság szerint rendezett parkolókat a közelben.

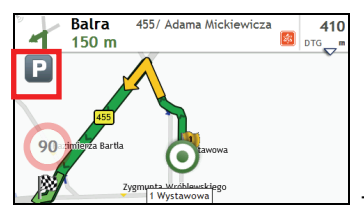

| 🔶 Válasszon POI-t!          |        |   |
|-----------------------------|--------|---|
| ® 94 - Wrocław 2            |        |   |
| Romualda Traugutta, Wrocław | 2,3 km |   |
| ® E.Leclerc                 |        | ~ |
| Wrocław                     | 4,0 km |   |
| ® 8 - Wrocław 1             |        |   |
| Dyrekcyjna, Wrocław         | 4,1 km | V |
|                             |        | - |
| pl. Solidarności. Wrocław   | 4.3 km |   |
## Hogyan hozhatok létre útvonalat több megállással?

 ${f Q}$  A Útvonaltervező szolgáltatás kizárólag egyes típusokon és bizonyos országokban érhető el.

A Mio készülék típusától függően több megállást vagy köztes pontot is beállíthat az útvonalához. Az útvonal megtervezése ebben az esetben úgy történik meg, hogy a megadott sorrendben érintse mindegyik megadott pontot.

- 1. A főmenüben érintse meg a 🖆 elemet. Megjelenik a Tervezett utak képernyő.
- 2. Érintse meg az Új út hozzáadása elemet. Ekkor megjelenik a Szerkesztés képernyő.

| TERVEZE       | ΤΤ UTAK          |          |    | 🔶 Új út 1       |             |               | R  |
|---------------|------------------|----------|----|-----------------|-------------|---------------|----|
| Utazás ide: A | loise Horáka (2) | 09/07/09 |    | 🏴 Saját pozíció | 5           |               | ^  |
|               |                  | ~        |    |                 |             |               | ~  |
|               | Új út hozzáadása |          | l→ | Hozzáadás       | Szerkesztés | <b>C</b> INDU | JL |

- Érintse meg a Hozzáadás gombot. Megjelenik a Hozzáadás útvonalpontként képernyő. Használja a Cím keresése varázslót, a Térkép felfedezése opciót, a Saját helyek/Legutóbbi helyek menüt vagy az Itt/ Visszatérés az indulóponthoz elemet a köztes pont beállításához.
- Ha végzett a kereséssel, érintse meg az Sombot. Ekkor megtörténik a köztes pont hozzáadása, és megjelenik a Szerkesztés képernyő.

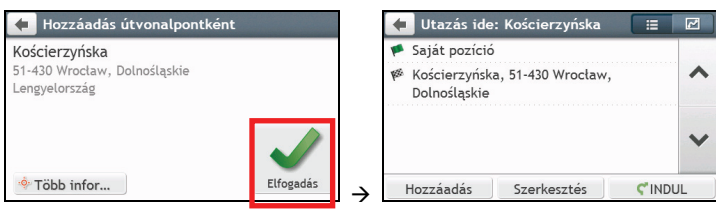

4. Végezzen el egy vagy több műveletet az alábbiak közül:

\*

| Amennyiben                                                                                                    | Akkor                                                                                                    |
|----------------------------------------------------------------------------------------------------|----------------------------------------------------------------------------------------------------|
| további köztes pontot szeretne<br>hozzáadni<br>Azok a köztes pontok, amelyeket<br>több megállós utazás elkezdése után<br>adnak hozzá, nem lesznek<br>belefoglalva az aktuális útvonalba. | Érintse meg az <b>Hozzáadás</b> gombot.<br>megjelenik a <i>Hozzáadás útvonalpontként</i> képernyő. Térjen vissza a 3. lépéshez.                                                                                                    |
| a kiválasztott célállomáshoz szeretne<br>navigálni                                                                                                    | érintse meg a Ϛ elemet. A <i>Térkép</i> képernyőn megjelenik a megtervezett<br>útvonal.                                                                                                    |
| szerkeszteni szeretné az utazását                                                                                                    | <ul> <li>érintse meg a Szerkesztés gombot, majd a következők közül választhat:</li> <li>optimalizálhatja utazását az Optimalizálás elem kiválasztásával.</li> <li>módosíthatja utazását az Átnevezés elem kiválasztásával.</li> <li>törölheti a tervezett útvonalat a Törlés elem kiválasztásával.</li> </ul> |

Az Optimalizálás funkció nem vesz figyelembe minden tényezőt. **Előfordulhat, hogy a köztes pontjait átrendezi a készülék, hogy csökkenthesse a becsült távolságot.** Ne feledje jóváhagyni az utazást a térképen vagy elvégezni a szükséges módosításokat, különösen akkor, ha az útvonala a kiindulási pontba tér vissza.

## Hogyan szerkeszthetem az útvonal köztes pontjait?

- 1. A főmenüben érintse meg a 🚧 elemet. Megjelenik a Tervezett utak képernyő.
- 2. Érintse meg a szerkesztendő útvonalat.
- 3. Érintsen meg egy köztes pontot a Szerkesztés képernyőn. Megjelenik az Előnézet képernyő.

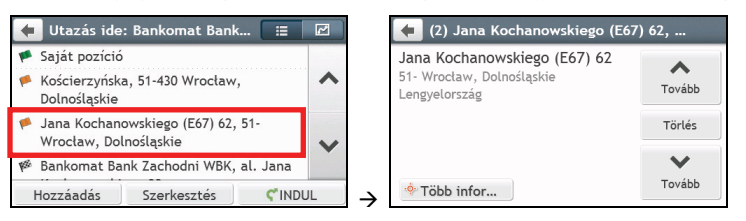

4. Végezzen el egy vagy több műveletet az alábbiak közül:

| Amennyiben                                        | Akkor                                                   |
|---------------------------------------------------|---------------------------------------------------------|
| köztes pontot szeretne törölni                    | érintse meg a <b>Törlés</b> , majd az <b>OK</b> gombot. |
| a köztes pontok sorrendjét szeretné<br>módosítani | érintse meg a ∧ vagy 💙 elemet.                          |

## Hogyan ugorhatok át egy köztes pontot több megállást tartalmazó útvonalon?

- 1. Érintse meg bárhol a Térkép képernyőt, hogy megnyissa a Térkép opciók képernyőt.
- 2. Érintse meg a 💦 gombot, majd az Igen elemet. Ekkor a készülék kihagyja a következő köztes pontot, és újraszámítja az útvonalat a következő köztes pontig.

🏽 Köztes pontokat az útvonal során is hozzáadhat, ha kiválasztja a 🧏 elemet a *Térkép opciók* képernyőn.

## Hogyan rögzíthetek egy helyet vagy utazást?

A rögzítési funkció nem minden típus esetében érhető el.

A Mio készülékhez egy rögzítési funkciót biztosít, amely lehetővé teszi, hogy rögzítse egy hely GPS-koordinátáit, hangjegyzettel rögzítsen egy helyet, illetve utazást rögzítésen és el is mentse, hogy később ismét el tudjon oda navigálni.

## Hogyan rögzíthetem a tartózkodási helyem GPS-koordinátáit?

- 1. A Mio készülék típusától függően tegye a következők egyikét:
  - nyomja meg a *sombot a Mio készüléken.*
  - érintse meg a Melemet a főmenüben.
- 2. Megjelenik a Rögzítés képernyő.

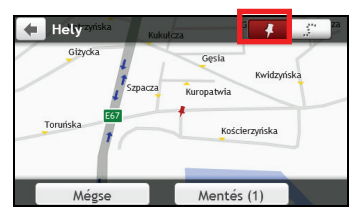

 Érintse meg a Mentés gombot vagy várjon 5 másodpercig. Zárhangot fog hallani, ami azt jelzi, hogy a GPS-koordináták mentése megtörtént. Ekkor a készülék elmenti a helyszínt a Saját helyek mappába.

## Hogyan rögzíthetek egy utazást?

1 Az utazások rögzítésének engedélyezéséhez először engedélyeznie kell az Utazás rögzítése funkciót a Főmenü  $\rightarrow$  **Irányítási opciók** menüben. További tudnivalókért tekintse meg a "Mit lehet testreszabni?" című fejezetet.

1. A rögzítendő utazás kezdetén érintse meg a Töröl gombot.

Ekkor a készülék minden olyan utazás adatát törli, amelyet (i) éjfél, (ii) a **Töröl** gomb előző megnyomása vagy (iii) a legutóbbi utazásrögzítés óta tett meg.

- 2. Kezdje meg az utazást. A Mio nyilvántartja, hol járt.
- 3. Az utazás végén hajtsa végre az alábbi műveletek egyikét:
  - nyomja meg a Z gombot a Mio készüléken.
  - érintse meg a 🎦 elemet a főmenüben.
- 4. Megjelenik a Rögzítés képernyő.
- 5. Érintse meg a 🔝 gombot. Megjelenik az Utazás képernyő.

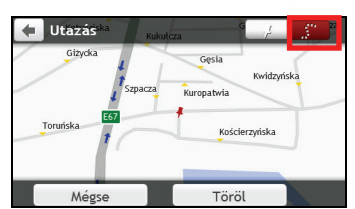

6. Érintse meg a Mentés, majd az Igen gombot. A készülék ekkor elmenti az utazást a Saját helyek mappába.

## Hogyan navigálhatok el a rögzített helyekre?

- 1. A főmenüben érintse meg a 💟 elemet. Megjelenik a Saját helyek képernyő.
- 2. Érintse meg azt a rögzített úti célt, ahová utazni szeretne ( 루 ). Megjelenik az Előnézet képernyő.
- Érintse meg a C gombot. A Mio készülék ekkor megtervezi az útvonalat az aktuális helytől számítva. Megjelenik a Térkép képernyő.

## Hogyan tekinthetem meg a rögzített utazásokat?

- 1. A főmenüben érintse meg a 💟 elemet. Megjelenik a Saját helyek képernyő.
- 2. Érintse meg azt a rögzített utazást, amelyet meg szeretne tekinteni (

## Saját helyek

A Saját helyek mappa tartalmazza az összes mentett helyszínt.

## Hogyan menthetek el egy helyet a Saját helyek vagy Otthon elemeként?

1. Keressen egy címre, amíg meg nem jelenik az Előnézet képernyő.

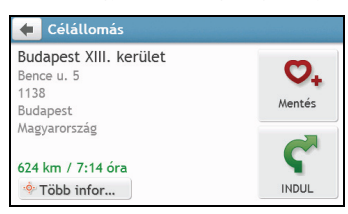

Érintse meg a 🜻 gombot. Megjelenik a Mentés képernyő. A készülék ekkor hozzáadja a helyet a Saját 2. helyek mappához.

| 🗲 5, Bence u., Budapest XIII. kei                        | rület,                  |
|----------------------------------------------------------|-------------------------|
| Budapest XIII. kerület<br>Bence u. 5<br>1138<br>Budapest | <b>O</b><br>Szerkesztés |
| Magyarorszag                                             | INDUL                   |

A hely otthonként történő mentéséhez érintse meg a 💙 gombot. Megjelenik a Szerkesztés képernyő. 3.

Érintse meg a 🏠 gombot. A készülék ekkor helyszínt otthonként állítja be.

## Hogyan navigálhatok el egy mentett helyre?

A főmenüben érintse meg a 💟 elemet. Ekkor megjelenik a Saját helyek képernyő. 1.

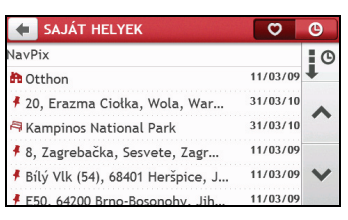

🖤 Érintse meg a **Sorrend beállítása** gombot a görgetőgombok fölött az elemek rendezési sorrendjének módosításához:

| G | : rendezés idő szerint |
|---|------------------------|
|---|------------------------|

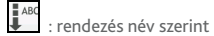

: rendezés típus szerint

- Érintse meg azt a kedvenc úti célt, ahová utazni kíván. Megjelenik az *Előnézet* képernyő. 2.
- Érintse meg a Ϛ gombot. A Mio készülék ekkor megtervezi az útvonalat az aktuális helytől számítva. 3. Megjelenik a Térkép képernyő.

## Hogyan navigálhatok haza?

Ha nem adott meg címet az Otthonelem beállításaként, a készülék kérni fogja, hogy keressen ki egy címet a címbeviteli varázsló segítségével, amikor első alkalommal szeretne az Otthon pontba navigálni.

- 1. A főmenüben érintse meg a 💟 elemet. Megjelenik a *Saját helyek* képernyő.
- Érintse meg a 
   <sup>®</sup> gombot. Megjelenik az Előnézet képernyő.
- Érintse meg a C gombot. A Mio készülék ekkor megtervezi az útvonalat az aktuális helytől számítva. Megjelenik a Térkép képernyő.

Miután az otthonamár be van állítva a Mio készüléken, egyszerűen csak érintse meg a by gombot a főmenüben, és a készülék pillanatok alatt az otthonához irányítja.

### Hogyan navigálhatok el egy nemrég látogatott helyre?

Ahhoz, hogy egyszerűen eljusson egy adott címre, a Mio készülék automatikusan menti valamennyi kiinduló pontját és úti célját a nemrég látogatott helyeket tartalmazó listán.

- 1. A főmenüben érintse meg a 💟 elemet. Megjelenik a Saját helyek képernyő.
- 2. Érintse meg a 🧕 gombot. Megjelenik a *Legutóbbi helyek* képernyő.

| 🗲 Legutóbbi helyek              | Ø         | G |
|---------------------------------|-----------|---|
| 🕈 Krupnicza, 50-075 Wroclaw, L  | 03:00 du. | 0 |
| 👎 al. Ignacego Jana Paderewski  | 02:37 du. | Ŧ |
| 🖡 Jana Kochanowskiego (E67), 5  | 02:37 du. |   |
| 🕈 Adama Mickiewicza (455), 51   | 02:31 du. |   |
| 🖡 Wystawowa 1, 51-618 Wroclaw,  | 02:03 du. |   |
| 🖡 Jana Kochanowskiego (E67) 42, | 01:54 du. | × |
| Karowa 14, 00-315 Warsaw, M     | 01:50 du. |   |

- 3. Érintsen meg egy nemrég látogatott helyet. Megjelenik az *Előnézet* képernyő.
- Érintse meg a C gombot. A Mio készülék ekkor megtervezi az útvonalat az aktuális helytől számítva. Megjelenik a Térkép képernyő.

### Hogyan törölhetek mentett helyeket a Saját helyek mappából?

- 1. A főmenüben érintse meg a 💟 elemet. Megjelenik a Saját helyek képernyő.
- 2. Jelölje ki a szerkesztendő helyet. Megjelenik az *Előnézet* képernyő.
- 3. Érintse meg a 💙 gombot. Megjelenik a Szerkesztés képernyő.
- 4. Végezze el a következőket:

| Amennyiben                           | Akkor                                                                                           |
|--------------------------------------|-------------------------------------------------------------------------------------------------|
| otthonként szeretné menteni a helyet | érintse meg a 🏠+ elemet.                                                                        |
| át szeretné nevezni a helyet         | érintse meg a 💟 I elemet.                                                                       |
|                                      | Megjelenik a <i>Billentyűzet</i> képernyő. A név szerkesztése után érintse meg az<br>OK gombot. |
| törölni szeretné a helyet            | érintse meg a 💙 🗙 elemet.                                                                       |

## Hogyan navigálhatok el egy NavPix™ képen lévő helyre?

A **NavPix<sup>™</sup>** egy olyan kép vagy ábra – általában egy helyszínről –, amely beágyazott GPS-koordinátákat tartalmaz, így elnavigálhat oda.

Ahhoz, hogy egy **NavPix™** helyre navigálhasson, a GPS-koordinátáknak már a kép készítésekor rendelkezésre kell állniuk, illetve ezeket utólag fel kell venni a képre a MioMore Desktop segítségével.

 Ha további részleteket szeretne megtudni arról, hogyan lehet importálni NavPix<sup>™</sup> képeket a Mio készülékre, tekintse meg a "Mi az a MioMOre Desktop?" fejezet Fotóalbum részét.

- 1. A főmenüben érintse meg a 💟 elemet. Megjelenik a Saját helyek képernyő.
- 2. Érintse meg a NavPix elemet.

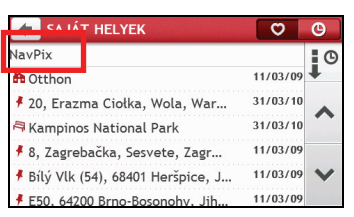

 A listáról válassza ki a kívánt albumot (121). Az album tartalmazza a képeit, amelyeket miniatűrként jelenít meg.

| 🗲 NavPix                |            |
|-------------------------|------------|
| Poland (2) 05           | /01/11 🛮 🖸 |
| <b>11</b> Warsaw (3) 05 | /01/11     |
| 05 05                   | /01/11     |
|                         | ~          |

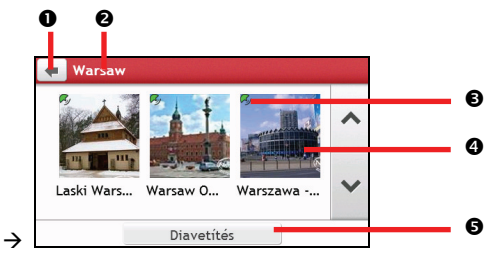

|   | Elem             | Leírás                                                                              |  |
|---|------------------|-------------------------------------------------------------------------------------|--|
| 0 | •                | A gomb megérintésével visszatérhet az előző képernyőre.                             |  |
| 0 | Album címe       | Megjeleníti az album címét.                                                         |  |
| € | Ry               | Azt jelzi, hogy a kép egy beágyazott GPS-koordinátákkal rendelkező <b>NavPix™</b> . |  |
| 4 | NavPix™ miniatűr | Az albumban lévő <b>Na∨Pix™</b> miniatűrképe.                                       |  |
|   |                  | A <b>NavPix™</b> kiválasztásához érintse meg a miniatűrt.                           |  |
| 6 | Diabemutató      | Az albumban lévő összes képet teljes képernyős diabemutatóban jeleníti meg.         |  |

4. Érintse meg a **NavPix™** miniatűrképét. A **NavPix™** teljes képernyős módban lesz látható.

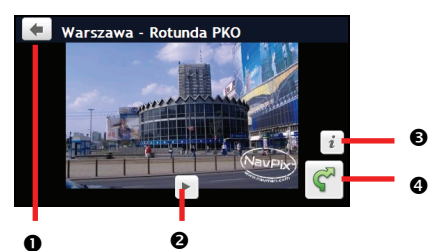

|   | Elem | Leírás                                                                                                    |
|---|------|----------------------------------------------------------------------------------------------------|
| 0 | •    | A gomb megérintésével visszatérhet az előző képernyőre.                                                              |
| 0 |      | A gomb megérintésével elindíthatja/leállíthatja a diabemutatót.                                                      |
| € | i    | A gomb megérintésével megjelenítheti a NavPix adatok képernyőt.                                                      |
| 4 | ¢    | A gomb megérintésével kiszámíthatja az útvonalat, megnyithatja a <i>Térkép</i> képernyőt és elkezdheti a navigációt. |

#### Hogyan szerkeszthetek NavPix<sup>™</sup> képet?

- Az Album képernyőn érintse meg a NavPix<sup>™</sup> kép miniatűrképét. A NavPix<sup>™</sup> teljes képernyős módban lesz látható.
- 2. Érintse meg az *i* gombot. Megjelenik a *NavPix adatok* képernyő.

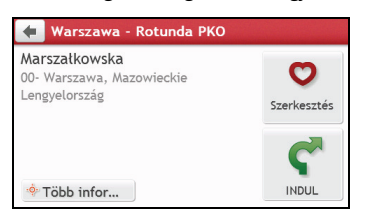

| Amennyiben                                                                                    | Akkor                                                                                    |
|-----------------------------------------------------------------------------------------------|------------------------------------------------------------------------------------------|
| útvonalat szeretne tervezni, megnyitni a<br><i>Térkép</i> képernyőt és elkezdeni a navigációt | érintse meg a ኛ elemet. Megjelenik a <i>Térkép</i> képernyő.                             |
| NavPix <sup>™</sup> képet szeretne szerkeszteni                                               | érintse meg a 💙 elemet.                                                                  |
|                                                                                               | <ul> <li>A hely otthoni helyként történő mentéséhez érintse meg a<br/>gombot.</li> </ul> |
|                                                                                               | <ul> <li>A NavPix<sup>™</sup> átnevezéséhez érintse meg a ♥I elemet.</li> </ul>          |
|                                                                                               | <ul> <li>A NavPix<sup>™</sup> törléséhez érintse meg a ♥x gombot.</li> </ul>             |
| a térképen szeretne keresni                                                                   | A Mio készüléktől függően a következőket teheti:                                         |
|                                                                                               | <ul> <li>érintse meg a Felfedezés elemet; vagy</li> </ul>                                |
|                                                                                               | <ul> <li>érintse meg a Megjelenítés a térképen elemet.</li> </ul>                        |

## Hogyan kereshetek hasznos helyet?

A hasznos hely (POI, vagyis Point of Interest) egy olyan hely, jellemző, tájékozódási pont vagy közterület, amely ikonként jeleníthető meg a térképen. A hasznos helyek kategória szerint vannak csoportosítva (pl. üzemanyagtöltő állomások, parkok, tengerparti strandok és múzeumok).

# Hogyan kereshetem meg a legközelebbi hasznos helyet a A KÖZELBEN szolgáltatással?

A A KÖZELBEN szolgáltatás lehetővé teszi, hogy a közelben megkeresse a fontosabb hasznos helyeket.

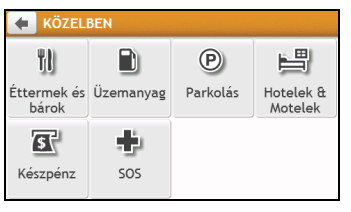

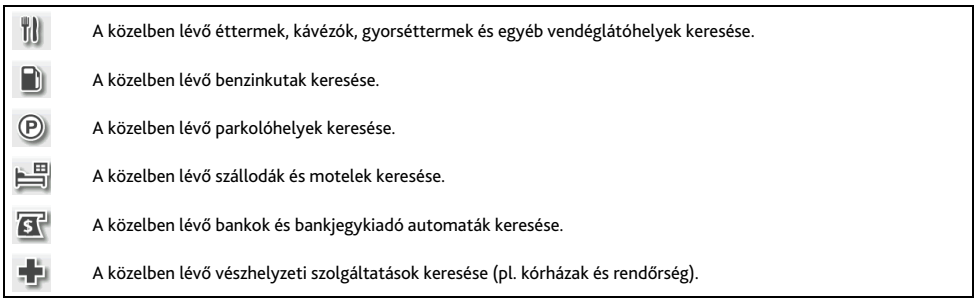

- 1. A főmenüben érintse meg a 🦲 elemet. Megjelenik a KÖZELBEN képernyő.
- Válassza ki a kívánt POI-kategóriát (pl. étkezés). A keresés eredménye megjelenik a Válasszon POI-t képernyőn.

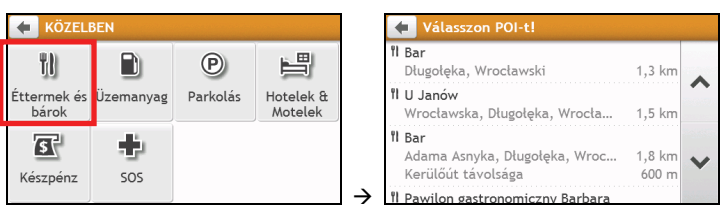

- 3. Érintse meg a ∞ vagy <sup>≫</sup> gombot a lista felfelé, illetve lefelé történő görgetéséhez. Jelölje ki a kívánt elemet a célállomás képernyő megjelenítéséhez.
- 4. Végezze el a következőket:

| Amennyiben                                                         | Akkor                                                                                 |
|--------------------------------------------------------------------|---------------------------------------------------------------------------------------|
| útvonalat szeretne tervezni és el szeretné kezdeni<br>a navigálást | érintse meg a ኛ elemet. Megjelenik a <i>Térkép</i> .                                  |
| menteni szeretné a helyet a kedvencek közé                         | érintse meg a ᡐ+ elemet. A készülék ekkor elmenti a helyet a<br>Saját helyek mappába. |

| Amennyiben                                 | Akkor                                                             |  |  |  |  |  |
|--------------------------------------------|-------------------------------------------------------------------|--|--|--|--|--|
| otthoni helyként szeretné menteni a helyet | érintse meg a $\heartsuit_+$ $\rightarrow$ $\heartsuit$ elemet.   |  |  |  |  |  |
|                                            | Megjelenik a Szerkesztés képernyő. Érintse meg a 🏠+ gombo         |  |  |  |  |  |
| a térképen szeretne keresni                | a Mio készülék típusától függően a következőket teheti:           |  |  |  |  |  |
|                                            | <ul> <li>érintse meg a Felfedezés elemet; vagy</li> </ul>         |  |  |  |  |  |
|                                            | <ul> <li>érintse meg a Megjelenítés a térképen elemet.</li> </ul> |  |  |  |  |  |

# Hogyan kereshetek meg egy hasznos helyet az FELFEDEZÉS szolgáltatással?

🗘 Az FELFEDEZÉS szolgáltatás kizárólag egyes típusokon és bizonyos országokban érhető el.

A Mio készülék típusától függően a hasznos helyeket kikereshett az FELFEDEZÉS térkép segítségével. Az *Felfedezés* térkép lehetővé teszi, hogy felfedezze a környéken található hasznos helyeket, vagy egy adott címre navigáljon. Ha nem rendelkezik GPS adatokkal, a térkép a legutóbbi helyzetét fogja megjeleníteni.

- 1. A főmenüben érintse meg a 📩 elemet. Megjelenik a *Felfedezés* képernyő.
- 2. A Felfedezés képernyőn a következőket teheti:
  - Megtekintheti a képernyő tetején látható kiválasztott hasznos hely információit.
  - Áthúzhatja a térképet a kívánt terület felfedezéséhez.
  - Megérintheti a térképet a POI csoport megjelenítéséhez, ami a környező terület hasznos helyeit tartalmazza. A POI ikon megérintésével további információkat jeleníthet meg és elnavigálhat a hasznos helyhez.

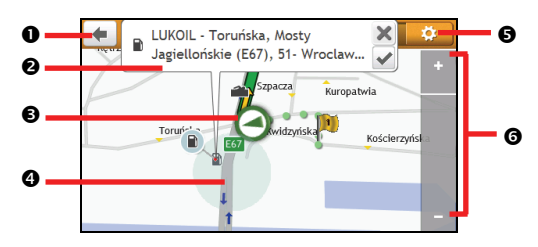

|   | Elem                 | Leírás                                                                                                    |  |  |
|---|----------------------|----------------------------------------------------------------------------------------------------|--|--|
| 0 | •                    | A gomb megérintésével visszatérhet az előző képernyőre.                                                                                                    |  |  |
| 0 | Információ terület   | Megjeleníti a kijelölt hasznos hely/helyzet adatait.                                                                                                    |  |  |
| € | Aktuális helyzet     | Az aktuális helyzetét a 🔕 szimbólum jelöli.                                                                                                    |  |  |
| 4 | POI-csoport          | Érintsen meg egy területet az Felfedezés térképen a kapcsolódó POI-csoport megjelenítéséhez.                                                                                                    |  |  |
|   |                      | Érintsen meg egy ikont vagy utcanevet a POI-csoportban a kapcsolódó információk és<br>lehetőségek megtekintéséhez.                                                                                                    |  |  |
| 0 | <b>\$</b>            | A gomb megérintésével megjelenítheti a <i>POI kijelző</i> képernyőt, amely lehetővé teszi a hasznos<br>helyekkel kapcsolatos egyéni beállítások megadását.                                                            |  |  |
| 0 | Nagyítás/Kicsinyítés | A nagyításhoz vagy kicsinyítéshez érintse meg a 💻 illetve 🖬 ikont és tartsa rajta az<br>ujját/tollat. A nagyítás vagy kicsinyítés növeli, illetve csökkenti az Felfedezés területen belül<br>látható terület méretét. |  |  |

Hogyan kereshetek meg egy hasznos helyet a POI-csoport segítségével?

Ha a kijelölt hasznos helyet megérinti, megjelenik a POI célállomás adatait tartalmazó képernyő.

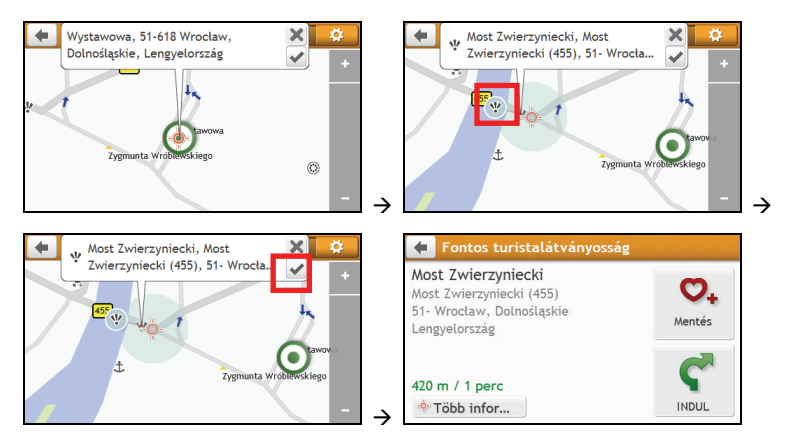

#### Végezze el a következőket:

| Amennyiben                                                         | Akkor                                                                             |
|--------------------------------------------------------------------|-----------------------------------------------------------------------------------|
| útvonalat szeretne tervezni és el<br>szeretné kezdeni a navigálást | érintse meg a ኛ elemet.                                                           |
| menteni szeretné a helyet a<br>kedvencek közé                      | érintse meg a ᡐ elemet. A készülék ekkor elmenti a helyet a Saját helyek mappába. |
| a hasznos helyet meg szeretné<br>tekinteni a térképen              | érintse meg a Felfedezés elemet. Megjelenik az <i>Előnézet</i> képernyő.          |

#### Hogyan állíthatom be a hasznos helyekkel kapcsolatos preferenciáimat?

A hasznos helyek kategóriák szerint vannak rendezve. Megadhatja, hogy az összes POI-kategória ikonja megjelenjen az *Felfedezés* térképen, vagy csak a kiválasztott kategóriákba sorolt ikonok.

Előfordulhat például, hogy csak a szórakozóhelyek érdeklik Önt, és le szeretné tiltani a többi kategória, például az iskolák megjelenítését.

1. Az Felfedezés képernyőn érintse meg a 🔛 elemet. Megjelenik a POI kijelző képernyő.

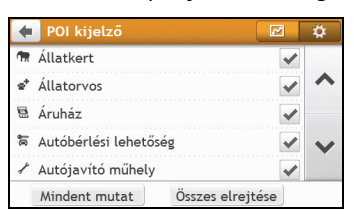

| Amennyiben                                                                                                    | Akkor                                                                                                    |
|----------------------------------------------------------------------------------------------------|----------------------------------------------------------------------------------------------------|
| meg szeretné jeleníteni az összes POI-ikont (azaz<br>az összes kategória ikonját)                             | érintse meg a <b>Mindent mutat</b> elemet.                                                                                                    |
| nem szeretne POI ikont megjeleníteni                                                                          | érintse meg az Összes elrejtése elemet.<br>Ha elrejti a hasznos helyeket, a felfedezés mód/csoportos<br>keresés használata esetén nem fogja megtalálni őket.                                    |
| egy adott POI-kategória ikonját szeretné<br>kiválasztani a <i>Térkép</i> képernyőn történő<br>megjelenítéshez | érintse meg a kívánt POI-kategóriát a <i>Térkép</i> képernyőn történő<br>megjelenítéshez 🗹 , illetve elrejtéshez 🗔 Ismételje meg a<br>műveletet, amíg az összes kívánt kategória kivan jelölve. |

| Amennyiben                                                       | Akkor                   |
|------------------------------------------------------------------|-------------------------|
| vissza szeretne térni a <i>Térkép felfedezése</i><br>képernyőhöz | érintse meg a 🗾 elemet. |

Az egyéni beállításokat automatikusan elmenti a készülék.

### Hogyan kereshetem ki a hasznos helyeket típus szerint?

- 1. A főmenüben érintse meg a 🔎 elemet.
- 2. Érintse meg a 🧾 gombot. Megjelenik a POI-menü képernyő.

| 🔶 POI keresése |                    |
|----------------|--------------------|
| Közeli helyek  | Városban/Környéken |
| Útvonal mentén | Cél közelében      |

3. Végezze el a következőket:

| Amennyiben                                                                       | Akkor                                                                                         |  |  |  |  |  |
|----------------------------------------------------------------------------------|-----------------------------------------------------------------------------------------------|--|--|--|--|--|
| az aktuális helyszín közelében lévő hasznos<br>helyeket szeretné kikeresni       | érintse meg a <b>Közeli helyek</b> elemet.                                                    |  |  |  |  |  |
| egy megadott városban vagy területen lévő<br>hasznos helyeket szeretné kikeresni | érintse meg a <b>Városban/Környéken</b> elemet. Megjelenik a<br><i>Billentyűzet</i> képernyő. |  |  |  |  |  |
|                                                                                  | Miután beírta a város/hely nevét, érintse meg az OK gombot.                                   |  |  |  |  |  |
| az aktuális útvonala mentén lévő hasznos<br>helyeket szeretné kikeresni          | érintse meg az <b>Útvonal mentén</b> elemet.                                                  |  |  |  |  |  |
| a célállomása közelében lévő hasznos helyeket<br>szeretné kikeresni              | érintse meg a <b>Cél közelében</b> elemet.                                                    |  |  |  |  |  |

3. Megjelenik a Válasszon POI-típust képernyő. Végezze el a következőket:

| Amennyiben                                                                                                  | Akkor                                                                                                    |
|----------------------------------------------------------------------------------------------------|----------------------------------------------------------------------------------------------------|
| kulcsszó alapján szeretne hasznos helyeket                                                                  | érintse meg a 🔍 elemet. Megjelenik a <i>Billentyűzet</i> képernyő.                                               |
| keresni                                                                                                    | Miután megadta a kulcsszót, érintse meg az <b>OK</b> gombot.                                                     |
| a közelben lévő éttermeket, kávézókat,<br>gyorséttermeket és egyéb vendéglátóhelyeket<br>szeretné kikeresni | érintse meg a 👖 elemet.                                                                                          |
| a közelben lévő benzinkutakat szeretné kikeresni                                                            | érintse meg a 🗋 elemet.                                                                                          |
| parkolókat szeretne keresni                                                                                 | érintse meg a 🕑 elemet.                                                                                          |
| további POI-típusokat szeretne megtekinteni                                                                 | érintse meg a 🏧 elemet. Megjelenik a <i>POI-típusok listája</i><br>képernyő. Válassza ki a megfelelő POI-típust. |
| a közelben lévő szállodákat és moteleket szeretné<br>kikeresni                                              | érintse meg a 🛏 elemet.                                                                                          |
| a közelben lévő bankokat és bankjegykiadó<br>automatákat szeretné kikeresni                                 | érintse meg a 🖪 elemet.                                                                                          |
| segélyszolgálatokat szeretne kikeresni                                                                      | érintse meg a 🕈 elemet.                                                                                          |

4. Megjelenik a POI-lista képernyő. Érintse meg a kívánt elemet a listán.

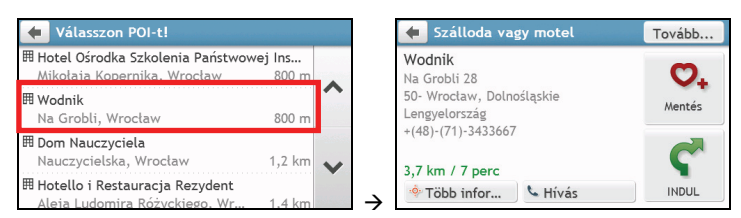

#### 4. Végezze el a következőket:

| Amennyiben                                                         | Akkor                                                                                                    |  |  |  |  |  |
|--------------------------------------------------------------------|----------------------------------------------------------------------------------------------------|--|--|--|--|--|
| útvonalat szeretne tervezni és el szeretné kezdeni<br>a navigálást | érintse meg a Ϛ elemet.                                                                                                    |  |  |  |  |  |
| menteni szeretné a helyet a kedvencek közé                         | érintse meg a ᡐ elemet. A készülék automatikusan elmenti a<br>helyet a Saját helyek mappába.                                                                                      |  |  |  |  |  |
| meg szeretné tekinteni a hasznos helyet a<br>térképen              | <ul> <li>a Mio készülék típusától függően a következőket teheti:</li> <li>érintse meg a Felfedezés elemet; vagy</li> <li>érintse meg a Megjelenítés a térképen elemet.</li> </ul> |  |  |  |  |  |

### Hogyan kereshetek hasznos helyeket kulcsszó alapján?

Ha kulcsszó alapján szeretne keresni hasznos helyeket, hajtsa végre az alábbi lépéseket.

- 1. A főmenüben érintse meg a 🔎 elemet.
- 2. Érintse meg a 🛄 gombot. Adja meg a keresett hasznos hely vagy utcanév kulcsszavát.

1. példa: Hasznos hely (motel) keresése kulcsszó alapján

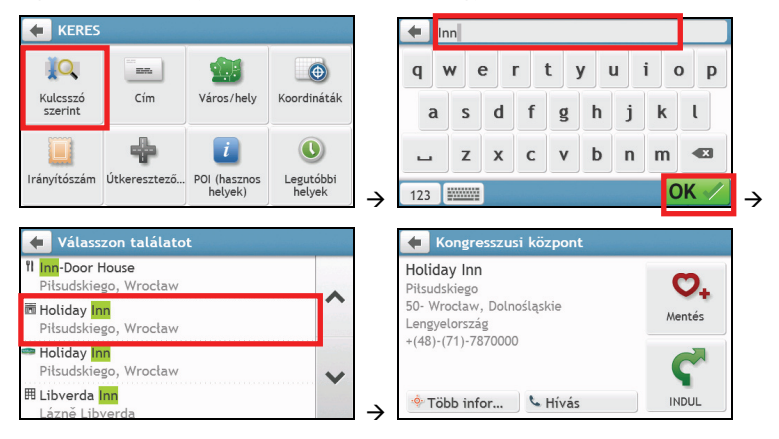

2. példa: utcanév (Krolewska) keresése kulcsszó alapján

| KERES             |              |                         |                     |                 |    | Krole | ewska | a war | szaw | a |   |   |   |   |
|-------------------|--------------|-------------------------|---------------------|-----------------|----|-------|-------|-------|------|---|---|---|---|---|
| IQ.               |              |                         |                     |                 | q  | w     | е     | r     | t    | у | u | i | C | , |
| Ilcsszó<br>zerint | Cím          | Város/hely              | Koordináták         |                 | а  | 1 5   | 5 0   | d     | f    | g | h | j | k |   |
|                   | +            | i                       |                     |                 |    | 7     | z )   | < (   | C    | v | b | n | m |   |
| ószám             | Útkeresztező | POI (hasznos<br>helyek) | Legutóbbi<br>helyek | $\rightarrow$ 1 | 23 |       |       |       |      |   |   |   | 0 | 1 |

 $\rightarrow$ 

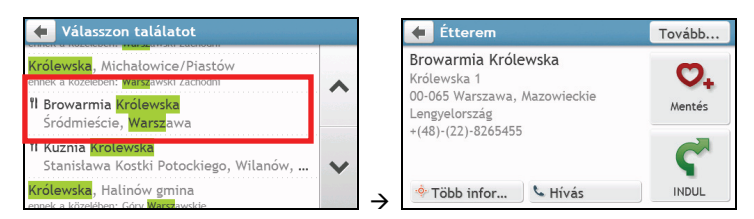

| Amennyiben                                                         | Akkor                                                                                                    |  |  |  |  |  |
|--------------------------------------------------------------------|----------------------------------------------------------------------------------------------------|--|--|--|--|--|
| útvonalat szeretne tervezni és el szeretné kezdeni<br>a navigálást | érintse meg a Ϛ elemet.                                                                                                    |  |  |  |  |  |
| menteni szeretné a helyet a kedvencek közé                         | érintse meg a ᡐ elemet. A készülék automatikusan elmenti a<br>helyet a Saját helyek mappába.                                                                                      |  |  |  |  |  |
| meg szeretné tekinteni a hasznos helyet a<br>térképen              | <ul> <li>a Mio készülék típusától függően a következőket teheti:</li> <li>érintse meg a Felfedezés elemet; vagy</li> <li>érintse meg a Megjelenítés a térképen elemet.</li> </ul> |  |  |  |  |  |

## Hogyan fogadhatok aktuális forgalmi helyzettel kapcsolatos információkat a közlekedési információs csatornán (TMC) keresztül?

🙆 A forgalmi helyzettel kapcsolatos információk kizárólag egyes típusokon és bizonyos országokban érhetők el.

AMio készülék fogadni tudja az aktuális forgalmi híreket valamennyi nagyobb útra és autósztrádára vonatkozóan, így útja során elkerülhetővé válnak az esetleges dugók. Az esetleges eseményekre üzenetek és forgalmi ikonok hívják fel a figyelmét a kijelzőn. Ha egy eseményre vonatkozó üzenet eltakarná az aktuális helyet, ahol tartózkodik éppen, a térkép automatikusan úgy módosul, hogy mind az üzenetet, mind pedig a helyzetet meg tudja jeleníteni.

# Hogyan fogadja a Mio készülék a forgalmi helyzettel kapcsolatos információkat?

Típustól függően a Mio készülék az aktuális forgalmi helyzettel kapcsolatos információkat a beépített TMC-vevőn vagy a Mio forgalmi kiegészítő készleten keresztül fogadja. Elképzelhető, hogy a forgalmi kiegészítő készletet külön kell megvásárolni.

A közlekedési információs csatorna (TMC - Traffic Message Channel) valós idejű forgalmi és időjárási helyzettel kapcsolatos információt közvetít az FM rádiós adatrendszeren (RDS – FM Radio Data System) keresztül. Az FM rádióállomások a TMC-adatokat többperces időközönként sugározzák, így több száz esemény sugározható a TMC-vevők felé.

Más országokban a TMC szolgáltatás igénybevétele díjköteles.

### Honnan tudhatom, hogy forgalmi esemény történt?

Amikor olyan területen keresztül utazik, ahol forgalmi helyzettel kapcsolatos információkat tud fogadni, a Mio készülék visszafejti az ilyen eseményeket és megjeleníti őket a képernyőn. A *Térkép* képernyőn egy ikon jelenik meg azon a ponton, ahol az esemény történt, és amennyiben az esemény az Ön útvonalában következett be, a készülék figyelmeztető hangjelzést ad. Ha az esemény egy meghatározott távolságra terjed ki, az útvonal kiemelve jelenik meg, és nyilak jelzik az érintett irányt.

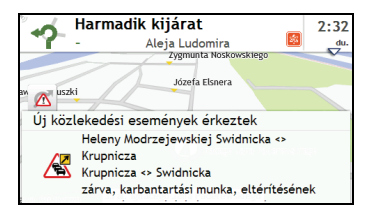

Ilyen esetben egy üzenet jelenik meg a képernyő alján az út nevével, az érintett szakasszal és az esemény típusával. Az üzenet 8 másodpercig a képernyőn marad és bekerül az Összes forgalmi esemény mappába.

🕄 Ha az esemény megszűnik, megjelenik a TMC ikon (🖾) a Térkép képernyőn. Az ikon megérintésével előhívhatja az Összes forgalmi esemény képernyőt.

## Forgalmi áttekintő képernyő

Ha a vezetési térképet tartalmazó képernyőn forgalmi eseményre vonatkozó üzenet jelenik meg, a *Forgalom* képernyő megnyitásával megjelenítheti az útvonalán lévő forgalmi helyzet általános áttekintését, a közvetlen közelében lévő eseményekkel együtt.

A Mio készülék típusától függően a forgalmi állapotot a következőképpen tekintheti meg:

### a 🛆 elem megérintésével a *Térkép opciók* képernyőn.

#### 🔹 a 🔼 elem megérintésével a főmenüben.

A Mio típusától függően előfordulhat, hogy a forgalmi információk nem érhetők el, előfizetést igényelnek, vagy forgalmi kiegészítő készlet használata szükséges (bizonyos esetekben külön kell megvásárolni).

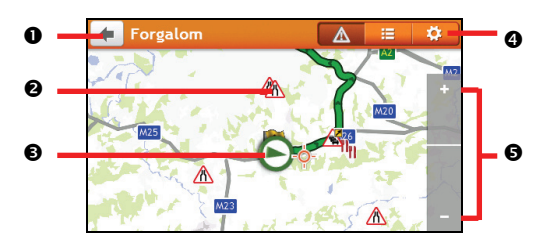

|   | Elem                 | Leírás                                                                                                    |
|---|----------------------|----------------------------------------------------------------------------------------------------|
| 0 | ÷                    | A gomb megérintésével visszatérhet az előző képernyőre.                                                              |
| 0 | Eseménykon           | lkont jelenít meg az esemény típusának jelzéséhez.                                                                   |
| Ð | Aktuális helyzet     | Az aktuális helyzetét a 🔕 szimbólum jelöli.                                                                          |
| • | Címsor lapok         | A lapok megérintésével válthat a <i>Forgalom, Összes forgalmi esemény</i> és Forgalmi beállítások<br>ablakok között. |
| 6 | Nagyítás/Kicsinyítés | A nagyításhoz vagy kicsinyítéshez érintse meg a 🗖, illetve 🖬 ikont és tartsa rajta az<br>ujját/tollat.               |

## Hogyan tekinthetem meg az összes olyan eseményt, amely az útvonalamon következett be?

A Mio készülék listát készít az eseményekről az előfordulásuk sorrendjében, és megjeleníti őket az Összes forgalmi esemény képernyőn.

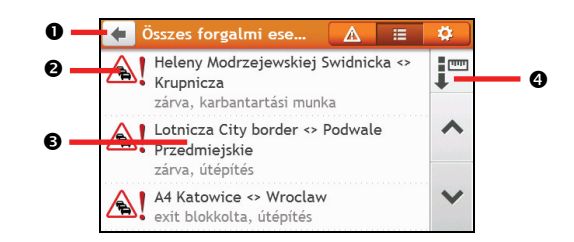

A Forgalom képernyőn érintse meg a ≡ elemet.

|   | Elem            | Leírás                                                                                                    |  |
|---|-----------------|----------------------------------------------------------------------------------------------------|--|
| 0 | +               | A gomb megérintésével visszatérhet az előző képernyőre.                                                                                                    |  |
| 0 | Eseményikon     | lkont jelenít meg az esemény típusának jelzéséhez.                                                                                                    |  |
| € | Esemény leírása | <ul> <li>Megjeleníti az eseményt az alábbi részletekkel:</li> <li>Az út neve és az esemény bekövetkezésének iránya.</li> <li>Az eseményt kezdetének és befejeződésének helye.</li> <li>&gt; Eseményt jelez az egyik helytől a másikig.</li> <li>&lt; &gt; Eseményt jelez helyek között.</li> <li>Eseményt típusa.</li> </ul> |  |

|   | Elem               | Leírás                                                   |  |
|---|--------------------|----------------------------------------------------------|--|
| 4 | Rendezési szempont | A gomb megérintésével módosíthatja az elemek sorrendjét: |  |
|   |                    | : rendezés távolság szerint : rendezés útnév szerint     |  |

# Hogyan tekinthetem meg a forgalom helyzettel kapcsolatos részleteket?

Az Összes forgalmi esemény képernyőn érintse meg a megtekinteni kívánt eseményt. Megjelenik az Eseményrészletek képernyő.

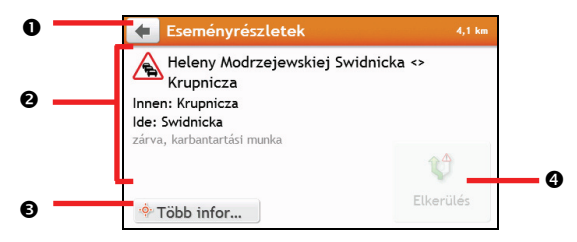

|   | Elem            | Leírás                                                                                                    |  |
|---|-----------------|----------------------------------------------------------------------------------------------------|--|
| 0 | •               | A gomb megérintésével visszatérhet az előző képernyőre.                                                                                                    |  |
| 0 | Esemény leírása | <ul> <li>Megjeleníti az eseményt az alábbi részletekkel:</li> <li>Az út neve és az esemény bekövetkezésének iránya</li> <li>Az eseményt kezdetének és befejeződésének helye.</li> <li>&gt; eseményt jelez az egyik helytől a másikig.</li> <li>&lt; &gt; eseményt jelezl helyek között.</li> <li>Esemény típusa.</li> </ul> |  |
| € | Felfedezés      | A gomb megérintésével felfedezheti a térképet.                                                                                                    |  |
| 4 | Elkerülés       | A gomb megérintésével új útvonalat kezdeményezhet, hogy elkerülje az eseményt. Ez a funkció<br>csak akkor érhető el, ha kerülőút vagy útvonal-áttervezés áll rendelkezésre.<br>Megjelenik a <b>Kerülőút mellőzése</b> gomb, ha megtörtént az útvonal áttervezése.                                                           |  |

Ha kerülőútra vonatkozó információk állnak rendelkezésre, az adatok kerülőút-javaslatként láthatók az Eseményrészletek képernyőn.

#### Honnan tudhatom, ha kerülőútvonalat ajánlanak?

Ha forgalmi esemény vagy annak feloldása történik útközben, gyakran kap javaslatot kerülőútvonalra. A *Térkép* képernyők állapotsorán megjelenik a kerülő-útvonalra vonatkozó üzenet.

🖸 Kerülő-útvonalat a készülék csak akkor javasol, ha a tervezett útvonalon forgalmi vagy feloldási esemény történik.

#### Hogyan kerülhetek el egy eseményt az útvonalamon?

- 1. Az Összes forgalmi esemény képernyőn érintse meg az eseményt. Megjelenik az *Eseményrészletek* képernyő.
- Ha a készülék kiszámított egy kerülő-útvonalat, hogy Ön elkerülhessen egy eseményt, megjelenik az Elkerülés opció. Érintse meg az új útvonal elfogadásához és az esemény elkerüléséhez. Megjelenik a Térkép képernyő.

### Forgalmi üzenetek

Az Eseményrészletek képernyőn megtekintheti a kerülőút állapotára vonatkozó adatokat.

#### Kerülőút hiányát jelző üzenetek

#### Ha nem áll rendelkezésre kerülőút, az alábbi üzenetek egyike fog megjelenni:

| Üzenet                                            | Leírás                                                                     |  |
|---------------------------------------------------|----------------------------------------------------------------------------|--|
| Az esemény helye nem határozható meg              | Az esemény pontos helye nem azonosítható.                                  |  |
| A feloldás helye nem határozható meg              |                                                                            |  |
| Ez az esemény nem befolyásolja az Ön<br>útvonalát | Az esemény nem az útvonal jelenlegi szakaszán található vagy már elhagyta. |  |
| Ez a feloldás nem befolyásolja az Ön<br>útvonalát |                                                                            |  |
| Ön elkerüli ezt az eseményt                       | Az esemény nem az útvonal jelenlegi szakaszán található.                   |  |
| Ön elfogadta ezt a feloldást                      |                                                                            |  |
| Ön túl messze van, kerülőút nem<br>lehetséges     | Az esemény jelen pillanatban túl messze van, ezért nem befolyásolja az     |  |
| Túl messze van a feloldás elfogadásához           |                                                                            |  |
| Terelőút nem található                            | Nem tervezhető meg a kerülőút / átirányítás.                               |  |
| A feloldó út nem található                        |                                                                            |  |

#### Ajánlott kerülőutakat jelző üzenetek

Ha a készülék kerülőutat ajánl, az alábbi üzenetek egyike fog megjelenni:

| Üzenet                                     | Leírás                                                                                                    |
|--------------------------------------------|----------------------------------------------------------------------------------------------------|
| Kerülőút keresése<br>Útvonal újraszámítása | A Mio készülék új útvonalat tervez. Az útvonal számítása közben a kijelzőn<br>megjelenik a számítás állapota (%-ban kifejezve). |
| Kerülőút távolsága<br>Feloldás módosítás   | A készülék kiszámította a kerülőutat. Megjelenik a jelenlegi útvonal és a javasolt<br>útvonal közötti különbség.                |

## Forgalommal kapcsolatos egyéni beállítások

Megtekintheti a forgalmi helyzet aktuális állapotát és forgalommal kapcsolatos egyéni beállítások megadásával saját igényei szerint módosíthatja a rendelkezésre álló opciókat.

| Automatikus ⊳                              |
|--------------------------------------------|
| ia 🗌 🔨                                     |
| tesemények ⊳<br>elenítése az<br>tvonalamon |
|                                            |

#### Közlekedési szolgálat

1. A Forgalmi beállítások képernyőn érintse meg a Közlekedési szolgálat elemet. Megjelenik a Közlekedési szolgálat képernyő.

A *TMC szolgálat* képernyő megjeleníti azoknak a rádióadóknak a frekvenciáját, amelyek jelenleg forgalmi eseményekkel kapcsolatos információkat közvetítenek. A megjelenő sávon a fogalmi jel erőssége látható. Minél több a zöld sáv, annál erősebb a jel.

2. Az elsődleges rádióállomás módosításához jelölje ki az elsődlegesként megjelölt rádióállomást a listán. Az **Automatikus** elem kiválasztásával automatikusan fogadhatja a forgalmi helyzettel kapcsolatos jeleket.

#### Ajánlott kerülőutak automatikus elfogadása

Ha bejelöli **A javasolt kerülőutak elfogadása** négyzetet, a készülék automatikusan újratervezi az útvonalat, ha egy forgalmi esemény miatt kerülőútra van szükség.

Forgalmi eseményről szóló értesítés

- 1. A Forgalmi beállítások képernyőn érintse meg a Forgalmi események elemet. Megjelenik a Forgalmi események képernyő.
- 2. Végezze el a következőket:

| Amennyiben                                                                                 | Akkor                                                                         |
|--------------------------------------------------------------------------------------------|-------------------------------------------------------------------------------|
| a közelben lévő összes eseményt szeretné megtekinteni                                      | jelölje ki az <b>Összes közeli esemény</b> elemet.                            |
| az aktuális útvonala mentén lévő forgalmi eseményeket<br>szeretné megtekinteni             | jelölje ki a Csak események megjelenítése az útvonalamon elemet.              |
| a forgalmi eseményeket kerülőútra vonatkozó<br>információkkal együtt szeretné megtekinteni | jelölje ki a Csak akkor értesítsen, amennyiben a kerülőút<br>javasolt elemet. |
| a forgalmi jelet figyelmen kívül szeretné hagyni                                           | jelölje ki a Figyelmeztetések kikapcsolása elemet.                            |

# Mi az az Útikönyv?

🙆 A Útikönyv funkció kizárólag egyes típusokon és bizonyos országokban érhető el.

A Útikönyv a városi útikönyvek gyűjteménye, amely a hasznos helyek részletes térképét biztosítja Európa nagyobb városaihoz. A városi útikönyvek szálláshelyekről, éttermekről, éjszakai életről, üzleti lehetőségekről, vásárlásról, fontos turisztikai helyekről nyújtanak információkat, ezen felül praktikus információkat is biztosítanak, például bankokról, orvosi rendelőkről, autóbusz-pályaudvarokról stb.

🕜 A Útikönyv szolgáltatás információt más adatszolgáltatók biztosítják. A Mio sem kifejezett, sem pedig hallgatólagos módon nem garantálja a szolgáltatás adatbázisában lévő adatok pontosságát.

## Hogyan használhatom a WCities útikönyveket?

1. A főmenüben érintse meg a <sup>1144</sup> elemet. Megjelenik az *Útikönyvek* képernyő.

| 🛑 ÚTIKÖNYVEK   WCi | ties   |
|--------------------|--------|
| 🕅 Amsterdam        | 2010   |
| 🕅 Berlin           | 2010   |
| 🚟 Budapest         | 2010   |
| 🕅 Istanbul         | 2010   |
| 🔀 Paris            | 2010   |
| Pradue             | 2010   |
| POI kei            | resése |

- 2. Válassza ki a megfelelő várost a listáról.
- 3. Válasszon ki egy POI-kategóriát a listáról.
- 4. Adja meg a kulcsszót a hasznos helyek kereséséhez. Ha befejezte, érintse meg az OK gombot.
- 5. Válasszon ki egy hasznos helyet a listáról. Ekkor megjelenik a POI részletek képernyő.
- 6. Végezze el a következőket:

| Amennyiben                                                         | Akkor                                                                                |
|--------------------------------------------------------------------|--------------------------------------------------------------------------------------|
| útvonalat szeretne tervezni és el<br>szeretné kezdeni a navigálást | érintse meg a Ϛ elemet. Megjelenik a <i>Térkép</i> képernyő.                         |
| menteni szeretné a helyet a<br>kedvencek közé                      | érintse meg a ᡐ elemet. A készülék ekkor elmenti a helyet a Saját helyek<br>mappába. |
| fel szeretné fedezni a térképet                                    | érintse meg a Több információ elemet.                                                |
| fel szeretné hívni a hasznos helyet                                | érintse meg a 📞 elemet.<br>④ Ez a funkció nem minden típus esetében érhető el.       |

## Hogyan játszhatok le médiafájlokat?

 ${igvar{0}}$  A médiaszolgáltatás kizárólag egyes típusokon és bizonyos országokban érhető el.

A médiaszolgáltatás lehetővé teszi a Mio készüléken vagy memóriakártyán tárolt médiafájlok lejátszását.

## Médiafájlok átvitele

A készülék lehetővé teszi a Mio készüléken vagy memóriakártyán tárolt audio vagy videofájlok lejátszását. Az alábbi lépések végrehajtásával áthelyezheti a médiafájlokat a számítógépről a Mio készülékre.

- Amennyiben első alkalommal szeretne médiafájlokat lejátszani a Mio készülékn, érintse meg a nédiaalkalmazás megnyitásához, mielőtt csatlakoztatná a készüléket a számítógéphez. Ekkor a Mio rendszer gyökérkönyvtárában létrejön egy "Saját audiók" (My Audio) és "Saját videók" (My Videos) mappa.
- 2. Csatlakoztassa a Mio készüléket a számítógéphez.
- A Windows Intéző segítségével átmásolhatja/áthelyezheti a médiafájlokat a számítógépről a Mio készülék "Saját audiók" (My Audio) és "Saját videók" (My Videos) mappáiba.
- 🖸 A médiaalkalmazás kizárólag a "Saját audiók" (My Audio) és "Saját videók" (My Videos) mappákban lévő fájlokat észleli.

## Zenei fájlok lejátszása

Az audió funkció kizárólag a következő hangformátumokat támogatja: mp3, wma, wav és aac.

🎕 Ha a fájlok memóriakártyán vannak eltárolva, helyezze a kártyát a Mio készülékbe.

#### Hogyan hallgathatok meg egy zenei fájlt a Mio készüléken?

- 1. A Média képernyőn érintse meg a Ӣ elemet.
- 2. A zenei fájlokat többféleképpen is lejátszhatja a Mio készüléken. Végezze egy az alábbiak egyikét:

| Amennyiben                                                       | Akkor                                                                                              |
|------------------------------------------------------------------|----------------------------------------------------------------------------------------------------|
| az összes zenei fájlt le szeretné játszani                       | érintse meg a Számok elemet, majd válasszon egy dalt a Számok képernyőről.                         |
| előadó szerint szeretné rendezni a zenei<br>fájlokat             | érintse meg az <b>Előadók</b> elemet, majd válasszon egy előadót az <i>Előadók</i><br>képernyőről. |
| egy album zenei fájljait szeretné<br>meghallgatni                | érintse meg az <b>Albumok</b> elemet, majd válasszon egy albumot az <i>Albumok</i><br>képernyőről. |
| véletlenszerű sorrendben szeretné<br>lejátszani a zenei fájlokat | érintse meg a <b>Véletlen sorr. lej.</b> elemet.                                                   |

#### 3. Megjelenik a Jelenleg lejátszott képernyő.

| Paint the<br>Enya | <b>ays</b><br>Sky with ' | Stars: The | <b>@</b> ; |
|-------------------|--------------------------|------------|------------|
| 01:33             |                          |            | 02100      |

4. Végezze egy az alábbiak egyikét:

| Amennyiben                                    | Akkor                   |
|-----------------------------------------------|-------------------------|
| az előző zenei fájlt szeretné<br>meghallgatni | érintse meg a 📕 elemet. |

| Amennyiben                                                | Akkor                                                                                                    |  |
|-----------------------------------------------------------|----------------------------------------------------------------------------------------------------|--|
| át szeretné ugrani a jelenlegi zenei fájlt                | érintse meg a 🛛 🕨 elemet.                                                                                                    |  |
| a zenei fájltszüneteltetni szeretné                       | érintse meg a elemet. A pomb megérintésével folytathatja a zenei fájl lejátszását.                                                                                               |  |
| a hangerőt szeretné beállítani                            | érintse meg a                                                                                                    |  |
| a hangot el szeretné némítani                             | érintse meg a 💷 elemet.                                                                                                    |  |
| meg szeretné szüntetni a némítást                         | érintse meg a 🛛 🛋 elemet.                                                                                                    |  |
| a lejátszási beállításokat szeretne<br>módosítani         | az elem megérintésével módosíthatja a beállításokat:<br>- zenei fájlok lejátszása egymás utáni sorrendben<br>- zenei fájlok lejátszása véletlenszerű sorrendben                  |  |
| ismétléssel kapcsolatos beállításokat<br>szeretne megadni | az elem megérintésével módosíthatja a beállításokat:<br>O – az összes zenei fájl ismétlése<br>– az aktuális zenei fájl ismétlése egyszer.<br>– a zenei fájlok lejátszása egyszer |  |
| vissza szeretne térni a dalok listájához                  | érintse meg a 🔲 elemet.                                                                                                    |  |

### Videofájlok lejátszása

FIGYELMEZTETÉS: Vezetés közben NE nézzen videókat. Előfordulhat, hogy az Ön országában tilos a vezető látóterében videót megjeleníteni képes kijelzőt elhelyezni.

A videolejátszási funkció kizárólag mp4, 3gp, m4v, asf, wmv és avi formátumú videók lejátszását támogatja.

🚳 Ha a fájlok memóriakártyán vannak eltárolva, helyezze a kártyát a Mio készülékbe.

Hogyan nézhetek meg videofájlt a Mio készüléken?

- 1. A főmenüben érintse meg a **D** elemet.
- 2. Érintse meg a Videók elemet.
- 3. A Videók képernyőn jelölje ki a lejátszani kívánt videofájlt.
- 4. Megjelenik a *Lejátszás* képernyő. A képernyő néhány másodpercen belül automatikusan átvált teljes képernyős módra.

Érintse meg bárhol a kijelzőt a teljes képernyős mód bezárásához.

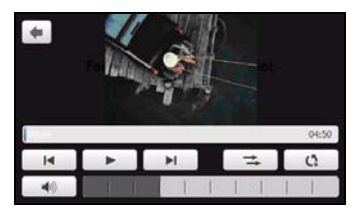

5. Végezze egy az alábbiak egyikét:

| Amennyiben                                                | Akkor                                                                                                    |  |
|-----------------------------------------------------------|----------------------------------------------------------------------------------------------------|--|
| az előző videofájlt szeretné<br>megtekinteni              | <ul> <li>érintse meg a elemet.</li> <li>A videofelvétel visszatekeréséhez tartsa az ujját a gombon 1<br/>másodpercnél hosszabb ideig.</li> </ul>                              |  |
| át szeretné ugrani az aktuális videofájlt                 | <ul> <li>érintse meg a elemet.</li> <li>A videofelvétel előretekeréséhez tartsa az ujját a gombon 1 másodpercnél hosszabb ideig.</li> </ul>                                   |  |
| szüneteltetni szeretné a videofájlt                       | érintse meg a elemet. A videofájl lejátszásának folytatásához<br>érintse meg a sombot.                                                                                        |  |
| a hangerőt szeretné beállítani                            | érintse meg a                                                                                                    |  |
| a hangot el szeretné némítani                             | érintse meg a 💷 elemet.                                                                                                    |  |
| meg szeretné szüntetni a némítást                         | érintse meg a 💶 elemet.                                                                                                    |  |
| módosítani szeretné a lejátszási<br>beállításokat         | az elem megérintésével módosíthatja a beállításokat:<br>— videofájlok lejátszása egymás utáni sorrendben<br>— videofájlok lejátszása véletlenszerű sorrendben                 |  |
| ismétléssel kapcsolatos beállításokat<br>szeretne megadni | az elem megérintésével módosíthatja a beállításokat:<br>O – az összes videofájl ismétlése<br>C – az aktuális videofájl ismétlése egyszer.<br>A videofájlok lejátszása egyszer |  |
| vissza szeretne térni a videók listájához                 | érintse meg a 📕 elemet.                                                                                                    |  |

# Hogyan játszhatok le videókat a Mio készüléken az AV IN funkció segítségével?

(2) Az AV IN funkció nem minden típus esetében érhető el.

A Mio készülék egy AV IN csatlakozóval rendelkezik, amely a készüléket külső megjelenítővé változtatja, így Ön videókat tud lejátszani egy külső kompozit videoforrásról.

🕅 Az AV IN csatlakozó az NTSC/PAL (váltott soros) formátumok használatát támogatja.

- 1. Az AV IN funkció használata előtt csatlakoztassa a Mio készüléket egy külső AV jelforráshoz a *Hardver kézikönyvben* szereplő utasítások szerint.
- 2. A főmenüben érintse meg a 🌌 elemet. Megjelenik az AV IN képernyő.
- 3. Ekkor elindíthatja a videók lejátszását. A Mio készüléken megjelenik a lejátszás képernyő.
- 4. A lejátszásból történő kilépéshez érintse meg a 🔮 gombot.

## Hogyan indíthatok kihangosított hívást?

🛈 A kihangosított hívási funkció nem minden típus esetében érhető el.

Ha a mobiltelefonja Bluetooth vezeték nélküli technológiával rendelkezik, a Mio készüléket autós kihangosítóként is használhatja, illetve internet-kapcsolatot létesíthet vele. Ezen felül Bluetooth mono/sztereó fülhallgatót is csatlakoztathat a készülékhez az audio kimeneten keresztül. A Bluetooth-funkcióval rendelkező típusok kb. 10 méter távolságon belül adattovábbítást biztosítanak anélkül, hogy fizikai csatlakozásra lenne szükség.

Ahhoz, hogy használni lehessen ezt a funkciót, párosítania kell a mobiltelefonját a Mio készülékkel. Győződjön meg arról, hogy a Bluetooth vezeték nélküli funkció be van kapcsolva a mobiltelefonon, mielőtt párosítaná a készülékeket. Az energiatakarékosság érdekében a Bluetooth beállítása alapértelmezés szerint **Ki**.

# Hogyan párosíthatom a Mio készüléket egy Bluetooth-kompatibilis mobiltelefonnal?

- 1. A főmenüben érintse meg a 🔯 gombot, majd a Bluetooth opciót. Megjelenik a Bluetooth képernyő.
- Érintse meg az Új eszközök keresése elemet. Megjelenik a Keresés képernyő, amely megjeleníti a közelben lévő Bluetooth-eszközök listáját.

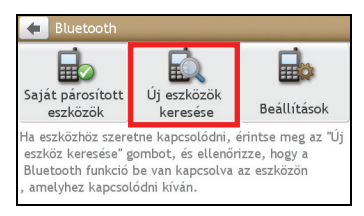

- 3. Válasszon egy eszközt a listáról. Ekkor megjelenik a Csatlakozás képernyő.
- 4. Végezze el a következőket:

| Amennyiben                                                       | Akkor                                                                                                    |
|------------------------------------------------------------------|----------------------------------------------------------------------------------------------------|
| párosítani szeretné a Mio készüléket<br>egy mobiltelefonnal      | adja meg az <b>1234</b> kódot a mobiltelefon, amikor a készülék kéri.                                        |
| párosítani szeretné a Mio készüléket<br>egy Bluetooth-headsettel | Az Kérem adja meg az irányítószámot képernyőn adja meg az elérési kulcsot,<br>majd érintse meg az OK gombot. |

5. Ha végzett, megjelenik a *Bluetooth* képernyő.

Amikor a mobiltelefonját a Mio készülékkel párosítja, kapcsolat jön létre közöttük. A 12 legutoljára párosított eszköz megjelenik a *Saját párosított eszközök* képernyőn.

Párosított eszközök adatait megjelenítő képernyő

A Bluetooth képernyőn érintse meg a Saját párosított eszközök elemet. Megjelenik a Saját párosított eszközök képernyő.

A párosított eszköz melletti Bluetooth ikon a kapcsolat állapotát jelzi:

| Ikon        | Állapot                                               | Ezzel használatos |
|-------------|-------------------------------------------------------|-------------------|
| (**)        | Csatlakoztatva                                        | headset           |
| *           | Kapcsolat engedélyezett telefon-kihangosítással       | telefon           |
| <b>(%</b> ) | Kapcsolat engedélyezett betárcsázós hálózatkezeléssel | telefon           |

#### Hogyan konfigurálhatom az internet-beállításokat?

Amikor az internet-kapcsolat aktiválva van, az interneten keresztül élő információkhoz férhet hozzá.

1. Érintse meg a párosított telefont a *Saját párosított eszközök* képernyőn, majd érintse meg a **Beállítások** elemet.

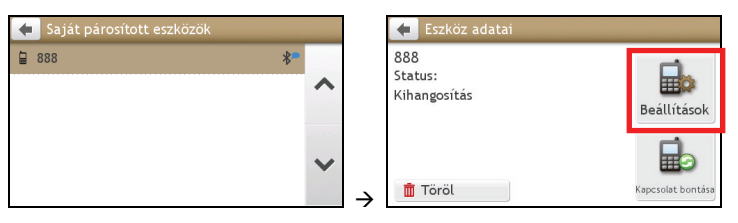

- 2. Érintse meg az Internet-beállítások elemet. Megjelenik az Internet-beállítások képernyő.
- 3. Végezze el a következőket:

| Amennyiben                                                                               | Akkor                                                                                                    |
|------------------------------------------------------------------------------------------|----------------------------------------------------------------------------------------------------|
| konfigurálni szeretné az<br>internet-beállításokat a<br>mobiltelefon beállításai szerint | érintse meg az Automatikus (másolás a telefonról) elemet.                                                                                                    |
| a szolgáltató típusát szeretné<br>módosítani a régiója szerint                           | <ul> <li>érintse meg a Szolgáltató szerint elemet, majd válasszon az alábbiak közül:</li> <li>érintse meg a Ország/régió elemet az ország/régió módosításához.<br/>Megjelenik az Ország választásaa képernyő. Válassza ki a megfelelő országot a listáról.</li> <li>érintse meg a Szolgáltató elemet, hogy módosítani tudja a szolgáltatót a régiójában. Megjelenik a Szolgáltató választása képernyő. Válassza ki a megfelelő szolgáltatót a listáról.</li> </ul> |
| meg szeretné adni az<br>internet-beállításokat                                           | érintse meg a <b>Felhasználó által megadott</b> elemet és adja meg a felhasználónevét, jelszavát, betárcsázószámát és a hozzáférési pont nevét.                                                                                                    |

d Ha az internet-beállítások nem érhetők el, megjelenik egy figyelmeztető üzenet. További információkért vegye fel a kapcsolatot mobiltelefon-szolgáltatójával.

## Hogyan kezdeményezhetek telefonhívást?

A Mio készülék kihangosítási funkciója be- és kikapcsolható. Ha BE van kapcsolva, a következő funkciókat lehet használni:

- A hívó telefonszámának megjelenítése
- Beérkező hívás fogadása vagy elutasítása
- Telefonszámok tárcsázása a Tárcsázás, Kedvencek, Névjegyek és Legutóbbiak hívása képernyők segítségével.
- 1. A főmenüben érintse meg a 🔽 elemet.
- 2. A Telefon képernyőn érintse meg a Tárcsázás elemet. Megjelenik a Tárcsázás képernyő.

| 🔶 TELEFON          |           |               |
|--------------------|-----------|---------------|
| <b>J</b>           | 29        |               |
| Kedvencek          | Névjegyek |               |
|                    |           |               |
| Legutóbbiak hívása | Tárcsázás | $\rightarrow$ |

| 1      | 2 abc | 3 def  |  |
|--------|-------|--------|--|
| 4 ghi  | 5 jkl | 6 mno  |  |
| 7 pqrs | 8 tuv | 9 wxyz |  |
| *      | 0 +   | #      |  |

#### 3. Adja meg a tárcsázni kívánt számot.

- A legutoljára begépelt számjegy törléséhez érintse meg a 🛯 gombot.
- A teljes szám törléséhez érintse meg a 🛛 gombot és tartsa rajta az ujját.

Amikor következő alkalommal megnyitja a Tárcsázás képernyőt, megjelenik a legutóbbi hívás száma. Amikor elkezdi beírni az új számot, a régi számot törli a készülék.

A nemzetközi hívásokhoz országhívószámot kell a telefonszámhoz hozzátenni. A Mio készüléken az országhívószámot a számsor többi részétől egy + jel választja el. Ha nemzetközi hívást kezdeményez, érintse meg és tartsa lenyomva a 0 gombot, amíg megjelenik a + jel.

4. A hívás indításához érintse meg a 🔍 Call

gombot. Megjelenik a *Tárcsázás* képernyő.

#### 5. Végezze el a következőket:

| Amennyiben                                 | Akkor                                     |
|--------------------------------------------|-------------------------------------------|
| a hangerőt szeretné beállítani             | érintse meg a 🗶 👘 👘 👘 👘 👘 👘 👘 👘 👘 👘 👘 👘 👘 |
| hívást szeretne befejezni vagy elutasítani | érintse meg a <b>Hívás vége</b> gombot.   |

#### Hogyan fogadhatok telefonhívásokat?

Beérkező hívás esetén megjelenik a Bejövő hívás képernyő.

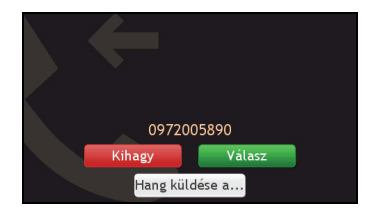

#### Végezze el a következőket:

| Amennyiben                  | Akkor                                                                                                    |
|-----------------------------|----------------------------------------------------------------------------------------------------|
| hívást szeretne fogadni     | érintse meg a <b>Válasz</b> gombot.                                                                          |
|                             | Ha a hívást a mobiltelefonján szeretné fogadni, válassza a <b>Hang küldése a</b><br><b>telefonra</b> elemet. |
| hívást szeretne elutasítani | érintse meg a <b>Kihagy</b> elemet.                                                                          |

#### Hívás alatti opciók

Amikor hívás van folyamatban, megjelenik az alábbi Hívás folyamatban képernyő:

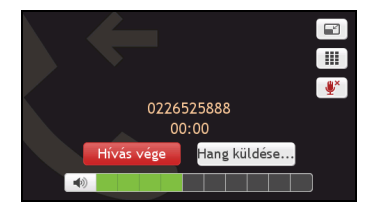

| Amennyiben                                  | Akkor                                                       |
|---------------------------------------------|-------------------------------------------------------------|
| meg szeretné jeleníteni a főmenüt           | érintse meg a 🖃 elemet.                                     |
| meg szeretné jeleníteni a billentyűzetet    | érintse meg a 💷 elemet.                                     |
| némítani szeretné a mikrofont hívás közben  | érintse meg a 😻 elemet.                                     |
| a hívást át szeretné irányítani a telefonra | érintse meg a Hang küldése a telefonra elemet.              |
| be szeretné fejezni a hívást                | érintse meg a <b>Hívás vége</b> gombot.                     |
| a hangerőt szeretné beállítani              | érintse meg a 🔊 este se se se se se se se se se se se se se |

#### Hogyan hívhatok fel egy partnert?

- 1. A Telefon képernyőn érintse meg a Névjegyek elemet. Megjelenik a Névjegyek képernyő.
- 2. Válasszon ki egy partnert a listáról. Megjelenik a Partner adatai képernyő.
- 3. Érintse meg a 🥾 gombot. Megjelenik a Válasszon számot képernyő.
- 4. Végezze el a következőket:

| Amennyiben                                                                                        | Akkor                                                 |
|---------------------------------------------------------------------------------------------------|-------------------------------------------------------|
| fel szeretné hívni a partnert a mobiltelefonján,<br>illetve otthoni, munkahelyi vagy egyéb számán | érintse meg a tárcsázni kívánt szám melletti 🕓 ikont. |
| fel szeretné venni a számot a kedvencek közé                                                      | érintse meg a kívánt szám melletti 💟 ikont.           |

### Hogyan tekinthetem meg a híváslistámat?

A Legutóbbi hívások képernyőn megtekintheti a bejövő, kimenő és nem fogadott hívások listáját.

A *Legutóbbi hívások* képernyő azokat a hívásokat tartalmazza, amelyeket a Mio készülék és a mobiltelefon csatlakozása során végeztek. A telefonszámok időrendi sorrendben láthatók, ahol a legutóbbi szám van legfelül. A Mio készülék maximum 30 szám tárolását lehetővé teszi, egyenként 10 bejegyzéssel a bejövő, kimenő és nem fogadott hívásokra.

- 1. A Telefon képernyőn érintse meg a Legutóbbiak hívása elemet. Megjelenik a Legutóbbiak hívása képernyő.
- 2. Érintsen meg egy elemet a listán. Megjelenik a Híváslista képernyő.

#### 3. Végezze el a következőket:

| Amennyiben                              | Akkor                   |
|-----------------------------------------|-------------------------|
| hívást szeretne törölni a híváslistáról | érintse meg a 📠 elemet. |
| hívást szeretne indítani                | érintse meg a 💊 elemet. |

🎕 A híváslistán szereplő összes szám törléséhez érintse meg a 🟛 elemet a *Legutóbbiak hívása* képernyőn.

## Mi az a MioMore szolgáltatás?

🖉 A MioMore szolgáltatás kizárólag egyes típusokon és bizonyos országokban érhető el.

A MioMore használatával hasznos helyekre vonatkozó élő információkat kereshet online és friss időjárás-előrejelzést kaphat akár öt városra vonatkozóan. A MioMore segítségévelhasznos helyeket kereshet és elnavigálhat hozzájuk a Mio készülékével, illetve a MioMore Desktop használatával letöltött hasznos helyekhez is elnavigálhat.

Ahhoz, hogy a Mio készülékével hasznos helyeket kereshessen és friss időjárás-előrejelzéseket fogadhasson, párosítani kell a Mio készüléket a mobiltelefonjával. Ha a Mio készülék nincs párosítva a mobiltelefonnal, megjelenik a *Bluetooth* képernyő. További tudnivalókért tekintse meg a "Hogyan párosíthatom a Mio készüléket egy Bluetooth-kompatibilis eszközzel?" fejezetet.

Az adatszolgáltatásért további költségeket számíthatnak fel. Valamennyi díjat a szolgáltató számlázza. További információkért forduljon a szolgáltatójához.

# Hogyan kereshetek meg egy hasznos helyet a Google helyi keresési szolgáltatással?

1. A főmenüben érintse meg a

| emet. | Megielenik | a Gooale I | helvi keresés | képernvő. |
|-------|------------|------------|---------------|-----------|
|       |            |            |               |           |

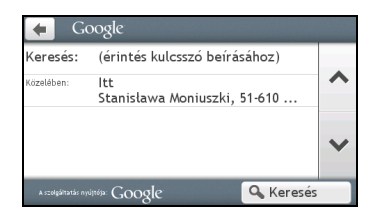

#### 2. Végezze el a következőket:

| Amennyiben                                        | Akkor                                                                                                    |  |
|---------------------------------------------------|----------------------------------------------------------------------------------------------------|--|
| hasznos helyekre vonatkozó                        | érintse meg a Keresés mezőt a kulcsszó megadásához.                                                                                                    |  |
| alapján                                           | Megjelenik a <i>Billentyűzet</i> képernyő. A <i>Billentyűzet</i> képernyő segítségével<br>keresse meg a hasznos helyet, majd érintse meg az OK gombot. |  |
| az aktuális helyszín közelében lévő               | érintse meg a <b>Közelben</b> mezőt. Az alábbi opciók közül választhat:                                                                                |  |
| hasznos helyek információit szeretné<br>kikeresni | <ul> <li>A Saját helyek elem kijelölésével a saját hely közelében lévő hasznos<br/>helyekre vonatkozó információkat keresheti ki.</li> </ul>           |  |
|                                                   | <ul> <li>A Hely keresése elem kijelölésével egy új helyen lévő hasznos helyek<br/>információit keresheti ki.</li> </ul>                                |  |
|                                                   | <ul> <li>A Legutóbbi helyek elem kijelölésével egy nemrég látogatott hely<br/>közelében lévő hasznos helyek információit keresheti ki.</li> </ul>      |  |
|                                                   | <ul> <li>A Kiválasztás térképről elem kijelölésével az adott terület környékén lévő<br/>hasznos helyek információit keresheti kit.</li> </ul>          |  |

3. Érintse meg a **Keresés** elemet. Megjelenik a keresési eredményeket tartalmazó képernyő. Az eredménylistán érintsen meg egy hasznos helyet az *Előnézet* képernyő megjelenítéséhez.

| Amennyiben                                    | Akkor                                                                                         |
|-----------------------------------------------|-----------------------------------------------------------------------------------------------|
| menteni szeretné a helyet a kedvencek<br>közé | érintse meg a ᡐ+ elemet. A készülék automatikusan elmenti a helyet a<br>Saját helyek mappába. |
| útvonalat szeretne tervezni és el             | érintse meg a Ϛ elemet.                                                                       |

| Amennyiben                          | Akkor                                                                          |
|-------------------------------------|--------------------------------------------------------------------------------|
| szeretné kezdeni a navigálást       |                                                                                |
| a térképen szeretne keresni         | érintse meg a <b>Felfedezés</b> elemet.                                        |
| fel szeretné hívni a hasznos helyet | érintse meg a 🛰 elemet.<br>🛈 Ez a funkció nem minden típus esetében érhető el. |

# Hogyan kereshetek meg egy hasznos helyet a helyi keresési szolgáltatással?

- 1. A főmenüben érintse meg a 😣 elemet, majd érintse meg a Helyi keresés elemet. Megjelenik a *Helyi keresés* képernyő.
- 2. Végezze el a következőket:

| Amennyiben                                                            | Akkor                                                                                                    |
|-----------------------------------------------------------------------|----------------------------------------------------------------------------------------------------|
| hasznos helyekre vonatkozó<br>információkat szeretne keresni kulcsszó | érintse meg a Keresés mezőt a kulcsszó megadásához.                                                                                                    |
| alapján                                                               | Megjelenik a <i>Billentyűzet</i> képernyő. A <i>Billentyűzet</i> képernyő segítségével<br>keresse meg a hasznos helyet, majd érintse meg az OK gombot. |
| az aktuális helyszín közelében lévő                                   | érintse meg a Közelben mezőt. Az alábbi opciók közül választhat:                                                                                       |
| hasznos helyek információit szeretné<br>kikeresni                     | <ul> <li>A Saját helyek elem kijelölésével a saját hely közelében lévő hasznos<br/>helyekre vonatkozó információkat keresheti ki.</li> </ul>           |
|                                                                       | <ul> <li>A Hely keresése elem kijelölésével egy új helyen lévő hasznos helyek<br/>információit keresheti ki.</li> </ul>                                |
|                                                                       | <ul> <li>A Legutóbbi helyek elem kijelölésével egy nemrég látogatott hely<br/>közelében lévő hasznos helyek információit keresheti ki.</li> </ul>      |
|                                                                       | <ul> <li>A Kiválasztás térképről elem kijelölésével az adott terület környékén lévő<br/>hasznos helyek információit keresheti kit.</li> </ul>          |

- Érintse meg a Keresés elemet. Megjelenik a keresési eredményeket tartalmazó képernyő. Az eredménylistán érintsen meg egy hasznos helyet az *Előnézet* képernyő megjelenítéséhez.
- 4. Végezze el a következőket:

| Amennyiben                                                         | Akkor                                                                                        |
|--------------------------------------------------------------------|----------------------------------------------------------------------------------------------|
| menteni szeretné a helyet a kedvencek<br>közé                      | érintse meg a ᡐ elemet. A készülék automatikusan elmenti a helyet a<br>Saját helyek mappába. |
| útvonalat szeretne tervezni és el<br>szeretné kezdeni a navigálást | érintse meg a ኛ elemet.                                                                      |
| a térképen szeretne keresni                                        | érintse meg a <b>Felfedezés</b> elemet.                                                      |
| fel szeretné hívni a hasznos helyet                                | érintse meg a 📞 elemet.<br>Œ Ez a funkció nem minden típus esetében érhető el.               |

## Hogyan fogadhatok időjárás-előrejelzéseket a MioMore segítségével?

- 1. A főmenüben érintse meg a 🔀 gombot, majd az Időjárás elemet.
- Érintse meg az Város hozzáadása elemet, majd kövesse az utasításokat a megfelelő régió, ország és város kiválasztásához. Ha elkészült, a készülék hozzáadja a kijelölt várost a listához.

| 🔶 ldőjárás 🛛 A szolgáltatá     | is nyújtója: AccuWeather.com | 🗲 Időjárás                 | A szolgáltatás nyújtója: | : AccuWeat | her.com |
|--------------------------------|------------------------------|----------------------------|--------------------------|------------|---------|
|                                | ~                            | Budapest                   | -3°C                     |            | ^       |
|                                | ~                            | Utolsó frissítés : 14:05 , | ,Ma                      |            | ~       |
| Frissítés most Város hozzáadás | < °C →                       | Frissítés most Város       | s hozzáadása 🛛 🖛         | °C         |         |

Hogyan tekinthetem meg a hozzáadott városra vonatkozó időjárás-előrejelzéseket?

- 1. Az Időjárás képernyőn érintse meg az **FRISSÍTÉS most** elemet. Ekkor a készülék automatikusan letölti a legfrissebb időjárás-előrejelzést.
- 2. Érintse meg a várost az aktuális időjárás-előrejelzés megtekintéséhez. Megjelenik a kijelölt városra vonatkozó *Időjárás-előrejelzés* képernyő.

| 🗲 Budapest                                                                                                    | Egyebek                                  |
|----------------------------------------------------------------------------------------------------|------------------------------------------|
| Érzékelt : -7° C<br>Páratartalom : 100%ce<br>Láthatóság : 1 km<br>Harmatpont : -3° C<br>Szél : 555 9 kph<br>Felhótakarő : 100%<br>Levegőminőség : Good<br>Napkelte : 7:16 AM<br>Naprugta : 4:37 PM | -3°C                                     |
| 🛅 Törlés                                                                                                    | A szolgáltatás nyújtója: AccuWeather.com |

3. A kiválasztott várostól függően előfordulhat, hogy többféle aktuális és előre jelzett időjárás- és hőmérséklet-információ jelenik meg a képernyőn. Ha elérhető, érintse meg a **Egyebek** elemet az előrejelzési adatok megtekintéséhez.

| 🔶 Budapest | A szolgáltatás ny | újtója: AccuWeather.com |
|------------|-------------------|-------------------------|
| Holnap     | Péntek            | Szombat                 |
| 0          | 0                 |                         |
| -3 ~ 2°C   | -6 ~ 1°C          | -7 ~ 3°C                |
| Vasárnap   | Hétfő             | Kedd                    |
|            |                   |                         |
| -2 ~ 1°C   | -7 ~ 1°C          | -4 ~ 1°C                |

#### Hogyan válthatok a Celsius és Fahrenheit mértékegységek között?

Az *Időjárás* képernyőn érintse meg a **Mértékegység** gombot a hőmérséklet mértékegységének Celsius és Fahrenheit közötti módosításához. A gombikon jelzi az aktuális beállítást:

· · · · · · Celsius

· · · F · · · · Fahrenheit

Hogyan törölhetek egy várost a listáról?

Az Időjárási adatok képernyőn érintse meg a 🔳 elemet. Ekkor a készülék eltávolítja a várost a listáról.

### Hogyan kereshetek országúti segélyszolgáltatást?

Az adatszolgáltatásért további költségeket számíthatnak fel. Valamennyi díjat a szolgáltató számlázza. További információkért forduljon a szolgáltatójához.

- 1. A főmenüben érintse meg a 🔤 elemet.
- 2. A szolgáltatás használata előtt érintse meg az Igen elemet a szolgáltatás kiindulópontjának beállításához.
- 3. Válassza ki a kiindulópontját a listáról.
- 4. Megjelenik a Segédszolgáltatás részletei képernyő.

| Amennyiben                                          | Akkor                                                                          |
|-----------------------------------------------------|--------------------------------------------------------------------------------|
| fel szeretné hívni a segélyszolgáltató<br>központot | érintse meg a 📞 elemet.<br>④ Ez a funkció nem minden típus esetében érhető el. |
| módosítani szeretné a régiót egy új<br>kereséshez   | érintse meg a <b>Beállítások</b> elemet. Jelölje ki a megfelelő régiót.        |

# Hogyan vezérelhetem a Mio készüléket hangparancs segítségével?

🛈 A hangparancs funkció kizárólag egyes típusokon és bizonyos országokban érhető el.

A hangparancs egy olyan eszköz, amely lehetővé teszi, hogy a kijelző megérintése nélkül végezzen el feladatokat. Egyszerűen csak mondjon ki egy parancsot, és a Mio készülék végrehajtja az alábbiakat:

- beállítja a célállomást
- fogadja a beérkező hívást

A hangparancs használatához telepíteni kell a megfelelő hangfájlt a Mio készülékre. Ha további részleteket szeretne megtudni arról, hogyan lehet a kívánt nyelvet telepíteni, tekintse meg a "Mi az a MioMore Desktop?" fejezet MIO KÉSZÜLÉKEM című részét.

## Hogyan tervezhetek útvonalat a hangparancs funkció segítségével?

- 1. A főmenüben érintse meg a 🖸 elemet. Megjelenik a *Hangparancs* képernyő.
- 2. A hangjelzés után mondja ki az alábbi parancsokat a célállomás beállításához:
  - Cím
- Szállodák és motelek a közelben
- Otthon SOS a közelben
- Útkereszteződés
   Készpénz a közelben
- Saját helyek
   Benzin a közelben
- Parkolás a közelben
   (Repülőtér, könyvtár, állatkert stb.) a közelben
- Étkezés a közelben
- 3. Kövesse az utasításokat az útvonal beállításához.

1. példa: Cím keresése a következők kimondásával: "Cím" (Address) → "város neve" (city name) → "utca neve" (street name) → "házszám" (house number) → "emelet" (item number) a keresési eredménylistán → "lgen" (Yes) a célállomás megerősítéséhez.

2. példa: A hazavezető út mutatása a "Otthon" szó kimondásával.

🙆 A hangparancs funkció csak akkor tudja hazairányítani, ha beállította az otthonát a Mio készüléken.

4. Ha végzett, mondja ki a "Igen" szót. Ekkor a Mio készülék elkezdi megtervezni az útvonalat.

## Hogyan fogadhatok bejövő hívást a hangparancs funkció segítségével?

Ahhoz, hogy a hívásokat hangparancs segítségével tudja fogadni, engedélyeznie kell a BEÁLLÍTÁSOK menü Hívások fogadása hanggal elemet. További tudnivalókért tekintse meg a "Mit lehet testreszabni?" fejezetet.

- 1. Beérkező híváskor a *Bejövő hívás* képernyő látható.
- 2. A hívás fogadásához mondja ki az "Válasz" szót, a hívás elutasításához pedig az "Kihagy" szót.

## Mit lehet testreszabni?

🙆 A Mio készülék típusától függően előfordulhat, hogy bizonyos beállítási lehetőségek nem érhetők el.

A készüléken különféle testreszabási lehetőségek állnak rendelkezésre, amelyek fokozzák a navigációs élményt.

- 1. A főmenüben érintse meg a 🔯 elemet. Megjelenik a *Beállítások* képernyő.
- 2. A Beállítások képernyőn jelölje ki a testreszabni kívánt elemet.
- Amint módosítja a beállításokat és visszatér az előző képernyőre, az egyéni beállításokat a készülék automatikusan menti.

A Beállítások opciói és az opciók sorrendje a régiótól, a telepített térképektől és a Mio készülék típusától függően a fentiektől eltérhetnek.

🎕 A beállítások módosításakor az opciókmelletti jelölőnégyzetek a beállítás állapotát jelzik:

| $\checkmark$ | : be/engedélyezve |
|--------------|-------------------|
|--------------|-------------------|

: ki/letiltva

#### Audió

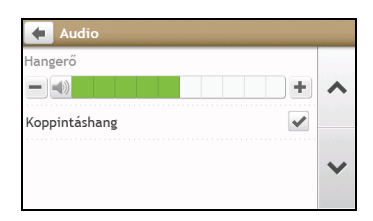

#### Végezze el a következőket:

| Amennyiben                                               | Akkor                                                                                                    |
|----------------------------------------------------------|----------------------------------------------------------------------------------------------------|
| növelni/csökkenteni szeretné a hangerőt                  | érintse meg a 🛨 / 🗖 elemet.                                                                                                    |
|                                                          | A hangerősáv megérintésével azonnal a megfelelő szintre állíthatja a<br>hangerőt. A hangerősáv a hangerő aktuális szintjét mutatja. |
| némítani/visszakapcsolni szeretné a hangot               | érintse meg a < elemet. A hangszóró ikon az állapotot mutatja: 🕷 : némítva < : némítás megszüntetve                                 |
| az érintőképernyőn megérintett betűt szeretné<br>hallani | érintse meg a Koppintáshang lehetőséget a funkció be-/kikapcsolásához.                                                              |

## Képernyő

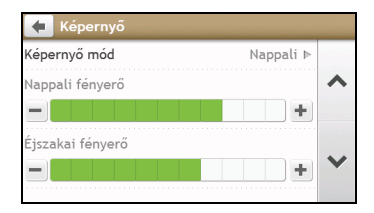

| Amennyiben                                                          | Akkor                                                                                                    |
|---------------------------------------------------------------------|----------------------------------------------------------------------------------------------------|
| a kijelzést szeretné módosítani                                     | érintse meg a Képernyő mód elemet, majd válasszon az alábbiak közül:                                                                                          |
|                                                                     | <ul> <li>Automatikus: Automatikusan válthat a nappali és éjszakai üzemmód<br/>között.</li> </ul>                                                              |
|                                                                     | Nappali: A kijelzőt nappali módra állíthatja.                                                                                                    |
|                                                                     | <ul> <li>Éjszakai: A kijelzőt éjszakai módra állíthatja.</li> </ul>                                                                                           |
| módosítani szeretné a kijelző fényerejét<br>nappali/éjszakai módban | érintse meg a 🛨 / 🚍 gombot a nappali fényerő/éjszakai fényerő sávon.                                                                                          |
|                                                                     | A fényerősáv a fényerő aktuális szintjét mutatja.                                                                                                    |
|                                                                     | Figyelmeztetés: A Mio készülék felhevülhet, ha a fényerő nagyon magas<br>értékre van állítva, ezért ha lehetséges, használjon alacsony<br>fényerő-beállítást. |
|                                                                     | A fényerősáv megérintésével azonnal a megfelelő szintre állíthatja a fényerőt.                                                                                |

### Biztonság

| 🔶 Biztonság                                                                |                                 |   |
|----------------------------------------------------------------------------|---------------------------------|---|
| Vezetői fáradtság riasztás 🖌 🖌                                             |                                 |   |
| Sebességkorlát jelzés 🛛 🖌                                                  |                                 | ^ |
| Gyorshajtásra<br>figyelmeztetés                                            | Sebességkorlátozás Þ<br>+5 km/h |   |
| Figyelmeztessen, hogy ne használjam 📃 🕅<br>Mio készülékemet vezetés közben |                                 |   |

| Amennyiben                                                                                                    | Akkor                                                                                                    |
|----------------------------------------------------------------------------------------------------|----------------------------------------------------------------------------------------------------|
| engedélyezni/letiltani szeretné a figyelmeztető<br>üzenetet hosszú távú vezetés után                                                                            | érintse meg a <b>Vezetői fáradtság riasztás</b> lehetőséget a funkció be- és<br>kikapcsolásához.                                                                                                    |
| engedélyezni/letiltani szeretné a<br>sebességkorlátozásra vonatkozó<br>figyelmeztetéseket, amelyek bármilyen út<br>sebességkorlátozására hívják fel a figyelmet | érintse meg a <b>Sebességkorlát kijelzés</b> lehetőséget a funkció be- és<br>kikapcsolásához.                                                                                                    |
|                                                                                                    | érintse meg a <b>Gyorshajtásra figyelmeztetés</b> elemet, majd válasszon az<br>alábbiak közül:                                                                                                    |
|                                                                                                    | Ki: Letilthatja a sebességkorlátozásra való figyelmeztetést.                                                                                                    |
|                                                                                                    | <ul> <li>Automatikus: Beállíthatja a rendszeren, hogy automatikusan<br/>figyelmeztesse, amikor a sebessége meghaladja a sebességkorlátozást.</li> </ul>                                                                                |
|                                                                                                    | <ul> <li>Sebességkorlátozás + 5 km/ó (Sebességkorlátozás + 3 mph):<br/>Beállíthatja a rendszeren, hogy figyelmeztesse, amikor a sebessége 5<br/>km/ó (3 mph) vagy magasabb értékkel meghaladja a<br/>sebességkorlátozást.</li> </ul>   |
|                                                                                                    | <ul> <li>Sebességkorlátozás + 10 km/ó (Sebességkorlátozás + 7 mph):<br/>Beállíthatja a rendszeren, hogy figyelmeztesse, amikor a sebessége 10<br/>km/ó (7 mph) vagy magasabb értékkel meghaladja a<br/>sebességkorlátozást.</li> </ul> |
| engedélyezni/letiltani szeretné a vizuális<br>figyelmeztetést, ha a képernyőt mozgó<br>járműben érintik meg                                                     | érintse meg a <b>Figyelmeztessen, hogy ne használjam a Mio készülékemet<br/>vezetés közben</b> lehetőséget a funkció be- és kikapcsolásához.                                                                                           |
| meg szeretné adni, hogyan szeretné fogadni a<br>sebességmérő kamera és biztonsági<br>információkat                                                              | érintse meg a <b>Biztonsági kamera / Mobil biztonsági kamera / Általános<br/>Biztonsági kamera - átlagos / Piros lámpa biztonsági jelzés kamera<br/>elemet, és válasszon az alábbiak közül:</b>                                        |
|                                                                                                    | Nincs figyelmeztetés                                                                                                    |
|                                                                                                    | Vizuális figyelmeztetés                                                                                                    |
|                                                                                                    | Vizuális és hangos riasztások                                                                                                    |

## lrányítási opciók

| 🗲 Irányítási opciók                   |                     |   |
|---------------------------------------|---------------------|---|
| Mód:                                  | Vezetés ⊳           |   |
| Útvonaltípus                          | Térképen megkeres ▷ | ^ |
| Úttípusok                             | ⊳                   |   |
| Bővített útvonal                      | ⊳                   |   |
| Testreszabott látnivalók riasztás 🛛 🕨 |                     | ~ |
|                                       |                     |   |

| Amennyiben                                                                                  | Akkor                                                                                                    |
|---------------------------------------------------------------------------------------------|----------------------------------------------------------------------------------------------------|
| a navigációs módot szeretné megváltoztatni                                                  | érintse meg a <b>Mód</b> lehetőséget a <b>Vezetés</b> vagy <b>Séta</b> mód kiválasztásához.                                                                                                    |
| az útvonaltípus-beállításokat szeretné megadni                                              | <ul> <li>érintse meg az Útvonaltípus elemet a kívánt útvonaltípus kiválasztásához:</li> <li>Leggyorsabb – a navigálás során a leggyorsabb útvonal</li> <li>Legegyszerűbb – a legegyszerűbb útvonal a lehető legkevesebb kanyarral és az autópályák előnyben részesítésével (ha vannak)</li> <li>Gazdaságos – a legkevesebb megállóval, kanyarral és városi területtel rendelkező útvonal, ami üzemanyag-megtakarítást eredményez</li> <li>Legrövidebb – fizikailag a legrövidebb útvonal</li> <li>Amennyiben nem választ útvonaltípust, a Térképen megkeres opciót állítja be a készülék alapértelmezettként. A keresés után mind a négy útvonaltípus kiszámítása megtörténik. Ezután csak egy útvonaltípust kell kiválasztania a térképen a navigáció indításához.</li> </ul> |
| az útvonal útlehetőségeit szeretné beállítani                                               | érintse meg az Úttípusok elemet. Megjelenik az Úttípusok képernyő.<br>Válassza ki a kívánt úttípust a listáról.                                                                                                    |
| egyéni útvonal-tervezési beállításokat szeretne<br>megadni                                  | <ul> <li>érintse meg a Bővített útvonal lehetőséget a Smart Routes / LearnME Pro<br/>funkciók be- és kikapcsolásához.</li> <li>A forgalmi sebességadatok alapján: engedélyezheti, illetve letilthatja a<br/>Smart Routes funkciót.</li> <li>A vezető eddigi viselkedése alapján: engedélyezheti, illetve letilthatja a<br/>LearnMe Pro funkciót.</li> <li>Vezetési sebességek rögzítése: megjelenítheti a vezetési sebességre<br/>vonatkozó adatokat autópálya / autóút/ Főút / Mellékút használata<br/>esetén.</li> </ul>                                                                                                    |
| meg szeretné jeleníteni a telepített egyéni<br>hasznos helyeket                             | érintse meg a <b>Testreszabott látnivalók riasztás</b> elemet.                                                                                                    |
| tájékozódási pontokat szeretne megjeleníteni<br>az útvonalon                                | érintse meg a <b>Határkő szerinti útvonalvezetés</b> lehetőséget a funkció be- és<br>kikapcsolásához.                                                                                                    |
| fogyasztási infoprmációkat szeretne rögzíteni<br>az útvonalán költségjelentés generálásához | érintse meg a <b>Távolságmérő</b> lehetőséget a funkció be- és kikapcsolásához.                                                                                                    |
| rögzíteni szeretné az utazását                                                              | érintse meg az <b>Utazás rögzítése</b> lehetőséget a funkció be- és<br>kikapcsolásához.                                                                                                    |
## Térképkijelzés

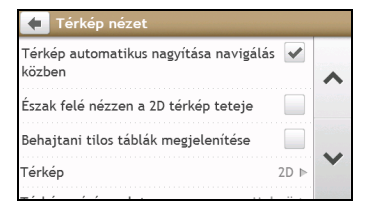

### Végezze el a következőket:

| Amennyiben                                                                                                    | Akkor                                                                                                    |
|----------------------------------------------------------------------------------------------------|----------------------------------------------------------------------------------------------------|
| automatikus nagyítást szeretne<br>engedélyezni/letiltani navigálás közben                                                | érintse meg az Automata nagyítás lehetőséget a funkció be- és kikapcsolásához.                                                                                                    |
|                                                                                                    | Ha ki vannak jelölve, a <i>Térkép</i> képernyők nagyítása, illetve kicsinyítése<br>automatikusan végbemegy a sebesség szerint, hogy optimálisan figyelemmel<br>kísérhesse az útvonalat. |
| Északot szeretné megjeleníteni a 2D térkép képernyő tetején                                                              | érintse meg az <b>Észak felé nézzen a térkép teteje</b> elemet a funkció be- és<br>kikapcsolásához.                                                                                     |
|                                                                                                    | ${rac O}$ Ha a funkció ki van kapcsolva, mindig az utazás iránya kerül a 2D térkép<br>képernyő tetejére.                                                                               |
| meg szeretné jeleníteni a "behajtani tilos"<br>ikonokat a "behajtani tilos" jelzésű<br>utaknál a <i>Térkép</i> képernyőn | érintse meg a <b>Behajtani tilos táblák megjelenítése</b> lehetőséget a funkció be- és<br>kikapcsolásához.                                                                              |
| egyéni beállításokat szeretne megadni a<br><i>Térkép</i> képernyőhöz                                                     | érintse meg a <b>Térkép</b> lehetőséget a <i>Térkép</i> képernyő 3D vagy 2D nézete közötti<br>váltáshoz.                                                                                |
| a térkép színsémáját szeretné<br>megváltoztatni                                                                          | érintse meg a <b>Térkép tervezet</b> elemet, majd válasszon színsémát a listáról.                                                                                                    |

## Térképeim

| 🗲 Térképeim   |            |   |
|---------------|------------|---|
| Térképverzió  | ⊳          |   |
| Térképcsomag  | Európa 🕨 ٨ | 6 |
| Expiring maps | Þ          |   |
|               | ~          | • |
|               |            |   |

## Végezze el a következőket:

| Amennyiben                                            | Akkor                                                                                                  |
|-------------------------------------------------------|----------------------------------------------------------------------------------------------------|
| meg szeretné tekinteni a térképadatokat               | érintse meg a <b>Térképverizó</b> eleme az összes térkép megjelenítéséhez az alábbi<br>információkkal: |
|                                                       | • Név                                                                                                  |
|                                                       | • Dátum                                                                                                |
|                                                       | Verziószám                                                                                             |
|                                                       | Lefedettség                                                                                            |
| a betöltendő térképcsoportot szeretné<br>kiválasztani | érintse meg a <b>Térképcsomag</b> elemet, és válassza ki a kívánt elemet a listáról.                   |

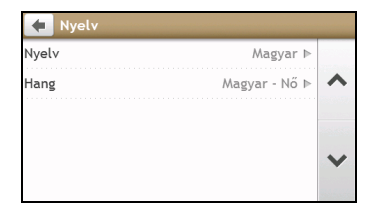

A Nyelv lehetőséghez rendelkezésre álló beállítások testreszabhatók. Ehhez vegye fel vagy törölje a hangfájlt a MioMore Desktop segítségével, amikor a Mio készülék a számítógéphez van csatlakoztatva. További tudnivalókért tekintse meg a "Mi az a MioMore Desktop?" fejezet Mio készülékem című részét.

#### Végezze el a következőket:

| Amennyiben Akkor                               |                                                                                 |
|------------------------------------------------|---------------------------------------------------------------------------------|
| módosítani szeretné a képernyőkijelzés nyelvét | érintse meg a <b>Nyelv</b> elemet, és válassza ki a kívánt nyelvet a listából.  |
| a hangsémát szeretné megváltoztatni            | érintse meg a <b>Hang</b> elemet, és válassza ki a kívánt hangsémát a listáról. |

## Hívások fogadása hanggal

| Answer callls by voice |   |
|------------------------|---|
| • On                   |   |
| Off                    | ^ |
|                        |   |
|                        | ~ |
|                        |   |

#### Végezze el a következőket:

| Amennyiben                                                               | Akkor                                |
|--------------------------------------------------------------------------|--------------------------------------|
| engedélyezni szeretné a Hangparancs funkciót<br>bejövő hívás fogadásakor | érintse meg a <b>Be (On)</b> elemet. |
| le szeretné tiltani a Hangparancs funkciót<br>bejövő hívás fogadásakor   | érintse meg a Ki (Off) elemet.       |

## Mértékegységek

| Távolság-mértékegy | ségek                  | _ |
|--------------------|------------------------|---|
|                    | Metrikus - kilométer ⊳ | ~ |
| Időformátum        | 24 óra ⊳               |   |
| Dátum formátuma    | nn/hh/éé ⊳             |   |
|                    |                        | × |

#### Végezze el a következőket:

| Amennyiben                                       | Akkor                                                                                            |
|--------------------------------------------------|--------------------------------------------------------------------------------------------------|
| módosítani szeretné a távolság<br>mértékegységét | érintse meg a <b>Távolság-mértékegységek</b> elemet, majd jelölje ki a kívánt<br>mértékegységet. |
| meg szeretné változtatni az időformátumot        | érintse meg az <b>Időformátum</b> elemet, majd jelölje ki a kívánt<br>időformátumot.             |

| Amennyiben                                 | Akkor                                                                                     |
|--------------------------------------------|-------------------------------------------------------------------------------------------|
| meg szeretné változtatni a dátumformátumot | érintse meg a <b>Dátum formátuma</b> elemet, majd jelölje ki a kívánt<br>dátumformátumot. |

## ldőzóna

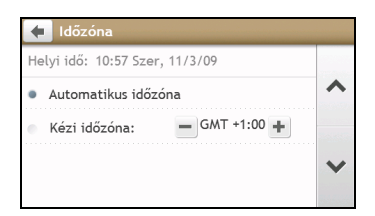

### Végezze el a következőket:

| Amennyiben                                     | Akkor                                                                                    |
|------------------------------------------------|------------------------------------------------------------------------------------------|
| automatikusan be szeretné állítani az időzónát | jelölje ki az Automatikus időzóna elemet.                                                |
| manuálisan szeretné beállítani az időzónát     | jelölje ki a <b>Kézi időzóna</b> elemet, majd állítsa be a 💻 / 🛨 gombok<br>segítségével. |

## Bluetooth

A Bluetooth funkció lehetővé teszi, hogy kiválasszon egy mobiltelefont vagy headsetet, és párosítsa a Mio készülékkel.

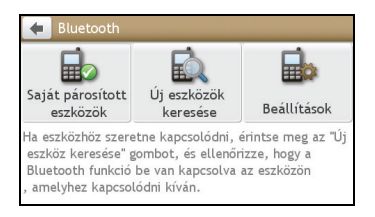

### Végezze el a következőket:

| Amennyiben                                                               | Akkor                                                                                                    |
|--------------------------------------------------------------------------|----------------------------------------------------------------------------------------------------|
| engedélyezni/letiltani szeretné a<br>Bluetooth-funkciót a Mio készüléken | <ul> <li>érintse meg a Beállítások elemet.</li> <li>Érintse meg a Bluetooth elemet a Bluetooth-funkció<br/>engedélyezéséhez/letiltásához.</li> <li>Érintse meg az Automatikus kapcsolódás elemet az automatikus<br/>kapcsolódási funkció engedélyezéséhez/letiltásához.</li> </ul> |
| Bluetooth-eszközhöz szeretne csatlakozni                                 | érintse meg az <b>Új eszközök keresése</b> elemet, majd válasszon egy eszközt a<br>listáról.                                                                                                    |
| a párosított eszköz adatait szeretné<br>megtekinteni                     | érintse meg a <b>Saját párosított eszközök</b> elemet, majd válasszon egy eszközt<br>a listáról.                                                                                                    |

# Útmérő

Az Útmérő opció az utazásokra vonatkozó információkat jeleníti meg.

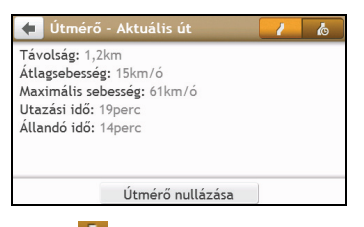

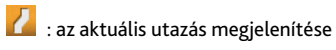

🐻 : az összes utazás megjelenítése

## Eszköz

| 🔶 Készülék                       |   | _ |
|----------------------------------|---|---|
| Mentett információ törlése       | ⊳ |   |
| Gyári beállítások visszaállítása | ⊳ | ^ |
| GPS visszaállítása               | ⊳ |   |
| GPS-naplózás                     |   | ~ |
|                                  |   |   |

### Végezze el a következőket:

| Amennyiben                                         | Akkor                                                                                                    |
|----------------------------------------------------|----------------------------------------------------------------------------------------------------|
| törölni szeretné a Mio készülékre mentett          | érintse meg a Mentett információ törlése elemet:                                                                                                    |
| információkat                                      | <ul> <li>Érintse meg a Saját helyek törlése elemet, majd az Igen gombot, ha<br/>megjelenik a figyelmeztető párbeszédpanel. Ekkor a készülék törli a<br/>Saját helyek adatait.</li> </ul>                                                                      |
|                                                    | <ul> <li>Érintse meg a Legutóbbi helyek törlése elemet, majd az Igen gombot,<br/>ha megjelenik a figyelmeztető párbeszédpanel. Ekkor a készülék törli a<br/>nemrég látogatott helyekre vonatkozó adatokat.</li> </ul>                                         |
|                                                    | <ul> <li>Érintse meg a Tervezett utak törlése elemet, majd az Igen gombot, ha<br/>megjelenik a figyelmeztető párbeszédpanel. Ekkor a készülék törli a Mio<br/>készülékre mentett tervezett útvonalakat.</li> </ul>                                            |
| vissza szeretné állítani a gyári alapbeállításokat | érintse meg a <b>Gyári beállítások visszaállítása</b> elemet. Amikor megjelenik a<br>figyelmeztető párbeszédpanel, érintse meg az <b>Igen</b> gombot. A Mio készülék<br>újraindul.                                                                            |
|                                                    | A Gyári beállítások visszaállítása opció visszaállítja a gyári<br>beállításokat, de a nemrég látogatott helyeket vagy a Saját helyek mappába<br>mentett célállomásokat nem törli.                                                                             |
|                                                    | ① Ha visszaállítja a gyári alapbeállításokat, a készülék törli a vezetéseket<br>tartalmazó profilt az eszközről.                                                                                                    |
| alaphelyzetbe szeretné állítani a GPS-t            | érintse meg a <b>GPS visszaállítása</b> elemet. Amikor megjelenik a figyelmeztető párbeszédpanel, érintse meg az <b>Igen</b> gombot.                                                                                                    |
|                                                    | Alkalmanként előfordulhat, hogy a GPS-jelet újból be kell fogni. Ez akkor<br>fordulhat elő, ha a vevőegységet messzire szállították a legutóbbi használata<br>óta, például egy másik országba, és még a korábbi földrajzi pozíciót próbálja<br>megállapítani. |
| útvonalának GPS-naplóját rögzíteni szeretné        | érintse meg a GPS-naplózás lehetőséget a funkció be- és kikapcsolásához.                                                                                                    |

| ŧ   |                    |   |
|-----|--------------------|---|
| •   | Ki                 |   |
| •   | Képernyővédő videó | ^ |
| • E | België - Belgique  |   |
| • E | Ξλλάδα             | ~ |
| •   | Danmark            |   |

🖸 A demó akkor indul el, ha a készüléket eredeti Mio AC töltővel csatlakoztatja a hálózathoz.

## Végezze el a következőket:

| Amennyiben                                                         | Akkor                                                                                                    |
|--------------------------------------------------------------------|----------------------------------------------------------------------------------------------------|
| engedélyezni szeretné a Mio Spirit üzleti<br>demójának lejátszását | válassza ki a megfelelő országot a listáról, majd érintse meg az <b>Indítás</b><br>gombot.                                                                                         |
|                                                                    | Érintse meg az OK gombot. A Mio készülék újraindul.                                                                                                    |
|                                                                    | Amikor a Mio készülék üzleti demó módra van állítva, az előre definiált<br>útvonal navigációjának demonstrációját fogja látni anélkül, hogy be kellene<br>állítania a célállomást. |
|                                                                    | 🛈 A Mio készülék üzleti demó módban nem működik megfelelően.                                                                                                    |
| engedélyezni szeretné a képernyővédőt a Mio                        | érintse meg a Képernyővédő videó elemet.                                                                                                    |
| készüléken                                                         | Ha a Mio készüléket 10/30/60 percig nem használja, a képernyővédő<br>aktiválódik.                                                                                                  |
|                                                                    | ${f Q}$ A képernyővédő csak akkor látható, ha a Mio készülék hálózati<br>áramforráshoz van csatlakoztatva.                                                                         |

# Súgó

| 🗲 Súgó                     |   |   |
|----------------------------|---|---|
| Oktatóprogram megtekintése | ⊳ |   |
| Névjegy                    | ⊳ | ^ |
|                            |   | ~ |
|                            |   |   |

## Végezze el a következőket:

| Amennyiben                                                      | Akkor                                                                                                    |
|-----------------------------------------------------------------|----------------------------------------------------------------------------------------------------|
| meg szeretné tekinteni az oktatóprogramot                       | érintse meg az Oktatóprogram megtekintése elemet.                                                                                                    |
|                                                                 | Ha azt szeretné, hogy az oktatóprogram minden egyes bekapcsoláskor<br>megjelenjen, érintse meg a <b>Bemutató megjelenítése az indításkor</b><br>lehetőséget az oktatóprogram kezdőképernyőjén. |
| meg akarja tekinteni a szerzői jogi és védjegy<br>információkat | érintse meg a <b>Névjegy</b> elemet.                                                                                                    |

# Hasznos helyek kategóriái

| Ikon                                                       | Leírás                           | Ikon                                 | Leírás                          |
|------------------------------------------------------------|----------------------------------|--------------------------------------|---------------------------------|
| ¥                                                          | Repülőtér                        | ÷                                    | Vidámpark                       |
| <b>*</b>                                                   | Művészeti központ                | 5                                    | ATM/bankjegykiadó automata      |
| <s< th=""><th>Bank</th><th>YU</th><th>Bár/Kocsma</th></s<> | Bank                             | YU                                   | Bár/Kocsma                      |
| <b>+</b>                                                   | Tengerpart                       | 1                                    | Autómentő szolgálat/Autószerviz |
|                                                            | Bowling központ                  | ÷,                                   | Üzleti létesítmény vagy cég     |
| <b>#</b>                                                   | Iroda                            |                                      | Autóbuszállomás                 |
| *                                                          | Kemping                          | ¥<br>R<br>R                          | Autókereskedő                   |
| \$                                                         | Kaszinó                          |                                      | Temető                          |
| *)                                                         | Templom                          | <b>6</b> 90                          | Mozi                            |
| á                                                          | Városháza                        | $\odot$                              | Város, helység vagy falu        |
| ٢                                                          | Kávézó                           | <b>⟨</b> ∎ <sup>+</sup> <sub>×</sub> | Főiskola/egyetem                |
| . ŧ <sub>i</sub> ŧ                                         | Közösségi ház                    |                                      | Vasútállomás                    |
| 信                                                          | Bírósági épület                  | <b>n</b> *                           | Fogorvos                        |
| <u>ک</u> *                                                 | Orvos                            | 1                                    | Nagykövetség                    |
|                                                            | Vásárközpont                     |                                      | Kompállomás                     |
| 2                                                          | Tűzoltóság                       | 1.                                   | Golfpálya                       |
| ÷                                                          | Kormányhivatal                   | TAX.                                 | Élelmiszerbolt                  |
| ľ.                                                         | Panzió                           | <b>∕</b> ∎**                         | Felsőoktatási intézmény         |
| Ĥ                                                          | Kórház/Klinika                   | ⊞                                    | Szálloda                        |
| ~                                                          | Korcsolyapálya                   | *                                    | Fontos idegenforgalmi látnivaló |
| i                                                          | Információs/idegenforgalmi iroda | <b>₽</b>                             | Könyvtár                        |
| Ĵ                                                          | Kikötő/Yachtkikötő               | +                                    | Orvosi létesítmény              |
| 4                                                          | Műemlék                          | Į,                                   | Motorkerékpár-kereskedő         |
| <b>4</b><br>R                                              | Autóklub iroda                   | 11                                   | Hágó                            |
| 個                                                          | Múzeum                           | 1 <sup>2</sup>                       | Zenei központ                   |
| ¢!i                                                        | Természeti látnivaló             | ₹1                                   | Éjszakai élet                   |
| P+R                                                        | P+R parkoló                      | P                                    | Parkoló                         |
| P                                                          | Parkológarázs                    | NT-                                  | Park/játszótér                  |
| ₽                                                          | Előadóművészet/Színház           |                                      | Üzemanyagtöltő állomás          |
| 0.                                                         | Patika                           | <u>†</u> *                           | Imahely                         |
| ,ä.                                                        | Rendőrörs                        | Σ                                    | Postahivatal                    |
| 靜                                                          | Nyilvános WC                     |                                      | Sportrepülőtér                  |
| $\times$                                                   | Vasúti átjáró                    | 100                                  | Autókökcsönző                   |
| NT-                                                        | Pihenőhely                       | T1                                   | Étterem                         |
| ۲                                                          | Balesetveszélyes hely            | *                                    | Festői tájkép/panoráma          |
| April 2 abc                                                | Iskola                           | <b>M</b>                             | Iskolazóna                      |
|                                                            | Üzlet                            | A                                    | Vásárlás                        |
| Xw/                                                        | Sípálya/sífelvonó állomás        | 0                                    | Sebességellenőrző pont          |
| 8                                                          | Sportközpont                     | 8                                    | Sportcsarnok                    |

| Ikon | Leírás           | Ikon   | Leírás        |
|------|------------------|--------|---------------|
| 8    | Sportlétesítmény | 0      | Stadion       |
| ġ.   | Teniszpálya      | THE OF | Utazási iroda |
|      | Котр             | ¢+     | Állatorvos    |
| *    | Pincészet        |        | Állatkert     |

## Márkás hasznos helyek

Bizonyos térképeken márkás hasznos helyek is elérhetők. Ilyenek például az ismert éttermek, szálláshely-szolgáltatók, idegenforgalmi látnivalók, üzemanyagtöltő állomások stb. Az ikon általában a cég emblémáját mutatja.

## Hasznos helyek kategóriái előfizetés szerint

| Ikon | Leírás                        |
|------|-------------------------------|
| 8    | Biztonsági kamerák            |
| •    | Biztonsági kamera (mobil)     |
| 8    | Biztonsági kamera (általános) |
| •    | Piros jelzés kamera           |

## Saját helyek kategóriái

| Ikon                 | Leírás           |
|----------------------|------------------|
| £                    | Otthon           |
| 7                    | Mentett helyek   |
| 14<br>14<br>15<br>15 | Rögzített utazás |

## Forgalmi és egyéb események

Az események kilenc kategóriába vannak besorolva. Amikor eseményt jelez a készülék, az alábbi ikonok valamelyike jelenik meg:

| Esemény   | Elkerült<br>esemény | Üzenet típusa    | Esemény leírása                                                                                                    |
|-----------|---------------------|------------------|----------------------------------------------------------------------------------------------------|
| Δ         |                     | Veszély          | Veszélyes helyzet áll fenn az úton, például emberek vannak az úttesten.                                                                               |
|           |                     | Forgalom         | Bármilyen esemény, amely késést fog okozni az úton.                                                                                                   |
|           |                     | Időjárás         | Az rossz időjárás kedvezőtlenül befolyásolja a haladást, például jég van az<br>úttesten.                                                              |
|           |                     | Figyelmeztetések | Olyan helyzet áll fenn útközben, amelyről tudnia kell, de annyira nem<br>súlyos, hogy veszélyes helyzetnek tekintse (például kisebb baleset történt). |
| <u>9</u>  |                     | Előrejelzés      | Esemény várható útközben.                                                                                                    |
|           |                     | Korlátozások     | A forgalom áramlása nem folyamatos az útvonalon, például az autópályán<br>az egyik sávot lezárták.                                                    |
| $\oslash$ |                     | Feloldás         | Egy forgalmi esemény megszűnt.                                                                                                    |
|           | À                   | Információ       | Minden egyéb esemény.                                                                                                    |
|           |                     | Útmunkák         | Útmunkálatok vannak folyamatban az úton.                                                                                                    |

| Esemény | Elkerült<br>esemény | Üzenet típusa                         | Esemény leírása                                          |
|---------|---------------------|---------------------------------------|----------------------------------------------------------|
|         | K                   | Forgalmi elterelés                    | Forgalmi esemény, amelyhez kerülőút javasolt.            |
|         | ø                   | Feloldás miatti<br>útvonal-áttervezés | Feloldási esemény, amelyhez útvonal-áttervezés javasolt. |

🖸 Az elkerült események ikonjai csak a *Térkép* képernyőn láthatók az esemény helyénél.

# Mi a MioMore Desktop?

A MioMore Desktop alkalmazás egy eszközcsomag, amelynek segítségével további funkciókat és információkat érhet el a számítógépén keresztül.

A MioMore Desktop a következő funkciókat biztosítja:

- Szoftverfrissítések beszerzése
- Térképek kezelése
- Helyi POI-k online keresése
- Egyedi POI-k kezelése
- Útvonalak tervezése
- Sebességmérő kamerákra szóló előfizetések kezelése
- A Mio webhely böngészése különleges ajánlatokért

## Használhatom a MioMore Desktop alkalmazást a számítógépemen?

Győződjön meg arról, hogy a számítógép kielégíti az alábbi minimális követelményeket, mielőtt telepítené a MioMore Desktop alkalmazást:

- IBM-kompatibilis PC
- Csak Microsoft<sup>®</sup> Windows<sup>®</sup> XP SP2/SP3, XP x64, Vista vagy Windows 7
- Internet Explorer 6, 7 és 8
- DVD-meghajtó
- USB-csatlakozó
- Internet-kapcsolat az aktiváláshoz.

🖸 A MioMore Desktop telepítése során a Microsoft .NET 2.0, 3.0 és 3.5 keretrendszer is telepítődik.

# Hogyan telepíthetem a MioMore Desktop alkalmazást a számítógépemre?

VIGYÁZAT: Mielőtt hozzálátna a telepítéshez, győződjön meg arról, hogy a számítógép megfelel a MioMore Desktop alkalmazásra vonatkozó rendszerkövetelményeknek, különösen a következőknek:

- Győződjön meg arról, hogy az Internet Explorer 6 vagy újabb verziótelepítve van a számítógépre, mielőtt telepítené a
  MioMore Desktop alkalmazást, még akkor is, ha nem az alapértelmezett böngészője.
- Windows XP használata esetén ellenőrizze, hogy a Windows XP Service Pack 2 vagy újabb javítócsomag telepítve van a rendszerre, mielőtt telepítené a MioMore Desktop alkalmazást.
- Amikor a Mio eszközt bekapcsolja és csatlakoztatja a számítógéphez, a rendszer külső háttértáreszközként érzékeli. NE
  törölje a Mio eszközre előtelepített fájlokat. A fájlok törlése esetén a Mio rendszer összeomolhat.
- 1. Zárja be az összes programot a számítógépen.
- Helyezze be a MioMore Desktop alkalmazás telepítő DVD-jét a számítógép DVD-meghajtójába. A telepítő varázsló ekkor automatikus elindul.

Ha a számítógép nem indítja el automatikusan a DVD-t, indítsa el a telepítést manuálisan: *Start → Futtatás*. Írja be a **D:\Install.exe** utasítást (ahol a "D" a DVD-meghajtó betűjelét jelöli), majd kattintson az OK gombra.

3. Válassza ki a kívánt nyelvet a telepítő varázslóhoz.

- 4. Kattintson a Szoftrver telepítése opcióra, majd a MioMore Desktop telepítése elemre.
- 5. Kövesse a képernyőn megjelenő utasításokat a MioMore Desktop telepítéséhez:
  - Ha a rendszer kéri, olvassa el és fogadja el a MioMore Desktop szoftver licencszerződését.
  - A rendszer kérésére keresse meg a MioMore Desktop célmappáját.
  - A telepítés befejeződése után kattintson a Finn gombra. Ekkor megnyílik a MioMore Desktop alkalmazás.
- 6. Ha a rendszer kéri, csatlakoztassa a Mio készülékét a számítógéphez, és végezze el a következőket:
  - Csatlakoztassa a (mellékelt) USB-kábel nagyméretű dugóját közvetlenül a számítógép USB-aljzatába (nem USB-elosztóhoz), a kisméretű végét pedig a Mio készülék alján lévő •

🖤 Ha lehetséges, az USB-kábelt közvetlenül a számítógép hátulján lévő USB-csatlakozóhoz csatlakoztassa.

- A főkapcsolót csúsztassa ON állásba a Mio készülék bekapcsoláshoz. A Mio készüléken megjelenik az USB-kapcsolat képernyő.
- 7. Ha a rendszer arra kéri, hogy frissítse a Mio szoftvert, kövesse a képernyőn megjelenő utasításokat.

#### Ezt követően a Mio készülékére térképeket telepíthet a MioMore Desktop segítségével.

Ezentúl a következő parancsokkal érheti el a MioMore Desktop alkalmazást: Start → Minden program → Mio → MioMore Desktop

## A MioMore Desktop menü

🙆 A Mio típusától függően előfordulhat, hogy bizonyos MioMore Desktop menüopciók nem érhetők el.

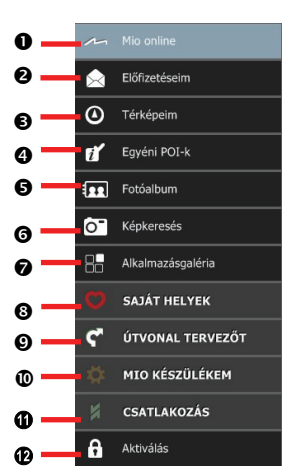

|   | Elem          | Leírás                                                                                                    |
|---|---------------|----------------------------------------------------------------------------------------------------|
| 0 | Mio Online    | A Mio webhely, a Mio Store és egyéb online szolgáltatások megjelenítéséhez használható.                                   |
| 0 | Előfizetéseim | Információkat jelenít meg az aktuális előfizetésekről, a sebességmérő kamerákkal kapcsolatos előfizetéseket is beleértve. |
| € | Térképeim     | Térképek telepítéséhez és kezeléséhez használható.                                                                        |
| 0 | Egyéni POI-k  | Egy olyan alkalmazás, amely egyéni hasznos helyek importálását teszi lehetővé.                                            |
| 6 | Fotóalbum     | NavPix <sup>™</sup> képek importálásához és szerkesztéséhez használható.                                                  |
| 0 | Képkeresés    | NavPix™ képek online keresését, illetve a képek letöltését teszi lehetővé, amelyet követően a                             |

|   | Elem              | Leírás                                                                                                    |
|---|-------------------|----------------------------------------------------------------------------------------------------|
|   |                   | képek felvehetők a Saját helyek mappába vagy a Mio készülékre.                                                                                                    |
|   |                   | (≟) Ezt a funkciót a Flickr™ biztosítja.                                                                                                    |
| Ø | Alkalmazásgaléria | A Mio készülék <b>Főmenü</b> képernyőjén keresztül elérhető alkalmazások testreszabásához és<br>átrendezéséhez használható.                                                       |
| 8 | SAJÁT HELYEK      | A MioMore Desktop alkalmazással hozzáadott és a Mio készüléken eltárolt helyeket, többek<br>között címeket, hasznos helyeket, <b>Na∨Pix™</b> képeket módosíthat és tekinthet meg. |
| 0 | ÚTVONALTERVEZŐ    | Több érintőpontot tartalmazó, tervezett útvonalat vehet fel, majd elmentheti az útvonalat a Mio<br>készülékre.                                                                    |
| 0 | MIO KÉSZÜLÉKEM    | Olyan alkalmazások gyűjteménye, amelyek lehetővé teszik az adatok átvitelét a Mio készülék és<br>más készülékek között. A következő funkciók állnak rendelkezésre:                |
|   |                   | A MioMore Desktop nyelvének módosítása                                                                                                    |
|   |                   | Hang                                                                                                    |
|   |                   | Távolságmérő                                                                                                    |
|   |                   | Biztonsági mentés és visszaállítás                                                                                                    |
|   |                   | Kulcsok helyreállítása                                                                                                    |
|   |                   | • Opciók                                                                                                    |
| 0 | CSATLAKOZÁS       | Élő hasznos helyeket kereshet, és felveheti őket a aa Saját Helyek mappába.                                                                                                    |
| Ð | Aktiválás         | Lehetővé teszi a megvásárolt szolgáltatás aktiváló kulcsának megadását.                                                                                                    |

## Előfizetéseim

🖸 Az előfizetésre vonatkozó információ kizárólag egyes típusokon és bizonyos országokban érhető el.

A Mio készülék előre betöltött előfizetéseket tartalmaz (pl. sebességmérő kamera és útikönyv-információk).

#### MioMore Desktop → Előfizetéseim

| 🔤 Mia | More Desktop 7.30 |                                                                                                    | - 0 4                                 |
|-------|-------------------|----------------------------------------------------------------------------------------------------|---------------------------------------|
| Fájl  |                   |                                                                                                    |                                       |
| m     | Mio online        | Elérhető előfizetések                                                                               | Előfizetéseim                         |
|       | Előfizetéseim     | Rendelkezésre alló előfizetések keresése…<br>Az Ön Mio készülékének regisztrálása még nem történt m | Nincs telepitett elöfizetes           |
| ۲     | Térképelm         |                                                                                                    |                                       |
| ส     | Egyéni POI-k      |                                                                                                    |                                       |
|       | Fotóalbum         |                                                                                                    |                                       |
| Ô"    | Képkeresés        |                                                                                                    |                                       |
| 88    | Alkalmazásgaléria |                                                                                                    |                                       |
| Ø     | SAJÁT HELYEK      |                                                                                                    |                                       |
| ۴     | ÚTVONAL TERVEZŐT  |                                                                                                    |                                       |
| \$    | MIO KÉSZÜLÉKEM    |                                                                                                    |                                       |
| ×     | CSATLAKOZÁS       |                                                                                                    |                                       |
| 6     | Aktiválás         |                                                                                                    |                                       |
|       |                   |                                                                                                    |                                       |
|       |                   | <                                                                                                   |                                       |
|       |                   | Nézet frissitése                                                                                    | Előfizetések<br>helyreállítása Törlés |

## A legfrissebb előfizetések letöltéséhez látogasson el a következő webhelyre: www.mio.com

Ha sebességmérő kamerákat jelző figyelmeztetéseket állít be, a készülék utazás közben figyelmeztető hangot ad vagy vizuális figyelmeztetést jelenít meg.

## Hogyan vásárolhatok előfizetést?

- 1. Válassza ki az előfizetés típusát. Megjelenik a régiók listája.
- 2. Válasszon ki egy régiót. Ekkor megjelenik a rendelkezésre álló előfizetések listája.

- Válasszon ki egy előfizetést vagy ajánlatot, majd kattintson az Vásároljon aktiváló kulcsot a(z) Mio márkaboltban elemre. Megnyílik a Mio Store webhely.
- 4. Kövesse a képernyőn megjelenő utasításokat az előfizetés megvásárlásához.

Az előfizetést követően e-mailben elküldjük a termék aktiváló kulcsát. Ezt az aktiváló kulcsot kell használnia az előfizetés aktiválásához.

Hogyan aktiválhatom az előfizetést?

#### MioMore Desktop → Aktiválás

- 1. Adja meg a termékkulcsot.
- 2. Kövesse a képernyőn megjelenő utasításokat az előfizetés aktiválásához.

#### Hogyan frissíthetem az előfizetéseket a Mio készüléken?

Az Előfizetéseim részben megjelenik a Mio készülékre korábban telepített előfizetések listája.

| Ikon  | Leírás                                                                 |
|-------|------------------------------------------------------------------------|
| Piros | Lejárt előfizetéseket jelez.                                           |
|       | Új előfizetés vásárlásához kattintson rá a jobb egérgombbal.           |
| Sárga | Rendelkezésre álló előfizetéseket jelez.                               |
|       | Új előfizetés vásárlásához kattintson rá a jobb egérgombbal.           |
| Zöld  | Aktív előfizetéseket jelez.                                            |
|       | ${f Q}$ Az ilyen előfizetésekhez nem állnak rendelkezésre frissítések. |

# Térképeim

A **Térképeim** lehetővé teszi, hogy új térképeket telepítsen a Mio eszközre, térképeket távolításon el, illetve új térképeket vásároljon.

#### MioMore Desktop → Térképeim

Kattintson a Telepített térképek megtekintése elemre.

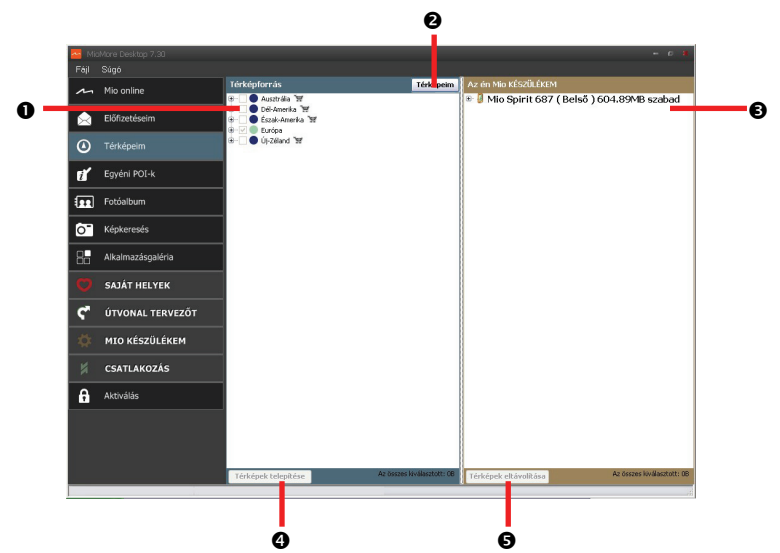

|   | Elem                     | Leírás                                                                                              |
|---|--------------------------|----------------------------------------------------------------------------------------------------|
| 0 | Térképforrás             | A DVD-lemezen található vagy a Mio Store webhelyen megvásárolható térképek listáját<br>tartalmazza. |
| 0 | Térképeim                | Ide kattintva visszatérhet az előző ablakhoz, ahol a kívánt térképeket letöltheti/megvásárolhatja.  |
| € | Mio készülékem           | A Mio készülékre telepített térképek listáját tartalmazza.                                          |
| 0 | Térképek telepítése      | Ide kattintva a Térképforrás listáról kiválasztott térképet a Mio készülékre telepítheti.           |
| 0 | Térképek<br>eltávolítása | Ide kattintva eltávolíthatja a kijelölt térképet a Mio készülékről.                                 |

A Mio időnként ingyenes térképfrissítést kínál. Ha ingyenes térképfrissítés áll rendelkezésre, és a Mio készülék csatlakoztatva van a számítógéphez, a MioMore Desktop első indításakor egy üzenet jelenik meg.

Hogyan lehet azonnal letölteni egy térképfrissítést?

- 1. Jelölje ki a letölteni kívánt térképfrissítést, majd kattintson a Letöltés gombra.
- 2. Navigáljon a Letölthető térképek mappához, majd mentse oda a fájlokat.

Az alapértelmezett Letölthető térképek mappa a Dokumentumok mappa Térképek (Maps) almappájában található. A Útvonalmódosítás gombra kattintva módosíthatja a helyet.

### Hogyan lehet későbbi alkalommal letölteni egy térképfrissítést?

- 1. A Ingyenes térképfrissítések ablak bezárásához kattintson a Bezár gombra.
- Amikor készen áll a térképfrissítés letöltésére, kattintson a Térképeim gombra. Az Elérhető letöltések rész Ingyenesen letölthető paneljában megjelenik az elérhető térképfrissítések listája.

🖸 A Total Refresh legfrissebb térkép garanciát a Mio használatba vételének dátumától számított 30 napon belül fel kell használni.

- 3. Jelölje ki a letölteni kívánt térképfrissítést, majd kattintson a Igen gombra.
- 4. Navigáljon a Letölthető térképek mappához, majd mentse oda a fájlokat.

Az alapértelmezett Letölthető térképek mappa a Dokumentumok mappa Térképek almappájában található. A Útvonalmódosítás gombra kattintva módosíthatja a helyet.

### Hogyan lehet telepíteni a letöltött térképfrissítést?

- 1. Kattintson a Térképeim elemre. A *Letölthető térképek* részben megjelenik a letöltött térképfrissítések listája.
- Kattintson az Megnyitás gombra annál a térképfrissítésnél, amelyet telepíteni szeretne. Az Ön által letöltött ingyenes térképek sárga színnel vannak megjelölve.
- 3. Kattintson arra a térképre, amelyet telepíteni szeretne a Mio készülékre. A térkép világosabb sárga színűre változik, ami azt jelezi, hogy ki van jelölve.

Egy térkép kijelölésének megszüntetéséhez kattintson újból a térképre.

A kívánt földrajzi terület lefedéséhez több térkép telepítésére is szükség lehet.

- Jelölje ki a cél-adathordozót a kijelölt térképhez, majd kattintson az Térképek telepítése gombra. Ekkor megtörténik a kijelölt térkép telepítése, és a térkép zöld színűre változik.
- 5. A Mio használatához válassza le az USB-kábelt.

FIGYELMEZTETÉS: Ne válassza le az USB-kábelt a Mio készülék USB-aljzatáról, amíg a telepített térkép vagy térképek színe nem vált zöldre.

### Hogyan lehet térképeket telepíteni a Mio készülékre?

A Mio készülék egy vagy több aktivált térképpel kerül forgalomba.

A Mio készülékhez mellékelt, illetve a külön megvásárolt DVD-ről telepítheti a térképeket egy memóriakártyára vagy a Mio beépített memóriájára. Előfordulhat azonban, hogy termékaktiváló kulcsot kell vásárolnia ahhoz, hogy aktiválhassa a Mio készülékhez tartozó DVD-n lévő térképeket.

- 1. Nyissa meg a MioMore Desktop alkalmazást, ha még nincs megnyitva: *Start* → *Minden program* → *Mio* → *MioMore Desktop*
- 2. Helyezze be a térképeket tartalmazó DVD-t a számítógép DVD-meghajtójába.
  - A Mio készülékre telepített térképek zöld színűek.
  - A feloldott és a Mio készülékre való telepítésre kész térképek sárga színűek.
  - A Mio készülékre történő telepítés előtt aktiválást igénylő térképek színe piros.
  - A Mio vállalattól megvásárolható térképek színe kék.

🙆 Ha a számítógép a DVD-lemez behelyezésekor megnyitja a Windows Intézőt, zárja be a Windows Intéző ablakát.

#### 3. Végezze el a következőket:

| Ha a telepítendő térkép | Akkor                                                                                               |
|-------------------------|----------------------------------------------------------------------------------------------------|
| sárga                   | folytassa a 6. lépéssel.                                                                            |
| piros                   | aktiválja a térképet az interneten keresztül, hogy telepíteni lehessen.<br>Folytassa a 4. lépéssel. |

- 4. Amennyiben betárzsázós kapcsolaton keresztül csatlakozik az internethez, kapcsolódjon most az internethez.
- Kövesse a képernyőn megjelenő utasításokat a térkép termékkulcsának aktiválásához a következők végrehajtásával:
  - Amikor a rendszer kéri, adja meg a térképhez tartozó termékkulcsot.
  - A számítógép csatlakozik az internethez és aktiválja a térkép termékkulcsát.
  - Az aktiválást követően a térkép sárga színűre változik. Folytassa a 7. lépéssel.
- Kattintson arra a térképre, amelyet telepíteni szeretne a Mio készülékre. A térkép világosabb sárga színűre változik, ami azt jelzi, hogy ki lett jelölve.

Egy térkép kijelölésének megszüntetéséhez kattintson újból a térképre.

🙆 A kívánt földrajzi terület lefedéséhez több térkép telepítésére is szükség lehet.

7. Végezze el a következőket:

| Amennyiben                                                   | Akkor                                                                                                |
|--------------------------------------------------------------|----------------------------------------------------------------------------------------------------|
| sárga színű térképet kíván telepíteni                        | térjen vissza a 6. lépéshez.                                                                         |
| piros színű térképet kíván telepíteni                        | aktiválja a térképet az interneten keresztül, hogy telepíteni lehessen. Térjen vissza a 4. lépéshez. |
| a kijelölt térképeket kívánja telepíteni a<br>Mio készülékre | folytassa a 8. lépéssel.                                                                             |

- Jelölje ki a cél-adathordozót (Mio belső memória) a kijelölt térképhez, majd kattintson az Térképek telepítése gombra. Ekkor megtörténik a kijelölt térképek telepítése, és a térképek zöld színűre változnak.
- 9. A Mio használatához válassza le az USB-kábelt. Előfordulhat, hogy manuálisan alaphelyzetbe kell állítania a Mio készüléket.

FIGYELMEZTETÉS: Ne válassza le az USB-kábelt a Mio készülék USB-aljzatáról, amíg a telepített térkép vagy térképek színe nem vált zöldre.

### Hogyan távolíthatok el térképet a Mio készülékemről?

- 1. Kattintson a Telepített térképek megtekintése elemre.
- 2. A *Mio készülékem* panelen jelölje be az eltávolítani kívánt térkép melletti jelölőnégyzetet.
- 3. Kattintson a Térképek eltávolítása elemre a kijelölt térképek eltávolításához.
- 4. Amikor a rendszer kéri, erősítse meg a szándékát, miszerint el kívánja távolítani a kijelölt térképet. Ekkor megtörténik a térkép eltávolítása a Mio készülékről. A térképeket bármikor újratelepítheti a MioMore Desktop segítségével.

## Egyéni POI-k

(1) A Mio típusától függően előfordulhat, hogy bizonyos egyéni POI-lehetőségek nem érhetők el.

A **Egyéni POI-k** alkalmazás lehetővé teszi, hogy saját POI-fájlokat hozzon létre és importáljon. Ezeket egyéni POI-knak hívják. Az előre telepített POI-kkal ellentétben az egyéni POI-k eltávolíthatók a Mio készülékről, és hangok, illetve vizuális figyelmeztetések kapcsolódhatnak hozzájuk.

MioMore Desktop → Egyéni POI-k

| - Mic | oMore Desktop 7.30 | - 0 1                                                                   |
|-------|--------------------|-------------------------------------------------------------------------|
| Fájl  |                    |                                                                         |
| ~     | Mio online         | Ú) POI-k hozzáadása                                                     |
|       | Előfizetéseim      | POl kokgória                                                            |
| ۲     | Térképeim          | O lategrain     Leter 8 kotegrain                                       |
| đ     |                    | Hozzászásá léttező FOI-khoz     Léttező FOI-k csetéte                   |
|       | Fotóalbum          | -Figelizzetetsi teillisol.<br>Utmäis figelizzetets Haugos figelizzetets |
| Ô"    | Képkeresés         | Boutigi-                                                                |
| 88    | Alkalmazásgaléria  | Tallózás                                                                |
| O     | SAJÁT HELYEK       | Térolság 200m 💌                                                         |
| ٣     | ÚTVONAL TERVEZŐT   | Hozzáadás a készülékhez                                                 |
| \$    | MIO KÉSZÜLÉKEM     | Telepített P0I-k                                                        |
| ×     | CSATLAKOZÁS        |                                                                         |
| ß     | Aktiválás          |                                                                         |
|       |                    |                                                                         |
|       |                    |                                                                         |
|       |                    |                                                                         |

### Hogyan lehet egyéni hasznos helyeket telepíteni?

 Különféle POI-fájlok tölthetők le ingyenesen vagy előfizetés alapján harmadik fél által üzemeltetett webhelyekről<sup>1</sup>. Győződjön meg arról, hogy a letöltött fájlok .csv (vesszővel tagolt értékek) formátumot használnak.

- 1. Az Új POI-k hozzáadása panelen kattintson a Tallózás gombra egy forrásfájl kiválasztásához. Megnyílik az Megnyitás párbeszédpanel.
- 2. Jelölje ki a fájlt a helyi vagy hálózati meghajtón, majd kattintson az Megnyitás gombra.
- 3. A POI kategória panelen:

| Amennyiben                          | Akkor                                                                                |
|-------------------------------------|--------------------------------------------------------------------------------------|
| meglévő egyéni POI-kategóriát kíván | jelölje ki az <b>Létező kategória</b> lehetőséget, majd válasszon típust a legördülő |
| használni                           | listáról.                                                                            |
| új egyéni POI-kategóriát kíván      | jelölje ki a <b>Új kategória</b> lehetőséget, majd írjon be egy nevet a              |
| létrehozni                          | POI-kategóriához.                                                                    |

4. Az Figyelmeztetés beállítása lehetőséget a kívánt módon állítsa be:

| Amennyiben                                                                                                 | Akkor                                                                                                    |
|----------------------------------------------------------------------------------------------------|----------------------------------------------------------------------------------------------------|
| vizuális figyelmeztetést kíván aktiválni,<br>ha az ebbe a kategóriába tartozó POI a<br>közelbe kerül       | jelölje be a <b>Vizuális figyelmeztetés</b> jelölőnégyzetet.                                                                                                    |
| ikont kíván kiválasztani, hogy az ebbe a<br>kategóriába tartozó POI-k<br>megjelenjenek a térképképernyőkön | kattintson a <b>Tallózás</b> gombra, hogy ikonfájlt válasszon a helyi vagy hálózati<br>meghajtón. Ha megtalálta az ikonfájlt, jelölje ki és kattintson az <b>Megnyitás</b><br>gombra. |
|                                                                                                    | Az ikonfájl legalább 6x6 és legfeljebb 32x32 pixel méretű bitkép (.bmp) lehet.                                                                                                    |
|                                                                                                    | ${f Q}$ Ha nem választ ki egyedi ikont, akkor az alapértelmezett ikon jelenik meg.                                                                                                    |

<sup>&</sup>lt;sup>1</sup> A Mio nem felel az ilyen webhelyek információinak pontosságáért, illetve azok megbízhatóságáért vagy elérhetőségéért. A biztonsági kamerákkal kapcsolatos információk használatát az adott ország helyi törvényei szabályozhatják. Ön a felelős annak biztosításáért, hogy saját országában, illetve a felhasználás országában használhatja az adott információt.

| Amennyiben                                                                                                    | Akkor                                                                                                    |
|----------------------------------------------------------------------------------------------------|----------------------------------------------------------------------------------------------------|
| az ebbe a kategóriába tartozó POI azon<br>távolságát kívánja kiválasztani,<br>amelynél a vizuális figyelmeztetés<br>megjelenjen vagy a figyelmeztető<br>hangjelzés elhangozzon | válasszon távolságot a Távolság mezőből.<br>Ahhoz, hogy az ebbe a kategóriába tartozó POI távolságának mérésére<br>használatos mértékegységet módosítsa, a eszközök menüben kattintson az<br>opciók elemre, és a általános opció elemnél jelölje ki a Metrikus egységek<br>használata jelölőnégyzetet. |
| figyelmeztető hangjelzést kíván<br>engedélyezni, amikor az ebbe a<br>kategóriába tartozó POI a közelbe kerül                                                                   | jelölje be az <b>Hangos figyelmeztetés</b> jelölőnégyzetet.                                                                                                    |
| egyedi hangjelzésfájlt kíván választani,<br>amelyet akkor szeretne lejátszani, ha az<br>ebbe a kategóriába tartozó POI a<br>közelbe kerül                                      | válasszon hangfájlt a listáról, vagy<br>kattintson az Hozzáadás gombra, és válasszon hangfájlt (.WAV formátum) a<br>helyi vagy hálózati meghajtóról. Ha megtalálta a fájlt, jelölje ki és kattintson<br>az Megnyitás gombra.                                                                           |

#### 5. Kattintson az Hozzáadás a készülékhez elemre, hogy a POI-t a Mio készülékhez adja.

🖸 Mindegyik fájl egy-egy POI-kategóriának felel meg (pl. a Hotels.csv a Mio készüléken a Szállodák kategória alá kerül).

### Hogyan lehet egyéni POI-fájlt/-kategóriát törölni a MIO készülékről?

- Az Telepített POI-k panelen kattintson a kívánt fájlnév melletti Törlés gombra. Ekkor a készülék eltávolítja a kijelölt fájlt a listáról, de a törlés még nem történik meg.
- 2. Hagyja jóvá a figyelmeztető üzenetet. Megtörténik a kiválasztott fájl/kategória törlése.

## Fotóalbum

🖸 A Mio típusától függően előfordulhat, hogy a fotóalbum bizonyos funkciói nem érhetők el.

A Fotóalbum egy MioMore Desktop alkalmazás, amely lehetővé teszi, hogy képeket vagy albumokat másoljon, töröljön és helyezzen át a Mio készüléken lévő **NavPix™** könyvtár és számítógépen lévő **NavPix™** könyvtár között.

#### MioMore Desktop → Fotóalbum

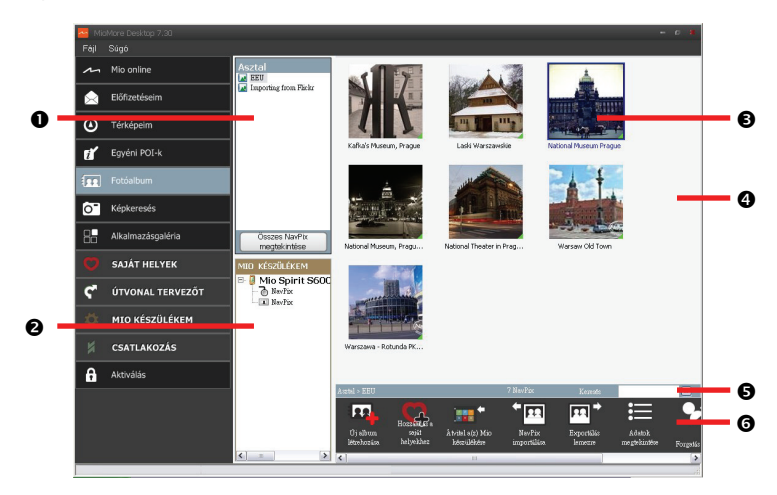

|   | Elem                           | Leírás                                                                                                    |  |
|---|--------------------------------|----------------------------------------------------------------------------------------------------|--|
| 0 | Asztali albumok                | A számítógépen lévő <b>NavPix™</b> könyvtárban tárolt összes album listáját jeleníti meg.                                                  |  |
|   |                                | Az albumok tartalmának megjelenítéséhez kattintson az Album megjelenítési területen lévő<br>albumokra.                                     |  |
|   |                                | Kattintson a <b>Összes NavPix megtekintése</b> elemrea számítógépen lévő <b>NavPix™</b><br>könyvtárban tárolt összes kép megjelenítéséhez. |  |
| 0 | Mio albumaim                   | Megjeleníti a Mio beépített memóriájában és – amennyiben be van helyezve – a<br>memóriakártyán tárolt albumok listáját.                    |  |
|   |                                | Az albumok tartalmának megjelenítéséhez kattintson az Album megjelenítési területen lévő<br>albumokra.                                     |  |
| € | Album megjelenítési<br>terület | A kijelölt album miniatűrképeit jeleníti meg.                                                                                              |  |
| 4 | Kijelölt kép                   | Ha egy miniatűrkép ki van jelölve, kék keret látható körülötte.                                                                            |  |
| 0 | Keresés                        | Név szerint kereshet NavPix™ képet.                                                                                                    |  |
| 0 | Eszközsor                      | Kép kijelölése esetén a használható ikonok aktív állapotban lesznek.                                                                       |  |

## Eszközsor

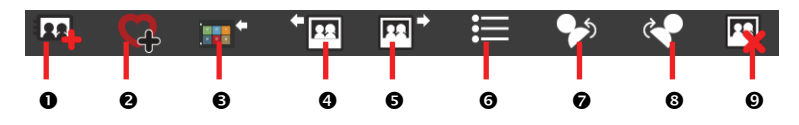

|   | Gomb                                                       | Leírás                                                                                                    |  |
|---|------------------------------------------------------------|----------------------------------------------------------------------------------------------------|--|
| 0 | Új album létrehozása                                       | Ide kattintva új albumot hozhat létre az aktuális <b>NavPix™</b> könyvtárban.                                                                                                    |  |
| 0 | Hozzáadás a Saját<br>helyekhez                             | Ide kattintva továbbíthatja a <b>NavPix™</b> képet a Saját helyek mappába.                                                                                                    |  |
| € | Átvitel a Mio<br>készülékre vagy Átvitel<br>a számítógépre | Ha a <b>NavPix™</b> képeket a számítógépen lévő <b>NavPix™</b> könyvtárban tekinti meg, ez az<br>opció <b>Átvitel a Mio készülékre</b> elemként jelenik meg. Kattintson rá, hogy a kijelölt<br><b>NavPix™</b> képet a Mio készülékre töltse. |  |
|   |                                                            | Ha a <b>NavPix™</b> képeket a Mio könyvtárban tekinti meg, ez az opció <b>Átvitel a számítógépre</b><br>elemként jelenik meg. Kattintson rá, hogy a kijelölt fotókat áttöltse a számítógépen lévő<br><b>NavPix™</b> könyvtárba.              |  |
| • | NavPix™ importálása                                        | Importálja a <b>NavPix™</b> képeket a számítógépről a számítógépen lévő <b>NavPix™</b><br>könyvtárba.                                                                                                    |  |
| G | Exportálás lemezre                                         | lde kattintva elmentheti a <b>NavPix™</b> képeket a számítógépre vagy a hálózati meghajtóra.                                                                                                    |  |
| 0 | Adatok megtekintése                                        | lde kattintva megtekintheti a kijelölt <b>NavPix™</b> képeket és szerkeszheti a <b>NavPix™</b><br>adatokat, többek között a következőket:<br>• NavPix™ neve                                                                                  |  |
|   |                                                            | földrajzi szélesség                                                                                                    |  |
|   |                                                            | <ul><li>földrajzi hosszúság</li><li>leírás</li></ul>                                                                                                    |  |
| 0 | Forgatás balra                                             | 90°-kal balra forgatja a kijelölt <b>NavPix™</b> képet.                                                                                                    |  |
| 8 | Forgatás jobbra                                            | 90°-kal jobbra forgatja a kijelölt <b>Na∨Pix™</b> képet.                                                                                                    |  |
| 0 | NavPix™ törlése                                            | Ide kattintva törölheti a kijelölt <b>NavPix™</b> képet.                                                                                                    |  |

## Hogyan tölthetek át képeket a Fotóalbumból a Mio készülékemre?

A képeket a számítógépről áttöltheti a Mio készülékére. Bármilyen JPEG (jpg) képet importálhat a Fotóalbum mappába, GPS adatokat vehet fel és szerkesztheti őket, majd átmásolhatja a képet Mio készülékre.

- 1. A *Eszközsor* panelen jelölje ki az NavPix importálása elemet. Megjelenik az *Megnyitás* párbeszédpanel.
- Jelöljön ki egy NavPix<sup>™</sup> képet a számítógépen lévő egyik mappából, majd kattintson az Megnyitás gombra. Ekkor a NavPix<sup>™</sup> miniatűrképei megjelennek az Album megjelenítési területen.

 Ehhez kattintson az egérgombbal és húzza át a NavPix™ képet a Mio albumok panel egyik albumába, vagy kattintson a Átvitel a Mio készülékre ikonra az eszközsoron.

④ Ha a NavPix<sup>™</sup> képet GPS koordinátákkal együtt töltötte át, elnavigálhat arra a helyszínre, ahol a kép készült.

# Hogyan tekinthetem meg és szerkeszthetem a számítógépemen lévő képeket vagy albumokat?

| Amennyiben                               | Akkor                                                                                                    |
|------------------------------------------|----------------------------------------------------------------------------------------------------|
| balra szeretne forgatni egy képet        | jelölje ki a képet az Album megjelenítési területen.                                                                                                  |
|                                          | kattintson a Forgatás balra gombra az eszközsoron.                                                                                                    |
| jobbra szeretne forgatni egy képet       | jelölje ki a képet az Album megjelenítési területen.                                                                                                  |
|                                          | kattintson a Forgatás jobbra gombra az eszközsoron.                                                                                                   |
| egy kép részleteit szeretné megtekinteni | jelölje ki a képet az Album megjelenítési területen.                                                                                                  |
|                                          | jobb gombbal kattintson rá, és jelölje ki a <b>Adatok megtekintése</b> elemet, vagy<br>kattintson a <b>Adatok megtekintése</b> elemre az eszközsoron. |
| GPS adatokat szeretne szerkeszteni       | jelölje ki a képet az Album megjelenítési területen.                                                                                                  |
|                                          | kattintson duplán a képre, vagy kattintson a <b>Adatok megtekintése</b> elemre az<br>eszközsoron. Az alábbi információk jelennek meg:                 |
|                                          | Név     Földraizi hosszúság ás szálosság                                                                                                    |
|                                          | Leírás                                                                                                    |
|                                          | Szerkessze a módosítani kívánt adatokat.                                                                                                    |
|                                          | Kattintson az <b>OK</b> gombra a módosítások mentéséhez.                                                                                              |
| képet szeretne törölni                   | jelölje ki a képet az Album megjelenítési területen.                                                                                                  |
|                                          | kattintson a jobb egérgombbal, majd jelölje ki a <b>Törlés</b> elemet az eszközsoron.                                                                 |

## Mit tehetek még a számítógépemen lévő képekkel vagy albumokkal?

A számítógépen lévő **NavPix™** könyvtárhoz a következő lehetőségek állnak rendelkezésére:

- Kép hozzáadása egy másik albumhoz
- Képek eltávolítása egy albumból
- NavPix<sup>™</sup> hozzáadása a Saját helyek mappához
- A kijelölt kép részleteinek megtekintése és szerkesztése
- Képek feltöltése a Flickr™ webhelyére
- Exportálás lemezre
- Képek exportálása a Google Earth™ alkalmazásba

- Képek keresése
- A könyvtár összes képének megtekintése

| Amennyiben                                                                 | Akkor                                                                                                    |
|----------------------------------------------------------------------------|----------------------------------------------------------------------------------------------------|
| képet szeretne egy másik albumhoz<br>hozzáadni                             | a <i>Asztali albumok</i> panelen jelölje ki a más albumba áthelyezni kívánt <b>Na∨Pix™</b><br>képeket tartalmazó albumot                                                              |
|                                                                            | jelölje ki a <b>Na∨Pix™</b> képet, majd húzza át a másik albumba.                                                                                                    |
|                                                                            | Ekkor a kijelölt NavPix <sup>™</sup> kép átkerül az új albumba, azonban a régi<br>albumban is megmarad, mivel a NavPix <sup>™</sup> egy-egy példánya több albumban is<br>szerepelhet. |
| képet szeretne eltávolítani egy albumból                                   | a A <i>sztali albumok</i> panelen jelölje ki az eltávolítandó <b>NavPix™</b> képet<br>tartalmazó albumot                                                                              |
|                                                                            | jelölje ki a NavPix™ képet, kattintson rá a jobb egérgombbal, majd jelölje ki a<br>Eltávolítás az albumból elemet.                                                                    |
|                                                                            | Cattintson a Törlés ikonra az eszközsoron, ha a NavPix <sup>™</sup> képet az összes<br>albumból törölni szeretné.                                                                     |
| NavPix™ képet szeretne hozzáadni a<br>Saját helyek mappához                | a A <i>sztali albumok</i> panelen jelölje ki a Saját helyek mappához hozzáadni kívánt<br><b>NavPix™</b> képet tartalmazó albumot                                                      |
|                                                                            | jelölje ki a <b>NavPix™</b> képet, kattintson rá a jobb egérgombbal, majd jelölje ki<br>az <b>Hozzáadás a Saját helyekhez</b> elemet.                                                 |
| egy kép részleteit szeretné megtekinteni és<br>szerkeszteni                | jelölje ki a képet, majd kattintson a Adatok megtekintése ikonra az eszközsoron.                                                                                                    |
|                                                                            | igény szerint szerkessze a mezőket.                                                                                                    |
| képet szeretne feltölteni a Flickr™<br>webhelyre                           | a A <i>sztali albumok</i> panelen jelölje ki a Flickr webhelyre feltöltendő <b>NavPix™</b><br>képet tartalmazó albumot                                                                |
|                                                                            | jelölje ki a <b>NavPix™</b> képet, kattintson rá a jobb egérgombbal, majd jelölje ki<br>az <b>Feltöltés a Flickrre</b> elemet.                                                        |
|                                                                            | Ahhoz, hogy NavPix™ képeket tölthessen fel, Flickr-fiókra van szüksége.<br>Flickr-fiók létrehozásához látogasson el a www.flickr.com webhelyre.                                       |
| képet szeretne menteni a számítógépre                                      | jelölje ki a képet az Album megjelenítési területen.                                                                                                    |
|                                                                            | kattintson rá a jobb egérgombbal és jelölje ki az <b>Exportálás lemezre</b> elemet,<br>vagy kattintson az <b>Exportálás lemezre</b> elemre az eszközsoron.                            |
|                                                                            | keresse meg azt a mappát a számítógépen, ahová menteni kívánja a <b>NavPix™</b><br>képet.                                                                                             |
| a Google Earth™ webhelyre szeretne<br>exportálni (a Google Earth webhelyre | a Asztali albumok panelen jelölje ki a Google Earth alkalmazáshoz exportálandó<br>képet tartalmazó albumot.                                                                           |
| kizárólag GPS-koordinátákkal rendelkező<br>NavPix™ képek exportálhatók)    | jelölje ki a <b>Na∨Pix™</b> képet, kattintson rá a jobb egérgombbal, majd jelölje ki<br>az <b>Exportálás a Google Earth-be</b> elemet.                                                |
|                                                                            | Keressen egy mappát a számítógépen a fájl mentéséhez, majd nyissa meg a a<br>képet a Google Earth alkalmazásban.                                                                      |
|                                                                            | Az Ön által létrehozott fájl megtekintéséhez telepítenie kell a Google Earth<br>szoftvert a számítógépre. A Google Earth letölthető a earth.google.com<br>oldalról.                   |
| további <b>NavPix™</b> képeket szeretne<br>keresni                         | kattintson a jobb egérgombbal a megfelelő <b>NavPix™</b> képre, majd jelölje ki a<br><b>NavPix keresése ehhez közel</b> elemet.                                                       |
| a könyvtár összes képét meg szeretné<br>tekinteni                          | kattintson a Összes NavPix megtekintése elemre a Asztali albumok panel alján.                                                                                                    |

## Fotóalbum egyéni beállításai

Mio készülékem  $\rightarrow$  Opciók  $\rightarrow$  Fotóalbum

Végezze el az alábbiak egyiké:

| Amennyiben                                                                                        | Akkor                                                                                                    |
|---------------------------------------------------------------------------------------------------|----------------------------------------------------------------------------------------------------|
| módosítani szeretné a <b>Na∨Pix™</b> helyét a                                                     | kattintson a <b>Módosít</b> elemre.                                                                                              |
| számítógépen                                                                                      | válassza ki a <b>Na∨Pix™</b> könyvtár helyét.                                                                                    |
|                                                                                                   | kattintson a <b>Mentés</b> vagy az <b>OK</b> gombra. Megjelenik egy figyelmeztető üzenet, amire meg kell erősítenie a szándékát. |
|                                                                                                   | Ekkor a <b>NavPix™</b> könyvtár átkerül az új helyre.                                                                            |
| figyelmeztető üzenetet szeretne kapni egy<br>kép törlése előtt                                    | jelölje be a F <b>igyelmeztessen, ha végleg törli a NavPix-et a(z) Mio</b><br>készülékemről jelölőnégyzetet.                     |
| figyelmeztető üzenetet szeretne kapni,<br>mielőtt töröl egy képet a <b>Na∨Pix™</b><br>könyvtárból | jelölje ki a <b>Figyelmeztessen, ha végleg törli a NavPixet a könyvtáramból</b><br>jelölőnégyzetet.                              |
| új mappát szeretne létrehozni minden<br>alkalommal, amikor új fotót importál                      | jelölje be az <b>Fényképek importálása új albumba</b> jelölőnégyzetet.                                                           |
| NavPix <sup>™</sup> képeket szeretne megtekinteni<br>utazás közben                                | jelölje be a NavPix megjelenítése a térképen jelölőnégyzetet.                                                                    |

## Képkeresés

Az Képkeresés egy MioMore Desktop alkalmazás, amelyet a Flickr™ működtet, és amely lehetővé teszi, hogy fotókat töltsön le le és importálja őket a Fotóalbum alkalmazásba. Ezután feltöltheti a fotókat a Flickr webhelyre, áttöltheti őket a Mio készülékre, exportálhatja a képeket a Google Earth alkalmazásba, vagy kereshet egyéb **NavPix™** képeket saját **NavPix™** hosszúsági és szélességi foka közelében.

MioMore Desktop → Képkeresés

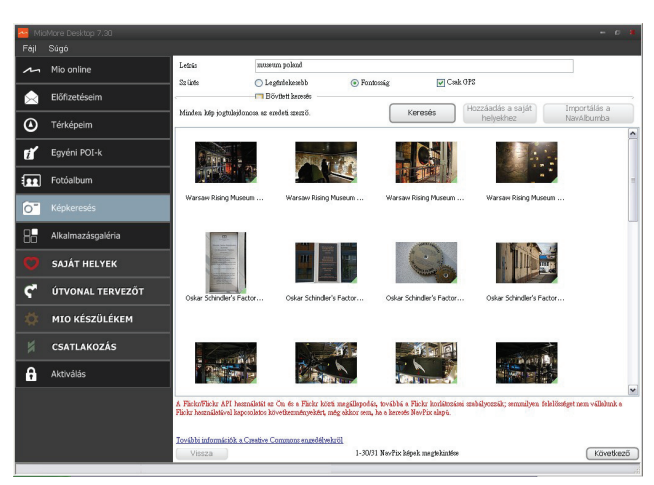

Hogyan lehet NavPix™ képet letölteni a internetről?

- 1. A Leírás mezőben adjon meg egy leírást a kívánt kép kereséséhez.
- 2. Válasszon egyet a Szűrés lehetőségek közül.
- Kattintson a Keresés gombra. A NavPix™ miniatűrképei megjelennek a NavPix™ megjelenítési területen.

A keresés szűkítéséhez jelölje be az Bővített keresés jelölőnégyzetet, majd válasszon ki egy várost a legördülő listáról, vagy adja meg a szélességi és hosszúsági fokokat.

## Hogyan lehet importálni NavPix™ képet a Saját helyek mappába?

- 1. Jelöljön ki azt a képet vagy képcsoportot, amelyet hozzá szeretne adni a Saját helyek mappához.
- Kattintson az Hozzáadás a Saját helyekhez elemre. Ekkor megtörténik a kijelölt kép hozzáadása a Saját helyek mappához.

## Alkalmazás-galéria

Az Alkalmazásgaléria egy MioMore Desktop alkalmazás, amely lehetővé teszi a Mio készülék *Főmenü* képernyőjén lévő alkalmazások hozzáadását, eltávolítását és átrendezését.

MioMore Desktop → Alkalmazásgaléria

| 🔤 Mic | More Desktop 7.30 |                       |                               |                          |                     | -                              |
|-------|-------------------|-----------------------|-------------------------------|--------------------------|---------------------|--------------------------------|
| Fájl  | Súgó              |                       |                               |                          |                     |                                |
| ~     | Mio online        | A főmenű képernyő á   | itrendezése<br>Eszköz főm     | enü képernyője           |                     | Rendelkezésre álló beállításol |
| ۵     | Előfizetéseim     |                       |                               | _                        |                     |                                |
| ۲     | Térképeim         | Q                     | ۳                             | Ø                        | *                   |                                |
| ŧľ    | Egyéni POI-k      | KERESÉS É             | B TÉRKÉP &                    | SAJÁT HELYEK             | MIO<br>Készülékem   |                                |
|       | Fotóalbum         | <u> </u>              | +                             | Δ                        | 4                   |                                |
| 0     | Képkeresés        | TELEFON               | FELFEDEZÉS                    | FORGALOM                 | ÚTVONAL<br>TERVEZŐT |                                |
| 88    | Alkalmazásgaléria | 4                     | ~                             | <b>•</b> »               | wcities             |                                |
|       | SAJÁT HELYEK      | ÚTVONAL<br>SZIMULÁCIÓ | xGALERY_Roadsi<br>deAssistant | xVDE_Title               | ÚTIKÖNYV            |                                |
| ۴     | ÚTVONAL TERVEZŐT  | Google                | *                             | л                        | 10                  |                                |
|       | MIO KÉSZÜLÉKEM    | HELYI KERSÉS          | MIOMORE                       | MÉDIA                    | ÂV                  |                                |
|       | CSATLAKOZÁS       |                       |                               |                          |                     |                                |
| â     | Aktiválás         | OTTHON                | KÖZELBEN                      |                          |                     |                                |
|       |                   | -                     | entés az eszközre Alap        | ertelmezett beállítás vi | sazadilittäsa       |                                |
|       |                   |                       |                               |                          |                     |                                |
|       |                   |                       |                               |                          |                     |                                |

Hogyan rendezhetem át a Mio készülékem Főmenü képernyőjén lévő alkalmazásokat?

- 1. Jelöljön ki egy alkalmazást a Eszköz főmenü képernyője panelen.
- 2. Húzza át az alkalmazást a megfelelő helyre Mio készüléke kijelzőjén.
- 3. Kattintson a **Mentés az eszközre** elemre. Ekkor megtörténik a *Főmenü* képernyő elrendezésének mentése a Mio készüléken.

A Alapértelmezett beállítás visszaállítása gombra kattintva visszaállíthatja a Fömenü képernyő alapértelmezett gyári sorrendjét.

## Hogyan távolíthatok el egy alkalmazást a Mio készülékemről?

🕢 A következő alkalmazások nem távolíthatók el a Mio készülékről: 🔎 💙 🕂 ኛ 🔯

- 1. Jelöljön ki egy alkalmazást a Eszköz főmenü képernyője panelen.
- 2. Húzza át az alkalmazást az Rendelkezésre álló beállítások panelre.
- Kattintson a Mentés az eszközre elemre. Ekkor az alkalmazás el lesz távolítva a Mio készülék Főmenü képernyőjéről, és többé nem lesz elérhető.

## Hogyan adhatok hozzá egyalkalmazást a Mio készülékemhez?

- 1. Jelöljön ki egy alkalmazást az Rendelkezésre álló beállítások panelen.
- 2. Húzza át az alkalmazást a Eszköz főmenü képernyője panelre.
- 3. Kattintson a **Mentés az eszközre** elemre. Ekkor az alkalmazás hozzá lesz adva a Mio készülék *Főmenü* képernyőjéhez.

## Saját helyek

A Saját helyek egy MioMore Desktop alkalmazás, amely a Google Maps™ alkalmazás segítségével lehetővé teszi a Mio készülékre mentett összes hely megtekintését. A Saját helyek tartalmazza a mentett címeket, rögzített utazásokat és hangokat, hasznos helyeket, **NavPix™** képeket és egyéb helyeket. A helyeket kijelölheti, módosíthatja és törölheti. A Kapcsolódás és képkeresés alkalmazásból is felvehet képeket a Saját helyek mappába.

🖸 A funkció használata előtt győződjön meg arról, hogy aktív internet-kapcsolattal rendelkezik.

🎕 Legfeljebb 99 helyet telepíthet a Mio készülékre a Saját helyek mappán keresztül.

## MioMore Desktop → Saját helyek

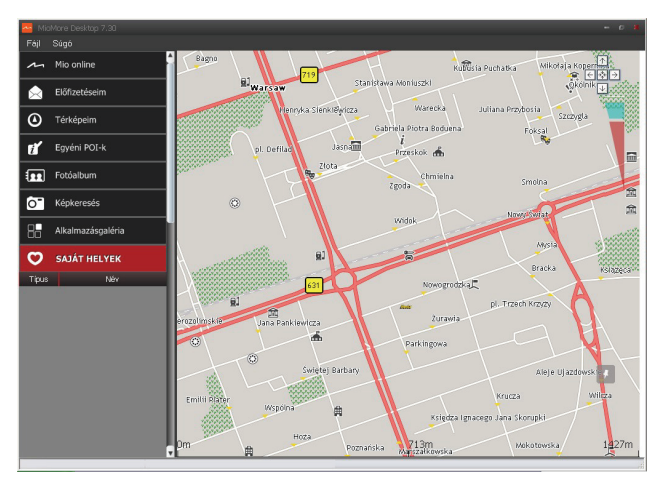

## Hogyan rendezhetem a Saját helyek elemeit?

A Saját helyek elemeit típus vagy név szerint rendezheti:

| Amennyiben                                             | Akkor                                                 |
|--------------------------------------------------------|-------------------------------------------------------|
| típus szerint szeretné rendezni a Saját helyek elemeit | kattintson a Saját helyek panel <b>Típus</b> elemére. |
| név szerint szeretné rendezni a Saját helyek elemeit   | kattintson a Saját helyek panel <b>Név</b> elemére.   |

# Hogyan szerkeszthetem a Saját helyek mappában tárolt helyek nevét vagy megjegyzéseit?

- 1. A *Saját helyek* panelen jelölje ki a szerkeszteni kívánt helyet.
- 2. Kattintson a helyszín ikonjára a Google térképen. Megjelenik a helyszínösszesítő ablak.
- 3. Végezze el az alábbiak egyikét:

| Amennyiben                                                                                                    | Akkor                                                                                                    |
|----------------------------------------------------------------------------------------------------|----------------------------------------------------------------------------------------------------|
| a helyszín nevét szeretné kattintson a helyszín nevére.<br>szerkeszteni enter a new name or edit the existing name. Ekkor a helyszín neve a Mi<br>Desktop alkalmazásban és a Mio készüléken egyaránt módosul. |                                                                                                    |
| a helyszín megjegyzéseit szeretné<br>szerkeszteni                                                                                                    | kattintson a <b>Megjegyzések szerkesztése</b> elemre.<br>írja be a jegyzetet. Ekkor a helyszínre vonatkozó jegyzet a MioMore Desktop<br>alkalmazásban és a Mio készüléken egyaránt módosul. |

### Hogyan oszthatom meg a Saját helyek mappában lévő helyeket?

- 1. A *Saját helyek* panelen jelölje ki a szerkeszteni kívánt helyet.
- 2. Kattintson a helyszín ikonjára a Google térképen. Megjelenik a helyszínösszesítő ablak.
- 3. Kattintson a 🖾 gombra. Megnyílik egy e-mail üzenet, amit elküldhet a barátainak.

A barátai egy e-mail üzenetet fognak kapni, amelynek hivatkozásaira kattintva elmenthetik a képet, illetve a helyszínt a Saját helyek panelre a MioMore Desktop alkalmazásban.

- Ha a helyszín egy **NavPix™** kép, a barátai a képet e-mail mellékletként fogják megkapni.
- Ha a helyszín egy rögzített utazás, a barátai az utazást .KMZ fájlként fogják megkapni az e-mail üzenethez mellékelve. A KMZ fájl megtekintéséhez a barátai számítógépén rajta kell lennie a Google Earth alkalmazásnak.
- Ha a helyszín egy rögzített hangfelvétel, a barátai a hangfelvételt .WAV fájlként fogják megkapni az e-mail üzenethez mellékelve.

### Hogyan törölhetek helyeket a Saját helyek mappából?

- 1. A Saját helyek panelen jelölje ki a szerkeszteni kívánt helyet.
- 2. Kattintson a helyszín ikonjára a Google térképen. Megjelenik a helyszínösszesítő ablak.
- Kattintson a u ikonra, majd az Igen gombra a hely törléséhez. Ekkor a helyszín törölve lesz a Saját helyek mappából.
- 🖉 A Saját helyek mappában tárolt összes helyet törölheti, ha az Összes törlése (📠) elemre kattint a Saját helyek panelen.

## Útvonaltervező

# A Mio készülék **ÚTVONALTERVEZŐ** (<sup>122</sup>) alkalmazásán kívül a MioMore Desktop **Útvonaltervező** alkalmazása is lehetővé teszi, hogy számítógépén előre megtervezze az útvonalát.

Az utazás előtervezéséhez az eszköz térképadatait az eszköz csatlakoztatása közben szinkronizálhatja a számítógéppel. Ne feledje, hogy a térképadatokat maximum öt számítógéppel lehet szinkronizálni, de ugyanazzal a számítógéppel korlátlan alkalommal szinkronizálhatók.

### MioMore Desktop → Útvonaltervező

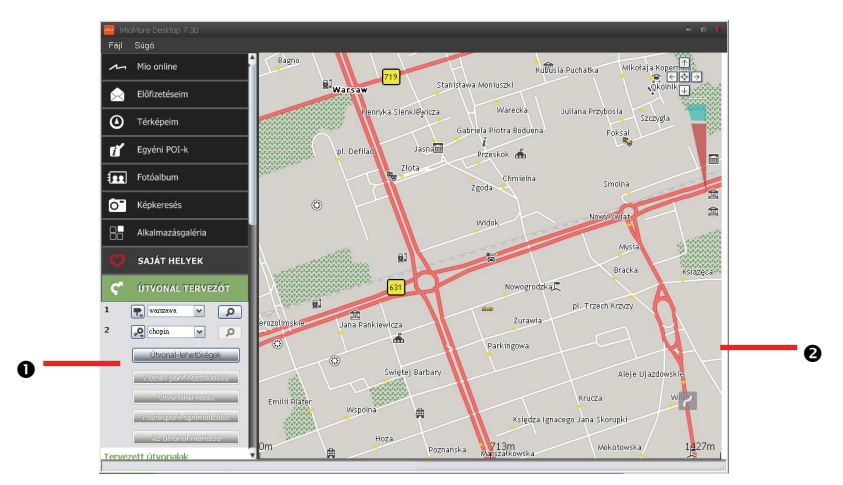

|   | Elem                     | Leírás                                                                                                    |
|---|--------------------------|----------------------------------------------------------------------------------------------------|
| Û | Útvonaltervező           | Megtervezheti az útvonalat a Ettől az Eddig. Az <i>Tervezett útvonalak</i> részben megjelenik a tervezett<br>útvonalak listája. |
| 0 | Megjelenítési<br>terület | Megjelenítheti az útvonalat a térképen.<br>🛞 Az útvonalat közvetlenül a térképen is megtervezheti.                              |

## Hogyan tervezhetem meg előre az útvonalamat kereséssel?

1. Az *Útvonaltervező* panelen állítsa be a **Ettől** és **Eddig** elemeket.

Helyszínre Kulcsszó (P), Cím (P) vagy Irányítószám (12<sup>3</sup>) szerint kereshet. Írja be a tartalmat, majd kattintson a P ikonra a keresés elindításához. Előfordulhat, hogy a keresés szűkítéséhez ki kell választania egy elemet a kategóriák listájáról.

2. Végezze el a következőket:

| Amennyiben                                                                                                    | Akkor                                                                                                    |
|----------------------------------------------------------------------------------------------------|----------------------------------------------------------------------------------------------------|
| köztes pontot szeretne hozzáadni                                                                                                    | kattintson a Köztes célpont hozzáadása gombra.                                                                                                    |
| köztes pontot szeretne visszaállítani vagy<br>eltávolítani                                                                                  | kattintson a köztes pont melletti 🛛 gombra.                                                                                                    |
| módosítani szeretné az útvonallal<br>kapcsolatos egyéni beállításait                                                                        | <ul> <li>kattintson az Útvonal-lehetőségek elemre, és válasszon az alábbiak közül:         <ul> <li>Útvonaltípus: Válasszon az útvonaltervezés következő módjai közül:<br/>Leggyorsabb, Legrövidebb, Legkönnyebb és Gazdaságos.</li> <li>Elkerülés: Az útja során elkerülheti az Autópályák, Díjköteles utak és<br/>Kompok.</li> <li>Az Útvonal-lehetőségek beállításai csak az Ön által szerkesztett<br/>útvonalra érvényesek.</li> </ul> </li> </ul> |
| a célállomásokat a leghatékonyabb<br>sorrendben szeretné elrendezni, miközben<br>kettő vagy több köztes pont kerül a<br>tervezett útvonalba | kattintson a <b>Köztespont-optimalizálás</b> elemre.                                                                                                    |

- 3. Kattintson az Útvonaltervezés elemre az útvonal megtervezéséhez. Az útvonal megjelenik a térképen.
- 4. Kattintson **Az útvonal mentése** gombra. Az útvonal a *Tervezett útvonalak* panelen és a Mio készüléken egyaránt el lesz mentve.

#### Hogyan tervezhetem meg előre az útvonalamat a térkép segítségével?

- 1. A megjelenítési területen látható térképen kattintson a 🗹 gombra.
- A kurzoron az "Útvonal hozzáadása" szöveg látható. Mozgassa a kurzort, majd kattintson a térképre a Ettől beállításához.
- 3. A kurzoron a "Úticél beállítása" szöveg látható. Az alábbi lehetőségek közül választhat:
  - Mozgassa a kurzort, majd kattintson a térképre a köztes pont beállításához.
  - Mozgassa a kurzort, majd duplán kattintson a térképre az Eddig beállításához.
- 4. Ha végzett, kattintson **Az útvonal mentése** elemre. Az útvonal a *Tervezett útvonalak* panelen és a Mio készüléken egyaránt el lesz mentve.

#### Hogyan szerkeszthetem az útvonalakat?

- 1. A Tervezett útvonalak részben jelölje ki a szerkesztendő útvonalat.
- 2. Végezze egy az alábbiak valamelyikét:

| Amennyiben                             | Akkor                                                                                                    |
|----------------------------------------|----------------------------------------------------------------------------------------------------|
| az útvonalat át szeretné nevezni       | kattintson az útvonal nevére a <b>Név</b> oszlopban, adja meg az új nevet, majd<br>nyomja meg az ENTER gombot. A módosítások automatikusan mentve<br>lesznek. |
| egy mentett útvonalat szeretne törölni | Kattintson az eltávolítandó útvonal melletti 🛛 ikonra.                                                                                                    |

## Mio készülékem

#### MioMore Desktop $\rightarrow$ Mio készülékem

| 📥 Mit | oMore Desktop 7.30                 |                                  |                                |                |                           |                             |                                  |
|-------|------------------------------------|----------------------------------|--------------------------------|----------------|---------------------------|-----------------------------|----------------------------------|
| Fájl  |                                    |                                  |                                |                |                           |                             |                                  |
| ~     | Mio online                         | Válassza ki a hasz               | nálni kivánt nyelve            | t              |                           |                             | ŕ                                |
|       | Előfizetéseim                      | ANNO INVESTERS                   | _                              |                |                           | _                           | NK                               |
| ۲     | Térképeim                          |                                  |                                |                |                           |                             |                                  |
| ť     | Egyéni POI-k                       | 🔿 Български                      | 🔿 Cotolii                      | O Cestina      | <ul> <li>Densk</li> </ul> | <ul> <li>Deutsch</li> </ul> | <ul> <li>English (AU)</li> </ul> |
|       | Fotóalbum                          |                                  |                                |                | <b>#</b>                  |                             |                                  |
| 0"    | Képkeresés                         |                                  |                                |                |                           |                             |                                  |
| 85    | Alkalmazásgaléria                  | <ul> <li>English (UK)</li> </ul> | 🔿 English (US)                 | 🔘 English (NZ) | Ο Ελληνι<br>κά            | O Eerti                     | <ul> <li>Español</li> </ul>      |
| Ø     | SAJÁT HELYEK                       | *                                |                                |                |                           |                             |                                  |
| ۴     | ÚTVONAL TERVEZŐT                   | Español (Latino                  | O Enstein                      | O Barthi       | O Italiana                |                             |                                  |
| \$    | MIO KÉSZÜLÉKEM                     | Americano)                       | C Laufer                       |                |                           | C Levviegi                  |                                  |
| 0     | Nyelv                              |                                  |                                |                |                           |                             |                                  |
| •     | Hang                               | <ul> <li>Magear</li> </ul>       | <ul> <li>Nederlands</li> </ul> | O North        | Polski                    | O Português                 | 🔿 Postugaiês (BR)                |
|       | <ol> <li>Hangos parancs</li> </ol> |                                  |                                |                | â                         |                             |                                  |
| 85    | Távolságmérő                       |                                  |                                |                |                           |                             |                                  |
|       | Biztonsági mentés és               | 🔿 Român                          | 🔘 Slovenčina                   | 🔿 Slovenščina  | 🔿 Sıpıki                  | 🔿 Suomi                     | O Svenska S                      |

## Hogyan változtathatom meg a MioMore Desktop nyelvét?

A MioMore Desktop nyelvét igény szerint módosíthatja.

Kattintson a Nyelv gombra, majd jelölje ki a kívánt nyelvet.

Hogyan telepíthetek vagy törölhetek hangfájlokat?

A Hang egy MioMore Desktop alkalmazás, amely hangfájlok telepítését és eltávolítását teszi lehetővé.

A hangfájlok sok helyet foglalnak a Mio készülék beépített memóriájában. Ha nem használ egy hangfájlt, a hangfájl eltávolításával helyet szabadíthat fel. Szükség esetén később újratelepítheti a Mio készülékre.

- 1. Kattintson a Hang elemre.
- 2. Végezze el a következőket:
  - Az Elérhető hangfájlok panelen jelölje ki a telepítendő hangfájlt, majd kattintson a Kiválasztott hangok telepítése gombra.
  - A Telepített hangfájlok panelen jelölje ki az eltávolítandó hangfájlt, majd kattintson a Kiválasztott hangok eltávolítása gombra.

🖸 A hangfájl telepítéséhez a Mio készülékhez mellékelt DVD használata szükséges.

### Hogyan telepíthetek vagy törölhetek hangfájlt a Hangparancs funkcióhoz?

(2) A Hangparancs funkció kizárólag egyes típusokon és bizonyos országokban érhető el.

A Mio típusától függően, a Hangparancs segítségével gyorsan beállíthatja célállomását. A Hangos parancs egy MioMore Desktop alkalmazás, amely hangfájlok telepítését és eltávolítását teszi lehetővé a hangparancs funkcióhoz.

- 1. Kattintson a Hangos parancs elemre.
- 2. Végezze el a következőket:
  - Az Hangos parancsok rendelkezésre álló fájljai panelen jelölje ki a telepítendő hangfájlt, majd kattintson a Kijelölt fájlok telepítése gombra.
  - A Hangos parancsok telepített fájljai panelen jelölje ki az eltávolítandó hangfájlt, majd kattintson a Kijelölt fájlok eltávolítása gombra.

#### Hogyan készíthetek távolság-kimutatást?

A Távolságmérő csak bizonyos modelleken érhető el.

A Távolságmérő egy MioMore Desktop funkció, amely lehetővé teszi, hogy költségjelentéseket készítsen (.csv formátumban) a Mio készülékével rögzített fogyasztás és megtett kilométerek alapján.

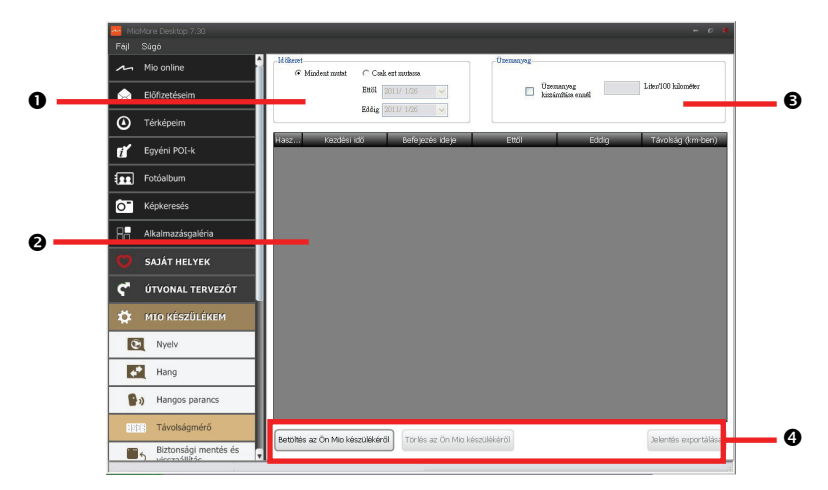

|   | Elem           | Leírás                                                                                                    |
|---|----------------|----------------------------------------------------------------------------------------------------|
| 0 | Időkeret       | Megadhatja azt az intervallumot, amelyhez a távolságjelentés készül.                                               |
|   |                | Ha az összes rögzített távolságot bele szeretné foglalni a jelentésbe jelölje ki a <b>Mindent mutat</b><br>elemet. |
| 0 | Jelentés panel | Megjeleníti az utazás naplóadatait.                                                                                |

|   | Elem                | Leírás                                                                                                    |
|---|---------------------|----------------------------------------------------------------------------------------------------|
| € | Üzemanyag           | A négyzet bejelölésével belefoglalhatja a jelentésbe a rögzített távolsághoz felhasznált (becsült)<br>fogyasztást. A négyzet kijelölése esetén megadhatja a gallononként megtett mérföldek vagy<br>literenként megtett mérföldek/kilométerek számát. |
| 4 | Jelentésadat-gombok | Importálhatja a jelentésadatokat a Mio készülékről, törölheti a Mio készüléken lévő összes<br>jelentésadatot, ezenkívül adatokat exportálhat egy jelentésbe (.csv).                                                                                  |

Ahhoz, hogy a MioMore Desktop Távolságmérő funkcióját használni tudja, engedélyeznie kell a Távolságmérő funkciót a Mio készüléken. További tudnivalókért tekintse meg a "Mit szabhatok testre?" fejezet Útvonalopciók című részét.

🕄 Ha a Távolságmérő egyéni beállításait módosítani szeretné, kattintson a *MioMore Desktop → Mio készülékem → Opciók → Távolságmérő* elemre.

## Hogyan lehet biztonsági mentést készíteni és visszaállítani az adatokat?

A Mio adatairól biztonsági másolatot készíthet, azokat elmentheti, és szükség esetén visszaállíthatja az adatokat.

- 1. Kattintson a **Biztonsági mentés és visszaállítás** elemre.
- 2. Kattintson az Új biztonsági mentés létrehozása elemre.
- 3. Jelölje ki azokat az adatokat, amelyekről biztonsági mentést szeretne készíteni.
- 4. Kattintson az **OK** gombra. Ekkor megtörténik az adatok mentése a számítógépre. A mentés megjelenik a *Biztonsági mentés és visszaállítás* ablakban.

# Hogyan telepíthetem újra a szoftvert és hogyan állíthatok vissza kulcsokat Mio készüléken?

A Mio készülékem menü olyan eszközöket biztosít, amelyekkel helyreállíthatja a Mio készülék működését, ha probléma merül fel működés közben, többek között:

- Újratelepítheti a szoftvert a Mio készülékre.
- Visszaállíthatja a kulcsokat.

Egyszerűen csak kattintson a kívánt funkciógombra a menüben, majd kövesse az útmutatást a képernyőn a műveletsor végrehajtásához.

🙆 A kulcsok visszaállítása előtt győződjön meg arról, hogy aktív internet-kapcsolattal rendelkezik.

### Hogyan konfigurálhatom a MioMore Desktop alkalmazást?

Kattintson az Opciók elemre, majd jelölje ki a konfigurálandó beállításokat.

## Csatlakozás

A Connect szolgáltatás csak bizonyos modelleken érhető el.

A Connect egy MioMore Desktop alkalmazás, amely a helyi POI-adatok keresését, majd azoknak a számítógépről a Mio készülékre történő áttöltését teszi lehetővé. A POI-helyek a Saját helyek mappában láthatók.

🖸 A funkció használata előtt győződjön meg arról, hogy aktív internet-kapcsolattal rendelkezik.

#### MioMore Desktop $\rightarrow$ Csatlakozás

| 🛀 Mic      | More Desktop 7.30 |                                                                              | 6 8 |
|------------|-------------------|------------------------------------------------------------------------------|-----|
|            |                   |                                                                              |     |
| ~          | Mio online        | Hely kiválasztása                                                            | 1   |
| $\diamond$ | Előfizetéseim     | Please select your location                                                  |     |
| ۵          | Térképelm         | Note: search results will be shown from the centre of the selected location. |     |
| ť          | Egyéni POI-k      | Continue                                                                     |     |
|            | Fotóalbum         |                                                                              |     |
| 0          | Képkeresés        |                                                                              |     |
| 88         | Alkalmazásgaléria |                                                                              |     |
|            | SAJÁT HELYEK      |                                                                              |     |
| ٢          | ÚTVONAL TERVEZŐT  |                                                                              |     |
|            | MIO KÉSZÜLÉKEM    |                                                                              |     |
| ×          | CSATLAKOZÁS       |                                                                              |     |
| 6          | Aktiválás         |                                                                              |     |
|            |                   |                                                                              |     |
|            |                   |                                                                              |     |
|            |                   | <                                                                            | >   |
|            |                   |                                                                              |     |

Hogyan kereshetek meg egy hasznos helyet a Connect szolgáltatással?

A keresést végrehajthatja a a Mio készüléken lévő utolsó ismert tartózkodási hely alapján, vagy új helyszínt kereshet a következők elvégzésével:

- 1. A Hely kiválasztása mezőben a következőket teheti:
  - Beírhatja a Mio készüléken lévő legutolsó ismert helyet a kereséshez.
  - Egyedi helyszínt kereshet. Ehhez kövesse az utasításokat az Ország (Country) → Térség/Állam (Region/State) → Helységnév (Place name) opció kiválasztásához, majd adja meg igény szerint a beállításokat.
- 2. Kattintson a Tovább gombra.
- 3. Megjelenik az *Elérhető szolgáltatások* oldal. Jelölje ki a kívánt keresési szolgáltatást. Ekkor megjelenik a *Kiválasztott szolgáltatások* oldal.

(2) Az elérhető szolgáltatások az adott országtól függően eltérhetnek.

- Adja meg a keresési feltételeket, majd kattintson a Keresés gombra. Megjelenik a keresési eredmények listája.
- Kattintson a Mio készülékre telepíteni kívánt hasznos hely melletti ikonra. A hasznos hely automatikusan hozzá lesz adva a Saját helyek mappához.

## Aktiválás

Amennyiben térképfeloldó kódot vagy előfizetést vásárolt a Mio készüléke mellé, meg kell adnia az aktiváló kulcsot a Funkciók kioldása alkalmazás segítségével.

MioMore Desktop → Aktiválás

| - Mic | More Desktop 7.30 |                                                                                                    | - 0    |
|-------|-------------------|----------------------------------------------------------------------------------------------------|--------|
| Fájl  |                   |                                                                                                    |        |
| m     | Mio online        |                                                                                                    |        |
|       | Előfizetéseim     |                                                                                                    |        |
| ٥     | Térképeim         |                                                                                                    |        |
| ť     | Egyéni POI-k      |                                                                                                    |        |
|       | Fotóalbum         |                                                                                                    |        |
| 0     | Képkeresés        | Amenoyben Mehdeleləldən İzdelə, türkləriyevi vəgye ölünətləri vələrəli, səlyn məg nə<br>abərdən İzdelə.<br>Era i kölerə esməl insuretlera hähitlə el. Onank. Amenoyben Mehdefərinətlə DVD-t vələnədi,<br>a hötət a DVD-lemer təhşinək belis bonthişin häliğin. |        |
| 88    | Alkalmazásgaléria |                                                                                                    |        |
| Ø     | SAJÁT HELYEK      | Tecnelkbalte: meged.ios:                                                                                                    |        |
| ۴     | ÚTVONAL TERVEZŐT  | Termékkulcsra van szüksége?<br>Lenneszner vannaszter rammon szz. Mis márialolt oldálára                                                                                                    |        |
| \$    | MIO KÉSZÜLÉKEM    |                                                                                                    |        |
| ×     | CSATLAKOZÁS       |                                                                                                    |        |
| â     | Aktiválás         |                                                                                                    |        |
|       |                   |                                                                                                    |        |
|       |                   |                                                                                                    |        |
|       |                   |                                                                                                    | Tovább |
|       |                   |                                                                                                    |        |

🕐 Az aktiváló kulcsot e-mailben kapja meg, vagy a doboz borítójának belsején találja, ha megvásárolja a térképfrissítő DVD-t.

A képernyőn lévő hivatkozásra kattintva online megvásárolhatja az aktiváló kulcsot. Győződjön meg arról, hogy aktív internet-kapcsolattal rendelkezik a szolgáltatás használatához.

# Függelékek

## További információk

## Felhasználói kézikönyvek

A legfrissebb felhasználói útmutatók letölthetők a webhelyünkről: www.mio.com

## Mio Advantage

Ha hibás terméket szeretne bejelenteni vagy a műszaki támogatási részlegünk munkatársaival szeretne beszélni, regisztrálja Mio készülékét a Mio Advantage oldalon (lásd: <u>www.mio.com</u>), hogy hozzájusson a műszaki támogatási részleg Ön térségében érvényes telefonszámaihoz.

## Sebességkorlátozás

A Mio termékeit a biztonságos vezetés segítése jegyében terveztük. A Mio nem nézi el a gyorshajtást vagy a helyi közlekedési törvények egyébirányú be nem tartását. Vezetés közben Ön felelős a sebességkorlátozások mindenkori betartásáért és a biztonságos vezetésért. A Mio NEM vállal semmilyen esetben sem felelősséget, ha Önt az eszköz használata ellenére gyorshajtásért megbírságolják, illetve büntetőpontokat kap a jogosítványán. A Mio sem kifejezett, sem pedig hallgatólagos módon nem garantálja az adatbázisában lévő adatok pontosságát. A Mio nem kötelezhető semmiféle kártérítés fizetésére abban az esetben, ha Önt gyorshajtásért, a közlekedési szabályok egyéb módon történő be nem tartásáért vagy baleset okozásáért megbírságolják. Előfordulhat, hogy egyes országokban a helyi törvények és/vagy jogszabályok nem engedélyezik a sebességkorlátozással kapcsolatos információk használatát. Az Ön feladata gondoskodni arról, hogy az adatok használata során eleget tegyen ezeknek a helyi jogszabályoknak és/vagy előírásoknak. Ön a terméket saját kockázatára használja.

## Sebességmérő kamerákkal ellátott helyek

A Mio termékeit a biztonságos vezetés segítése jegyében terveztük. A készüléken sebességmérő kamerák helyzetével kapcsolatos figyelmeztető tájékoztatást fogadhat, ami lehetővé teszi, hogy figyelemmel kísérje a sebességét, amikor áthalad az ilyen területeken. A Mio nem garantálja, hogy a sebességmérő kamerák típusára és helyére vonatkozóan minden információt elérhetővé tesz, mivel az ilyen kamerákat eltávolíthatják, áthelyezhetik vagy újakat szerelhetnek fel más helyen. A Mio nem nézi el a gyorshajtást vagy a helyi közlekedési törvények egyébirányú be nem tartását. Vezetés közben Ön felelős a sebességkorlátozások mindenkori betartásáért és a biztonságos vezetésért. A Mio NEM vállal semmilyen esetben sem felelősséget, ha Önt az eszköz használata ellenére gyorshajtásért megbírságolják, illetve büntetőpontokat kap a jogosítványán. A Mio sem kifejezett, sem pedig hallgatólagos módon nem garantálja az adatbázisában lévő adatok pontosságát. A Mio nem kötelezhető semmiféle kártérítés fizetésére abban az esetben, ha Önt gyorshajtásért, a közlekedési szabályok egyéb módon történő be nem tartásáért vagy baleset okozásáért megbírságolják. Előfordulhat, hogy egyes országokban a helyi törvények és/vagy jogszabályok nem engedélyezik a sebességmérő vagy biztonsági kamerákkal kapcsolatos információk használatát. Az Ön feladata gondoskodni arról, hogy az adatok használata során eleget tegyen ezeknek a helyi jogszabályoknak és/vagy előírásoknak. Ön a terméket saját kockázatára használja.

# Szerzői jog

© 2011 MiTAC International Corporation. A Mio a MiTAC International Corporation bejegyzett védjegye és a használata a Mio Technology Limited engedélyével történik. Minden jog fenntartva.

Ez a szoftver olyan adatokat tartalmaz, amelyek a MiTAC International Corporation tulajdonát képezik, ezenkívül a felhasználását és közreadását szabadalmi egyezmény korlátozza, és szerzői jogok védelme alatt áll. A szoftver visszafejtése tilos.

A Mio előzetes írásos engedélye nélkül ennek a kiadványnak semmilyen részletét nem szabad sokszorosítani, adatfeldolgozó rendszerben tárolni vagy továbbítani, legyen az bármilyen formában vagy eszközzel, elektronikusan, mechanikusan, fénymásolattal, feljegyzéssel vagy másképp.

A Microsoft, a Windows, a Windows Vista és az Internet Explorer az Egyesült Államokban és más országokban a Microsoft Corporation védjegye vagy bejegyzett védjegyei. Minden jog fenntartva.

© 2011 Microsoft Corporation. Minden jog fenntartva. A Microsoft, a MSN és az MSN embléma a Microsoft cégcsoport védjegye.

Helyszínazonosítók © 2011 International Air Transport Association.

POI-adatok © 2011 InfoUSA.

A szoftver részben a Független JPEG Csoport munkájára alapul.

Minden más védjegy és bejegyzés az illető tulajdonos tulajdonát képezi.

Átdolgozás: R00 (2/2011)